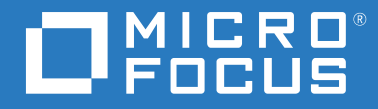

# ZENworks<sup>®</sup> 2017 Update 4 Guida all'installazione server

Gennaio 2019

#### Note legali

Per ulteriori informazioni sulle note legali, i marchi, le dichiarazioni di non responsabilità, le garanzie, le esportazioni e altre limitazioni di utilizzo, i diritti del governo degli Stati Uniti, le norme sui brevetti e la conformità FIPS, consultare https://www.novell.com/company/legal/.

#### © Copyright 2008-2019 Micro Focus o una delle sue affiliate.

Le sole garanzie valide per prodotti e servizi di Micro Focus, le sue affiliate e i licenziatari ("Micro Focus") sono specificate nelle dichiarazioni esplicite di garanzia che accompagnano tali prodotti e servizi. Nulla di quanto riportato nel presente documento deve essere interpretato come garanzia aggiuntiva. Micro Focus non sarà da ritenersi responsabile per errori tecnici o editoriali contenuti nel presente documento né per eventuali omissioni. Le informazioni di questo documento sono soggette a modifiche senza preavviso.

## Sommario

|    | Informazioni sulla Guida                                                 | 7        |
|----|--------------------------------------------------------------------------|----------|
| Ра | rte I Requisiti di sistema                                               | 9        |
| 1  | Requisiti per il server primario                                         | 11       |
| 2  | Requisiti per il database                                                | 15       |
| 3  | Requisiti del browser di amministrazione                                 | 17       |
| Ра | rte II Installazione di Windows                                          | 19       |
| 4  | Workflow dell'installazione di Windows                                   | 21       |
|    | Workflow di installazione per il primo server primario                   | 21<br>23 |
| 5  | Descrizione delle operazioni di installazione di ZENworks                | 27       |
| 6  | Aggiornamento del software del server Windows                            | 29       |
| 7  | Creazione di un certificato esterno                                      | 31       |
|    | Generazione di una richiesta di firma del certificato                    | 31       |
|    | Generazione di un certificato utilizzando Novell ConsoleOne              | 32       |
|    | Generazione di un certificato utilizzando NetlQ iManager                 | 33       |
| 8  | Installazione di un database ZENworks esterno                            | 35       |
|    | Prerequisiti per i database esterni.                                     | 35       |
|    | Prerequisiti per un database OEM Sybase remoto                           | 35       |
|    | Prerequisiti per un database Sybase SQL Anywhere remoto                  | 36       |
|    | Prerequisiti per Microsoft SQL Server                                    | 36       |
|    | Prerequisiti per Oracle                                                  | 36       |
|    | Prerequisiti di PostgresQL                                               | 38<br>20 |
|    | Informazioni sull'installazione del database OEM Sybase SOL Anywhere     |          |
|    | Informazioni sull'installazione del database Svbase SQL Anywhere esterno | 42       |
|    | Informazioni sull'installazione del database MS SQL                      | 44       |
|    | Informazioni sull'installazione del database Oracle                      | 45       |
| 9  | Installazione di un server primario ZENworks in Windows                  | 49       |
|    | Installazione del software del server primario                           | 49       |
|    |                                                                          |          |

| Esecuzione di un'installazione automatica                                                                                                    |                                                    |
|----------------------------------------------------------------------------------------------------|----------------------------------------------------|
| Creazione di un file di risposta                                                                                                    | 50                                                 |
| Esecuzione dell'installazione.                                                                                                    |                                                    |
| Verifica dell'installazione                                                                                                    |                                                    |
|                                                                                                    | 53                                                 |
| 10 Completamento dei task di post-installazione                                                                                                    | 63                                                 |
| Concessione delle licenze dei prodotti                                                                                                    | 63                                                 |
| Abilitazione dell'accesso a un server primario protetto da un firewall NAT                                                                                                    | 64                                                 |
| Aggiunta di applicazioni di imaging come eccezioni firewall                                                                                                    | 64                                                 |
| Aggiunta di applicazioni di imaging come eccezioni firewall in Windows Server 2012 e 202<br>Supporto degli upgrade dei dispositivi ZENworks 11 e versioni successive                                                                                                    | .664<br>65                                         |
| Backup dei componenti ZENworks                                                                                                    | 65                                                 |
| Personalizzazione del Centro di controllo ZENworks                                                                                                    | 65                                                 |
| Supporto di un server primario su VMware ESX                                                                                                    | 66                                                 |
| Adeguamento delle dimensioni della memoria riservata                                                                                                    | 66<br>66                                           |
| Parte III Installazione Linux                                                                                                    | 67                                                 |
| 11 Workflow di installazione Linux                                                                                                    | 69                                                 |
| Workflow di installazione per il primo server primario                                                                                                    | 69                                                 |
| Workflow di installazione per server primari aggiuntivi                                                                                                    | 71                                                 |
| 12 Descrizione delle operazioni di installazione di ZENworks                                                                                                    | 75                                                 |
| 13 Aggiornamento del software del server Linux                                                                                                    | 77                                                 |
| Tutte le piattaforme Linux                                                                                                    | 77                                                 |
| SLES 11 x86_64                                                                                                    | 77                                                 |
| 14 Creazione di un certificato esterno                                                                                                    | 79                                                 |
| Generazione di una richiesta di firma del certificato                                                                                                    | 79                                                 |
| Generazione di un certificato utilizzando Novell ConsoleOne                                                                                                    | 80                                                 |
| Generazione di un certificato utilizzando NetlQ iManager                                                                                                    | 81                                                 |
| 15 Installazione di un database ZENworks esterno                                                                                                    | 83                                                 |
|                                                                                                    |                                                    |
| Prerequisiti per i database esterni                                                                                                    | 83                                                 |
| Prerequisiti per i database esterni.                                                                                                    |                                                    |
| Prerequisiti per i database esterni.<br>Prerequisiti per un database OEM Sybase remoto<br>Prerequisiti per un database Sybase SQL Anywhere remoto                                                                                                    | 83<br>83<br>84                                     |
| Prerequisiti per i database esterni.<br>Prerequisiti per un database OEM Sybase remoto<br>Prerequisiti per un database Sybase SQL Anywhere remoto.<br>Prerequisiti per Microsoft SQL Server                                                                                                    | 83<br>83<br>84<br>84                               |
| Prerequisiti per i database esterni.<br>Prerequisiti per un database OEM Sybase remoto.<br>Prerequisiti per un database Sybase SQL Anywhere remoto.<br>Prerequisiti per Microsoft SQL Server .<br>Prerequisiti per Oracle                                                                                                    | 83<br>84<br>84<br>84                               |
| Prerequisiti per i database esterni.<br>Prerequisiti per un database OEM Sybase remoto.<br>Prerequisiti per un database Sybase SQL Anywhere remoto.<br>Prerequisiti per Microsoft SQL Server .<br>Prerequisiti per Oracle .<br>Esecuzione dell'installazione del database ZENworks esterno .                                                                                                    | 83<br>84<br>84<br>84<br>84<br>84                   |
| Prerequisiti per i database esterni.<br>Prerequisiti per un database OEM Sybase remoto.<br>Prerequisiti per un database Sybase SQL Anywhere remoto.<br>Prerequisiti per Microsoft SQL Server .<br>Prerequisiti per Oracle .<br>Esecuzione dell'installazione del database ZENworks esterno .<br>Informazioni sull'installazione del database OEM Sybase SQL Anywhere                                                                                                    | 83<br>84<br>84<br>84<br>84<br>86<br>88<br>88       |
| Prerequisiti per i database esterni.<br>Prerequisiti per un database OEM Sybase remoto.<br>Prerequisiti per un database Sybase SQL Anywhere remoto.<br>Prerequisiti per Microsoft SQL Server .<br>Prerequisiti per Oracle .<br>Esecuzione dell'installazione del database ZENworks esterno .<br>Informazioni sull'installazione del database OEM Sybase SQL Anywhere .<br>Informazioni sull'installazione del database Sybase SQL Anywhere .<br>Informazioni sull'installazione del database Sybase SQL Anywhere .<br>Informazioni sull'installazione del database Sybase SQL Anywhere .<br>Informazioni sull'installazione del database MS SQL . | 83<br>84<br>84<br>84<br>86<br>86<br>88<br>89<br>91 |

| 16 | Installazione di un server primario ZENworks in Linux                                                                                      | 95          |
|----|----------------------------------------------------------------------------------------------------|-------------|
|    | Installazione del software del server primario<br>Utilizzo del programma di installazione mediante interfaccia utente grafica (GUI) per    | .95         |
|    | installare il software del server primario<br>Utilizzo del programma di installazione mediante interfaccia della riga di comando (CLI) per | .95         |
|    | installare il software del server primario                                                                                                 | .96         |
|    | Creazione di un file di risposta                                                                                                    | .96         |
|    | Esecuzione dell'installazione.                                                                                                    | .98         |
|    | Verifica dell'installazione                                                                                                    | . 98        |
|    | Informazioni sull'installazione                                                                                                    | . 99        |
| 17 | Completamento dei task di post-installazione                                                                                               | L <b>09</b> |
|    | Concessione delle licenze dei prodotti                                                                                                    | 109         |
|    | Aggiunta di applicazioni di imaging come eccezioni firewall                                                                                | 110         |
|    | Supporto degli upgrade dei dispositivi ZENworks 11 e versioni successive                                                                   | 110         |
|    | Backup dei componenti ZENworks                                                                                                    | 111         |
|    | Personalizzazione del Centro di controllo ZENworks                                                                                         | 111         |
|    | Tasks per VMware ESX                                                                                                    | 111         |
| Ра | rte IV Appendici 1                                                                                                    | 13          |
| Α  | Argomenti degli eseguibili dell'installazione 1                                                                                            | 15          |
| В  | Pacchetti RPM Linux dipendenti 1                                                                                                    | 17          |
|    | Red Hat Enterprise Linux Server                                                                                                    | 117         |
|    | SUSE Linux Enterprise Server                                                                                                    | 121         |
| С  | Oracle Enterprise con partizionamento                                                                                                    | L <b>27</b> |
| D  | Parole chiave da non utilizzare durante la creazione del database                                                                          | L <b>29</b> |
| Ε  | Risoluzione dei problemi di installazione 1                                                                                                | 131         |
|    | Risoluzione dei problemi relativi all'installazione.                                                                                       | 131<br>139  |

# Informazioni sulla Guida

Questa *Guida all'installazione server di ZENworks 2017* include informazioni che permettono di installare il software del server primario ZENworks nei server Windows e Linux.

Le informazioni della guida sono organizzate come segue:

- Parte I, "Requisiti di sistema," a pagina 9
- Parte II, "Installazione di Windows," a pagina 19
- Parte III, "Installazione Linux," a pagina 67
- Parte IV, "Appendici," a pagina 113

#### Destinatari

Questa guida è destinata agli amministratori di ZENworks.

#### Feedback

È possibile inviare i propri commenti e suggerimenti relativi a questa guida e agli altri documenti forniti con questo prodotto. Per inserire i commenti, utilizzare l'apposita funzione disponibile in fondo a ogni pagina della documentazione online.

#### Documentazione aggiuntiva

ZENworks è supportato da altra documentazione (in formato PDF e HTML) che può essere consultata e implementata nel prodotto. Per ulteriore documentazione, visitare il sito Web relativo alla documentazione di ZENworks 2017 (http://www.novell.com/documentation/zenworks2017/).

# Requisiti di sistema

Nella sezione che segue vengono forniti i requisiti di sistema per l'installazione di un server primario ZENworks:

- Capitolo 1, "Requisiti per il server primario", a pagina 11
- Capitolo 2, "Requisiti per il database", a pagina 15
- Capitolo 3, "Requisiti del browser di amministrazione", a pagina 17

# **1** Requisiti per il server primario

Verificare che il server in cui verrà installato il software del server primario soddisfi i requisiti indicati di seguito:

**Nota:** di seguito sono indicati i sistemi operativi in cui è possibile installare il server primario ZENworks. Non corrispondono necessariamente ai sistemi operativi che possono essere aggiornati da ZENworks Patch Management. Per un elenco di questi ultimi, consultare *ZENworks Patch Management Content Report* (in inglese).

| Elemento                        | Requisiti                                                                                                    | Dettagli aggiuntivi                                                                                                    |
|---------------------------------|----------------------------------------------------------------------------------------------------|----------------------------------------------------------------------------------------------------|
| Utilizzo del<br>server          | Il server potrebbe gestire altri task oltre a quelli<br>normalmente eseguiti dal server primario.<br>Tuttavia, è generalmente consigliabile utilizzare il<br>server in cui viene installato il software del server<br>primario solo per ZENworks.                                 | In alcuni casi, ad esempio, può essere utile<br>configurare il server in modo che non:<br>• Host NetlQ eDirectory<br>• Ospiti Active Directory<br>• Servizi del terminale host |
| Sistema<br>operativo<br>Windows | <ul> <li>Windows 2012 Server x86_64 (Foundation, Essential, Standard e Datacenter edition)</li> <li>Windows 2012 Server R2 x86_64 (Foundation, Essential, Standard e Datacenter edition)</li> <li>Windows 2016 Server x86_64 (Essential, Standard, Datacenter edition)</li> </ul> | Non è supportata l'installazione su un<br>server in un ambiente cluster.                                                                                                    |

| Elemento           | Requisiti                                                          | Dettagli aggiuntivi                                                                                                    |
|--------------------|--------------------------------------------------------------------|----------------------------------------------------------------------------------------------------|
| Sistema            | • SLES 11 SP3 x86-64                                               | Importante                                                                                                    |
| operativo<br>Lipux | <ul> <li>SLES 11 SP4 x86-64</li> </ul>                             | Per l'installazione del server                                                                                                    |
| LINUX              | <ul> <li>SLES 12 x86_64</li> </ul>                                 | ZENworks SLES 12 richiede libXtst6-                                                                                                    |
|                    | <ul> <li>SLES 12 SP1 x86-64</li> </ul>                             | 32bit-1.2.2-3.60.x86_64.rpm. Questo<br>Redhat Package Manager (RPM) è<br>disponibile nei supporti di SLES 12                                                                                                    |
|                    | <ul> <li>SLES 12 SP2 x86-64</li> </ul>                             |                                                                                                    |
|                    | <ul> <li>SLES 12 SP3 x86_64</li> <li>SLES 12 SP4 x86-64</li> </ul> | • La gestione remota non è supportata                                                                                                    |
|                    |                                                                    | su dispositivi Linux al runlevel 3 (solo testo, senza server X).                                                                                                    |
|                    |                                                                    | <ul> <li>Se ZENworks è già installato nel<br/>sistema, non eseguire un upgrade sul<br/>posto importante del sistema<br/>operativo (ad esempio non passare<br/>da SLES 11 SP4 a SLES 12):<br/>potrebbero verificarsi problemi e i<br/>server primari potrebbero dover<br/>essere sostituiti.</li> </ul> |
|                    |                                                                    | Per informazioni sulla sostituzione<br>dei server, vedere la sezione<br>Replacing Primary Servers in<br>ZENworks Disaster Recovery<br>Reference (in lingua inglese).                                                                                                    |
| Processore         | Velocità: 2,0 GHz o superiore                                      |                                                                                                    |
|                    | Tipo: quad-core o superiore                                        |                                                                                                    |
| RAM                | 8 GB minimo; consigliati almeno 12 GB                              | 8 GB per i primi 3000 dispositivi                                                                                                    |
|                    |                                                                    | Aggiungere 1 GB di RAM ogni 3000<br>dispositivi aggiuntivi                                                                                                    |

| Elemento           | Requisiti                                                                                                    | Dettagli aggiuntivi                                                                                                    |
|--------------------|----------------------------------------------------------------------------------------------------|----------------------------------------------------------------------------------------------------|
| Spazio su<br>disco | 20 GB per l'installazione. A seconda della quantità di contenuto, è necessario distribuire lo spazio.                                                                                                    | Dal momento che il file del database di<br>ZENworks e l'archivio dei contenuti di<br>ZENworks possono assumere dimensioni<br>notevoli, può essere necessario disporre di<br>una partizione o di un disco rigido separati.                      |
|                    | Per il database ZENworks, aggiungere 10 GB ogni<br>1000 dispositivi e per il database Audit aggiungere<br>10 GB ogni 5000 dispositivi.                                                                                                    |                                                                                                    |
|                    | 500 MB è lo spazio consigliato per la directory<br>tmp. Questo spazio su disco è necessario per<br>ricompilare e modificare i pacchetti.                                                                                                    | Per informazioni su come modificare<br>l'ubicazione dell'archivio dei contenuti di<br>default su un server Windows, consultare<br>"Content Repository" in ZENworks Primary                                                                     |
|                    | Sono richiesti almeno 25 GB aggiuntivi di spazio<br>libero sul disco per lo storage del file di Gestione<br>patch (contenuto delle patch scaricato). Tutti i<br>server di replica del contenuto richiedono questa<br>stessa quantità di spazio libero su disco, se<br>Gestione patch è abilitata. Se Patch Management<br>viene utilizzato in più di una lingua, ogni server<br>richiede questa stessa quantità di spazio libero<br>aggiuntivo per ogni lingua. | Server and Satellite Reference (in lingua inglese).                                                                                                    |
|                    |                                                                                                    | Per i server Linux, può essere opportuno<br>posizionare la directory /var/opt su una<br>partizione di grandi dimensioni. Si tratta<br>della posizione in cui vengono archiviati il<br>database (se incorporato) e l'archivio dei<br>contenuti. |
|                    |                                                                                                    | La directory /etc richiede meno spazio.                                                                                                    |

| Risoluzione<br>dello<br>schermo | Adattatore video: 256 colori<br>Risoluzione dello schermo: 1024 × 768 minimo                                                                                                    |  |  |
|---------------------------------|----------------------------------------------------------------------------------------------------|--|--|
| File system                     | Se sul dispositivo è installato il database Sybase<br>incorporato, verificare che il file system dell'unità<br>nella quale è installato ZENworks Configuration<br>Management supporti file con dimensione<br>superiore ai 4 GB.                                                                                                    |  |  |
| Risoluzione<br>DNS              | I server e le workstation nella zona di gestione<br>devono utilizzare DNS configurati correttamente<br>per risolvere i nomi host dei dispositivi; in caso<br>contrario, alcune funzioni di ZENworks potrebbero<br>non funzionare correttamente. Una<br>configurazione errata del DNS impedisce la<br>comunicazione fra server e fra questi ultimi e le<br>workstation. |  |  |
|                                 | I nomi server devono supportare requisiti DNS, ad<br>esempio non devono includere caratteri di<br>sottolineatura; in caso contrario, il login ZENworks<br>non riesce. I caratteri consentiti includono le<br>lettere dalla a alla z (maiuscole e minuscole), i<br>numeri e il trattino (-).                                                                            |  |  |
|                                 | Nota: il nome host di un server primario Linux che<br>contiene caratteri maiuscoli deve essere incluso<br>nel file /etc/hosts all'interno di tale server.                                                                                                    |  |  |

| Elemento                                         | Requisiti                                                                                                    | Dettagli aggiuntivi                                                                                                    |  |
|--------------------------------------------------|----------------------------------------------------------------------------------------------------|----------------------------------------------------------------------------------------------------|--|
| Indirizzo IP                                     | Il server deve avere un indirizzo IP statico o un<br>indirizzo IP con lease permanente nel caso della<br>configurazione DHCP.                                                                                                    | L'installazione si blocca se si tenta di<br>utilizzare un NIC non associato a un<br>indirizzo IP.                                                                                                    |  |
|                                                  | L'indirizzo IP deve essere collegato a tutti i NIC sul server di destinazione.                                                                                                    |                                                                                                    |  |
| Microsoft<br>.NET (solo<br>per<br>Windows)       | Per poter installare ZENworks 2017, è necessario<br>installare ed eseguire Microsoft .NET 4.5<br>Frameworke i relativi aggiornamenti più recenti<br>sul server primario Windows.                                                                           | In Windows Server 2012 .NET 4.5 è<br>disponibile per default; è tuttavia<br>necessario abilitarlo. È possibile abilitare<br>.NET durante l'installazione di ZENworks.                                                                |  |
|                                                  | Verificare che nel dispositivo sia installata la versione completa di .NET 4.5 Framework e non .NET 4.5 Client Profile.                                                                                                    | Se si seleziona questa opzione, .NET viene installato automaticamente.                                                                                                    |  |
| Impostazion<br>i firewall:<br>porte TCP e<br>UDP | Molte porte TCP e UDP vengono aperte dal<br>programma di installazione di ZENworks durante<br>l'installazione. Se una porta richiesta da ZENworks<br>è in uso, il programma di installazione di ZENworks<br>richiede di configurare una porta alternativa. | Per l'elenco delle porte TCP e UDP con<br>indicazioni sull'uso che ne fa ZENworks,<br>consultare "TCP and UDP Ports Used by<br>ZENworks Primary Servers" in ZENworks<br>Primary Server and Satellite Reference (in                   |  |
|                                                  | <b>Importante:</b> se il firewall è disabilitato durante<br>l'installazione o l'upgrade, assicurarsi che nelle<br>impostazioni del firewall sia specificato che le<br>porte devono essere aperte manualmente quando<br>il firewall viene abilitato.        | lingua inglese).                                                                                                    |  |
| Hypervisor<br>supportati                         | Il software del server primario può essere<br>installato nei seguenti ambienti di macchine<br>virtuali:                                                                                                    | <ul> <li>Sono supportate solo le versioni<br/>rilasciate dei sistemi operativi guest<br/>(VM); i sistemi operativi guest in fase<br/>sperimentale non sono supportati</li> </ul>                                                     |  |
|                                                  | <ul> <li>XEN su SLES 11 SP4, SLES 12 e SLES12 SP1,<br/>SP2, SP3</li> </ul>                                                                                                    | <ul> <li>Il sistema operativo guest deve</li> </ul>                                                                                                    |  |
|                                                  | <ul> <li>VMware ESXi 6.x</li> </ul>                                                                                                    | corrispondere al sistema operativo<br>specificato durante la creazione della                                                                                                    |  |
|                                                  | <ul> <li>Microsoft Hyper-V Server Windows 2012,<br/>2012 R2 e 2016.</li> </ul>                                                                                                    | macchina virtuale. Ad esempio, se<br>durante la creazione della macchina<br>virtuale, il sistema operativo guest<br>specificato è Windows Server 2012,<br>necessario che questo sia<br>effettivamente il sistema operativo<br>guest. |  |

# 2 Requisiti per il database

Se si sceglie di utilizzare per il database ZENworks un database diverso da quello Sybase SQL Anywhere incorporato, disponibile per default in ZENworks 2017, è necessario che soddisfi i seguenti requisiti:

| Elemento          | Requisito                                                                                                    |  |  |
|-------------------|----------------------------------------------------------------------------------------------------|--|--|
| Versione database | <ul> <li>Oracle 11g R2 con versioni 11.2.0.4 Standard, Enterprise Edition e Oracle<br/>RAC (con o senza partizionamento). Per informazioni sul<br/>partizionamento, consultare Oracle Enterprise con partizionamento.</li> </ul> |  |  |
|                   | <ul> <li>Oracle 12c R1 con versioni 12.1.0.2 Standard, Enterprise Edition e Oracle<br/>RAC (con o senza partizionamento).</li> </ul>                                                                                             |  |  |
|                   | <ul> <li>Oracle 12c R2 con versioni 12.2.0.1 Standard, Enterprise Edition e Oracle<br/>RAC (con o senza partizionamento).</li> </ul>                                                                                             |  |  |
|                   | <ul> <li>Microsoft SQL 2008 SP3 e versioni successive, incluso Cluster (edizioni<br/>Standard ed Enterprise)</li> </ul>                                                                                                    |  |  |
|                   | <ul> <li>Microsoft SQL 2008 R2 e versioni successive, incluso Cluster (edizioni<br/>Datacenter, Standard ed Enterprise)</li> </ul>                                                                                               |  |  |
|                   | <ul> <li>Microsoft SQL Server 2012 SP3 e versioni successive, incluso Cluster<br/>(edizioni Standard, Enterprise e Business Intelligence)</li> </ul>                                                                             |  |  |
|                   | <ul> <li>Microsoft SQL Server 2014 e versioni successive, incluso Cluster (edizioni<br/>Standard, Enterprise e Business Intelligence)</li> </ul>                                                                                 |  |  |
|                   | <ul> <li>Microsoft SQL Server 2016, incluso Cluster (edizioni Standard ed<br/>Enterprise)</li> </ul>                                                                                                    |  |  |
|                   | <ul> <li>Microsoft SQL Server 2017, incluso Cluster (edizioni Standard ed<br/>Enterprise)</li> </ul>                                                                                                    |  |  |
|                   | <ul> <li>Sybase Anywhere 17 (e correzione di bug elettronici più recente)</li> </ul>                                                                                                    |  |  |
|                   | PostgreSQL 9.5.                                                                                                    |  |  |
|                   | <ul> <li>PostgreSQL 10.x (supportato solo in un server esterno)</li> </ul>                                                                                                    |  |  |
|                   | Nota                                                                                                    |  |  |
|                   | <ul> <li>PostgreSQL 10.x non è supportato come database incorporato.</li> </ul>                                                                                                    |  |  |
|                   | <ul> <li>ZENworks Reporting non supporta PostgreSQL.</li> </ul>                                                                                                    |  |  |
|                   | <b>Nota:</b> se si intende utilizzare Oracle Real Application Clusters (Oracle RAC) con ZENworks, vedere le seguenti informazioni:                                                                                               |  |  |
|                   | <ul> <li>Oracle RAC One Node con Oracle 11.2.0.1 - soluzione per ZCM (http://<br/>www.novell.com/communities/node/13805/oracle-rac-one-node-11201-<br/>solution-zcm)</li> </ul>                                                  |  |  |
|                   | <ul> <li>Oracle RAC Two Node con Oracle 11.2.0.1 - soluzione per ZCM (http://<br/>www.novell.com/communities/node/13806/oracle-rac-11201-2-node-<br/>cluster-solution-zcm)</li> </ul>                                            |  |  |

| Elemento                             | Requisito                                                                                                    |  |  |
|--------------------------------------|----------------------------------------------------------------------------------------------------|--|--|
| Nome host del server<br>del database | Il nome host del server del database deve essere risolto dal servizio DNS.                                                                                                    |  |  |
| Porte TCP                            | Il server deve consentire la comunicazione al server primario sulla porta del<br>database. Per MS SQL, assicurarsi di configurare porte statiche per il server del<br>database.                                                                                                    |  |  |
|                                      | Porte di default:                                                                                                    |  |  |
|                                      | • 1433 per MS SQL                                                                                                    |  |  |
|                                      | 2638 per Sybase SQL                                                                                                    |  |  |
|                                      | <ul> <li>2639 per DB Sybase Audit</li> </ul>                                                                                                    |  |  |
|                                      | <ul> <li>1521 per Oracle</li> </ul>                                                                                                    |  |  |
|                                      | <ul> <li>54327 per PostgreSQL integrato</li> </ul>                                                                                                    |  |  |
|                                      | <ul> <li>5432 per PostgreSQL esterno (se necessario, è possibile assegnare una<br/>porta diversa).</li> </ul>                                                                                                    |  |  |
|                                      | È possibile modificare il numero di porta di default in caso di conflitti. Tuttavia,<br>è necessario verificare che la porta venga aperta per consentire al server<br>primario di comunicare con il database.                                                                                                |  |  |
| Porte UDP                            | 1434 per MS SQL (se ZENworks utilizza istanze di database con nome)                                                                                                    |  |  |
| Considerazione su<br>WAN             | I server primari e il database ZENworks devono risiedere nello stesso<br>segmento di rete. I server primari non possono scrivere tramite una WAN nel<br>database ZENworks.                                                                                                    |  |  |
| Set di caratteri di                  | Per Sybase, è necessario il set di caratteri UTF-8.                                                                                                    |  |  |
| default                              | Per MS SQL, ZENworks non richiede alcun set di caratteri specifico. ZENworks<br>è in grado di elaborare tutti i set di caratteri supportati da MS SQL.                                                                                                    |  |  |
|                                      | Per Oracle, è necessario impostare il parametro NLS_CHARACTERSET su<br>AL32UTF8 e il parametro NLS_NCHAR_CHARACTERSET su AL16UTF16. Se il<br>database Oracle esistente è installato con un altro set di caratteri, per eseguire<br>la migrazione al set di caratteri AL32UTF8 contattare il Supporto Oracle. |  |  |
| Confronto                            | ZENworks non è supportato da un'istanza con distinzione tra maiuscole e<br>minuscole del database MS SQL. Pertanto è necessario verificare che il<br>database non applichi la distinzione tra maiuscole e minuscole prima di<br>configurarlo.                                                                |  |  |
| Utente del database                  | Verificare che l'utente del database ZENworks sia in grado di connettersi a un database remoto senza restrizioni.                                                                                                    |  |  |
|                                      | Se ad esempio l'utente del database ZENworks è un utente Active Directory,<br>verificare che le norme Active Directory consentano all'utente di connettersi a<br>un database remoto.                                                                                                    |  |  |

# Requisiti del browser di amministrazione

Verificare che la workstation o il server su cui si esegue il Centro di controllo ZENworks per l'amministrazione del sistema soddisfi i seguenti requisiti:

| Elemento    | Requisiti                                                                                                    |
|-------------|----------------------------------------------------------------------------------------------------|
| Browser Web | Sono supportati i seguenti browser Web:                                                                                                    |
|             | <ul> <li>Internet Explorer 11 e versioni successive</li> </ul>                                                                                                    |
|             | <ul> <li>Firefox versione 58 e versioni successive</li> </ul>                                                                                                    |
|             | Firefox ESR versione 52                                                                                                    |
|             | Edge 40 e versioni successive                                                                                                    |
|             | Chrome versione 55 e successive                                                                                                    |
|             | <b>Nota:</b> l'amministrazione delle funzioni che dipendono da ZCC Helper è supportata solo su dispositivi Windows e SUSE Linux Enterprise.                                                          |
| Porte TCP   | Per soddisfare la richiesta di una sessione remota da parte di un utente su un<br>dispositivo gestito, è necessario aprire la porta 5550 sul dispositivo per<br>eseguire Remote Management Listener. |

# Installazione di Windows

Nelle sezioni che seguono vengono fornite informazioni e istruzioni per l'installazione del software del server primario ZENworks in un server Windows:

- Capitolo 4, "Workflow dell'installazione di Windows", a pagina 21
- Capitolo 5, "Descrizione delle operazioni di installazione di ZENworks", a pagina 27
- Capitolo 6, "Aggiornamento del software del server Windows", a pagina 29
- Capitolo 7, "Creazione di un certificato esterno", a pagina 31
- Capitolo 8, "Installazione di un database ZENworks esterno", a pagina 35
- Capitolo 9, "Installazione di un server primario ZENworks in Windows", a pagina 49
- Capitolo 10, "Completamento dei task di post-installazione", a pagina 63

**4** Workflow dell'installazione di Windows

I task che è necessario completare per installare il primo server primario ZENworks sono diversi da quelli richiesti per i server primari aggiuntivi. Nelle sezioni che seguono vengono forniti i workflow per entrambi i processi:

- "Workflow di installazione per il primo server primario" a pagina 21
- "Workflow di installazione per server primari aggiuntivi" a pagina 23

## Workflow di installazione per il primo server primario

Per installare il primo server primario ZENworks e creare la propria zona di gestione ZENworks, completare i task nell'ordine indicato di seguito.

Per aggiungere un server primario a una zona di gestione esistente, consultare la "Workflow di installazione per server primari aggiuntivi" a pagina 23.

| Task |                                                                                                    | Dettagli                                                                                                    |
|------|----------------------------------------------------------------------------------------------------|----------------------------------------------------------------------------------------------------|
|      | Verificare le operazioni eseguite dal programma di<br>installazione di ZENworks per installare il primo<br>server primario e la zona di gestione. | Quando installa il primo server primario, il<br>programma di installazione esegue operazioni che<br>consentono di installare il software del server<br>primario, configurare i database ZENworks e<br>stabilire la zona di gestione.          |
|      |                                                                                                    | Per ulteriori informazioni, consultare il Capitolo 5,<br>"Descrizione delle operazioni di installazione di<br>ZENworks", a pagina 27.                                                                                                    |
|      | Masterizzare l'immagine ISO di ZENworks in un<br>DVD per creare un DVD di installazione.                                                          | Non è possibile estrarre l'immagine ISO e<br>utilizzarla per installare. L'installazione deve<br>essere eseguita da un DVD di installazione.                                                                                                  |
|      | Aggiornare il software sul server Windows in cui<br>verrà installato il server primario ZENworks.                                                 | Assicurarsi che il software del server Windows sia<br>aggiornato e che qualsiasi software, come il<br>software anti-virus, che potrebbe interferire con<br>l'installazione del server primario sia aggiornato e<br>configurato correttamente. |
|      |                                                                                                    | Per ulteriori informazioni, consultare il Capitolo 6,<br>"Aggiornamento del software del server<br>Windows", a pagina 29.                                                                                                    |

| Task |                                                                                       | Dettagli                                                                                                    |
|------|---------------------------------------------------------------------------------------|----------------------------------------------------------------------------------------------------|
|      | (Opzionale) Creare un certificato esterno per il<br>server primario.                  | Il server primario ZENworks comunica con i servizi<br>gestiti ZENworks mediante il protocollo HTTPS. Per<br>questa comunicazione protetta è necessario che la<br>zona di gestione ZENworks Management sia<br>dotata di un'autorità di certificazione (CA) definita<br>e che ciascun server primario sia dotato di un<br>certificato server specifico emesso dalla CA della<br>zona. |
|      |                                                                                       | ZENworks include una CA ZENworks interna. Se si<br>utilizza la CA ZENworks interna, questa viene<br>creata durante l'installazione del primo server<br>primario e per ogni server primario successivo che<br>si installa viene emesso un certificato firmato dalla<br>CA ZENworks.                                                                                                  |
|      |                                                                                       | Novell consiglia di utilizzare la CA ZENworks<br>interna, a meno che le norme di sicurezza<br>dell'azienda non lo vietino. La CA ZENworks<br>interna ha la durata di 10 anni e semplifica l'uso di<br>varie funzionalità di ZENworks, come Gestione<br>remota.                                                                                                    |
|      |                                                                                       | Se non è possibile utilizzare la CA ZENworks<br>interna, si può utilizzare la CA esterna e fornire<br>certificati server esterni per ciascun server<br>primario installato.                                                                                                    |
|      |                                                                                       | Se si desidera utilizzare i certificati esterni,<br>consultare il Capitolo 7, "Creazione di un<br>certificato esterno", a pagina 31.                                                                                                    |
|      | Installare il software del database esterno da<br>utilizzare per i database ZENworks. | ZENworks richiede due database, uno per i dati<br>generali e un altro per i dati di revisione. Per questi<br>database è possibile utilizzare il software del<br>database Sybase incorporato fornito con<br>ZENworks oppure è possibile utilizzare il software<br>del database esterno supportato (consultare il<br>Capitolo 2, "Requisiti per il database", a<br>pagina 15).        |
|      |                                                                                       | Se si desidera utilizzare un database esterno,<br>consultare il Capitolo 8, "Installazione di un<br>database ZENworks esterno", a pagina 35.                                                                                                    |

| Task |                                                                                                    | Dettagli                                                                                                    |
|------|----------------------------------------------------------------------------------------------------|----------------------------------------------------------------------------------------------------|
|      | Installare il software del database esterno da<br>utilizzare per i database Audit.                              | È possibile utilizzare il software del database<br>Sybase incorporato fornito con ZENworks oppure è<br>possibile utilizzare il software del database<br>esterno supportato (consultare il Capitolo 2,<br>"Requisiti per il database", a pagina 15).                     |
|      |                                                                                                    | Se si desidera utilizzare un database esterno,<br>consultare il Capitolo 8, "Installazione di un<br>database ZENworks esterno", a pagina 35.                                                                                                    |
|      |                                                                                                    | Dopo aver configurato il database ZENworks,<br>configurare il database Audit. I campi per<br>ZENworks e Audit sono gli stessi.                                                                                                    |
|      | Installare il software del server primario ZENworks in un server Windows supportato.                            | Per informazioni, consultare "Installazione del software del server primario" a pagina 49.                                                                                                    |
|      | Verificare che il server primario sia in esecuzione.                                                            | Esistono controlli specifici che è possibile eseguire<br>per verificare che l'installazione del software sia<br>stata eseguita correttamente e che il server<br>primario sia in esecuzione.                                                                             |
|      |                                                                                                    | Per informazioni, consultare la "Verifica dell'installazione" a pagina 52.                                                                                                    |
|      | Attivare i prodotti ZENworks per cui si dispone di<br>licenza o che si desidera valutare.                       | Tutti i prodotti ZENworks sono installati. È tuttavia<br>necessario fornire le chiavi di licenza per i prodotti<br>concessi in licenza. Se si desidera, è inoltre<br>possibile attivare prodotti non concessi in licenza<br>per un periodo di valutazione di 60 giorni. |
|      |                                                                                                    | Per informazioni, consultare la "Concessione delle licenze dei prodotti" a pagina 63.                                                                                                    |
|      | Eseguire il backup del server primario ZENworks e degli altri componenti ZENworks.                              | È consigliabile eseguire il backup del server<br>primario almeno una volta e pianificare backup<br>regolari dei database ZENworks.                                                                                                    |
|      |                                                                                                    | Per informazioni, consultare il "Backup dei componenti ZENworks" a pagina 65.                                                                                                    |
|      | Rivedere i task post-installazione e completare<br>quelli applicabili all'installazione del server<br>primario. | Esistono diversi task post-installazione che<br>potrebbe essere necessario eseguire per il server<br>primario. Esaminare l'elenco dei task e completare<br>quelli applicabili.                                                                                          |
|      |                                                                                                    | Per informazioni, consultare il Capitolo 10,<br>"Completamento dei task di post-installazione", a<br>pagina 63.                                                                                                    |

## Workflow di installazione per server primari aggiuntivi

Per installare un server primario ZENworks e aggiungerlo alla zona di gestione ZENworks esistente, completare i task nell'ordine indicato di seguito.

| Task |                                                                                                    | Dettagli                                                                                                    |
|------|----------------------------------------------------------------------------------------------------|----------------------------------------------------------------------------------------------------|
|      | Osservare il comportamento del programma di<br>installazione di ZENworks durante l'aggiunta di un<br>server primario a una zona di gestione esistente. | Quando si installa un server primario aggiuntivo in<br>una zona di gestione, il programma di installazione<br>esegue operazioni che permettono di installare il<br>software del server primario, aggiungere il server<br>primario alla zona di gestione esistente, installare<br>il Centro di controllo ZENworks e avviare i servizi<br>ZENworks.                                                                                                    |
|      |                                                                                                    | Per ulteriori informazioni, consultare il Capitolo 5,<br>"Descrizione delle operazioni di installazione di<br>ZENworks", a pagina 27.                                                                                                    |
|      | Masterizzare l'immagine ISO di ZENworks in un<br>DVD per creare un DVD di installazione.                                                               | Non è possibile estrarre l'immagine ISO e<br>utilizzarla per installare. L'installazione deve<br>essere eseguita da un DVD di installazione.                                                                                                    |
|      | Aggiornare il software sul server Windows in cui<br>verrà installato il server primario ZENworks.                                                      | Assicurarsi che il software del server Windows sia<br>aggiornato e che qualsiasi software, come il<br>software anti-virus, che potrebbe interferire con<br>l'installazione del server primario sia aggiornato e<br>configurato correttamente.                                                                                                    |
|      |                                                                                                    | Per ulteriori informazioni, consultare il Capitolo 6,<br>"Aggiornamento del software del server<br>Windows", a pagina 29.                                                                                                    |
|      | (Opzionale) Creare un certificato esterno per il<br>server primario.                                                                                   | Se la zona di gestione ZENworks utilizza l'autorità<br>di certificazione (CA) ZENworks interna, per il<br>nuovo server primario viene emesso<br>automaticamente un certificato server durante<br>l'installazione.                                                                                                    |
|      |                                                                                                    | Se la zona utilizza una CA esterna, è necessario<br>fornire al nuovo server primario un certificato<br>valido emesso dalla CA esterna.                                                                                                    |
|      |                                                                                                    | Per istruzioni sulla creazione di un certificato da<br>una CA esterna, consultare il Capitolo 7,<br>"Creazione di un certificato esterno", a pagina 31.                                                                                                    |
|      | Installare il software del server primario ZENworks<br>in un server Windows supportato.                                                                | L'installazione di un server primario aggiuntivo è<br>meno complessa di quella del primo server<br>primario. Il programma di installazione richiede<br>solo che vengano forniti un'ubicazione di<br>destinazione per i file del software, informazioni di<br>autenticazione per la zona di gestione (indirizzo<br>del server primario e credenziali di login<br>dell'amministratore) e i file per il certificato<br>esterno (se la zona utilizza una CA esterna). |
|      |                                                                                                    | Per istruzioni su come eseguire il programma di<br>installazione, consultare "Installazione del<br>software del server primario" a pagina 49.                                                                                                    |

| Task |                                                                                                    | Dettagli                                                                                                    |
|------|----------------------------------------------------------------------------------------------------|----------------------------------------------------------------------------------------------------|
|      | Verificare che il server primario sia in esecuzione.                                                            | Esistono controlli specifici che è possibile eseguire<br>per verificare che l'installazione del software sia<br>stata eseguita correttamente e che il server<br>primario sia in esecuzione. |
|      |                                                                                                    | Per informazioni, consultare la "Verifica dell'installazione" a pagina 52.                                                                                                    |
|      | Eseguire il backup del server primario ZENworks.                                                                | È consigliabile eseguire il backup del server<br>primario almeno una volta.                                                                                                    |
|      |                                                                                                    | Per informazioni, consultare "Backup dei componenti ZENworks" a pagina 65.                                                                                                    |
|      | Rivedere i task post-installazione e completare<br>quelli applicabili all'installazione del server<br>primario. | Esistono diversi task post-installazione che<br>potrebbe essere necessario eseguire per il server<br>primario. Esaminare l'elenco dei task e completare<br>quelli applicabili.              |
|      |                                                                                                    | Per informazioni, consultare il Capitolo 10,<br>"Completamento dei task di post-installazione", a<br>pagina 63.                                                                             |

# **5** Descrizione delle operazioni di installazione di ZENworks

Il programma di installazione di ZENworks effettua le seguenti operazioni durante l'installazione del primo server primario:

- Crea la zona di gestione.
- Crea la password che viene fornita al conto amministratore di default di ZENworks.
- Determina e popola il database ZENworks e il database Audit.

Il programma di installazione di ZENworks effettua le seguenti operazioni durante l'installazione di qualsiasi server primario:

- Installa ZENworks Agent in modo da consentire al server di gestirlo.
- Installa il Centro di controllo ZENworks, la console Web utilizzata per gestire il sistema ZENworks.
- Installa l'utility della riga di comando zman.
- Installa e avvia i servizi ZENworks.

# 6 Aggiornamento del software del server Windows

Prima di installare il software del server primario ZENworks in un server Windows, assicurarsi di aggiornare il software sul server:

- Eseguire Windows Update sul server per verificare che siano installati tutti gli aggiornamenti disponibili. Al termine, disabilitare Windows Update per evitare che l'installazione del software del server primario non riesca a causa dell'installazione parallela di aggiornamenti.
- Aggiornare altro software (ad esempio l'antivirus) per evitare che l'installazione del software del server primario non riesca a causa dell'installazione parallela di aggiornamenti.
- Se si sta testando o verificando ZENworks 2017, si consiglia di non distribuire il prodotto in un ambiente produttivo.

**7** Creazione di un certificato esterno

Il server primario ZENworks comunica con i servizi gestiti ZENworks mediante il protocollo HTTPS. Per questa comunicazione protetta è necessario che la zona di gestione ZENworks Management sia dotata di un'autorità di certificazione (CA) definita e che ciascun server primario sia dotato di un certificato server specifico emesso dalla CA della zona.

ZENworks include una CA ZENworks interna. Se si utilizza la CA ZENworks interna, questa viene creata durante l'installazione del primo server primario. Per ogni server primario successivo che viene installato, viene emesso un certificato firmato dalla CA ZENworks.

Si consiglia di utilizzare la CA ZENworks interna, a meno che le norme di sicurezza dell'azienda non lo vietino. La CA ZENworks interna ha la durata di 10 anni e semplifica l'uso di varie funzionalità di ZENworks, come Gestione remota.

Se non è possibile utilizzare la CA ZENworks interna, si può utilizzare la CA esterna e fornire certificati server esterni per ciascun server primario installato.

Vedere le sezioni che seguono per istruzioni dettagliate sull'uso dei certificati esterni:

- "Generazione di una richiesta di firma del certificato" a pagina 31
- "Generazione di un certificato utilizzando Novell ConsoleOne" a pagina 32
- "Generazione di un certificato utilizzando NetlQ iManager" a pagina 33

#### Generazione di una richiesta di firma del certificato

Per ciascun server Windows in cui verrà installato il software del server primario ZENworks è necessario creare un certificato server individuale avente per oggetto il nome di dominio completo (FQDN) (FQDN) del server.

- 1 Installare OpenSSL.
- 2 Per generare una chiave privata necessaria per la creazione di una richiesta di firma di certificato (CSR), immettere il seguente comando:

```
openssl genrsa -out zcm.pem 2048
```

**3** Per creare una CSR che possa essere firmata da un'autorità di certificazione, immettere il seguente comando:

```
openssl req -new -key zcm.pem -out zcm.csr
```

Quando viene richiesto di specificare il proprio nome, immettere il nome DNS completo assegnato al server in cui si intende installare il software del server primario. I nomi di dominio includono www.azienda.com, pagamento.azienda.com e contatto.azienda.com.

**4** Per convertire la chiave privata dal formato PEM al formato DER codificato, immettere il seguente comando:

```
openssl pkcs8 -topk8 -nocrypt -in zcm.pem -inform PEM -out zcmkey.der - outform DER
```

La chiave privata deve essere nel formato PKCS8 DER codificato. È possibile utilizzare lo strumento della riga di comando OpenSSL per convertire le chiavi nel formato appropriato.

**5** Utilizzare la CSR per generare un certificato con ConsoleOne, iManager o una CA esterna affidabile, quale Verisign.

Se si utilizza una CA esterna affidabile come Verisign, fare riferimento a Verisign per informazioni sull'uso della CSR per generare un certificato. Se si utilizza ConsoleOne o iManager come autorità di certificazione, le istruzioni vengono fornite nelle sezioni seguenti:

- "Generazione di un certificato utilizzando Novell ConsoleOne" a pagina 32
- "Generazione di un certificato utilizzando NetIQ iManager" a pagina 33

## Generazione di un certificato utilizzando Novell ConsoleOne

- 1 Verificare che la eDirectory sia configurata come la CA.
- 2 Emettere il certificato per il server primario:
  - 2a Avviare ConsoleOne.
  - 2b Eseguire il login all'albero della eDirectory come amministratore con i diritti appropriati.

Per ulteriori informazioni sui diritti appropriati, consultare la sezione Entry Rights Needed to Perform Tasks (https://www.netiq.com/documentation/crt33/crtadmin/data/ a2zibyo.html) nella documentazione relativa a *NetIQ Certificate Server 3.3* (in lingua inglese).

- 2c Nel menu Strumenti, fare clic su Emetti certificato.
- 2d Ricercare e selezionare il file zcm.csr, quindi fare clic su Avanti.
- 2e Completare la procedura guidata accettando i valori di default.
- 2f Specificare le limitazioni di base per il certificato, quindi fare clic su Avanti.
- 2g Specificare il periodo di validità, la data effettiva e quella di scadenza, quindi fare clic su Avanti.
- 2h Fare clic su Fine.
- 2i Scegliere di salvare il certificato in formato DER e specificare un nome.
- 3 Esportare il certificato firmato da se stessi della CA organizzativa:
  - **3a** Eseguire il login alla eDirectory da ConsoleOne.
  - **3b** Nel container **Sicurezza**, fare clic con il pulsante destro del mouse su **CA**, quindi fare clic su **Proprietà**.
  - 3c Nella scheda Certificati, selezionare il certificato firmato da se stessi.
  - 3d Fare clic su Esporta.
  - 3e Quando viene richiesto di esportare la chiave privata, fare clic su No.
  - **3f** Esportare il certificato in formato DER e scegliere l'ubicazione in cui si desidera salvarlo.
  - 3g Fare clic su Fine.

A questo punto, dovrebbero essere disponibili i tre file necessari per l'installazione di ZENworks attraverso una CA esterna.

## Generazione di un certificato utilizzando NetlQ iManager

- 1 Verificare che la eDirectory sia configurata come la CA.
- 2 Emettere il certificato per il server primario:
  - 2a Avviare iManager.
  - **2b** Eseguire il login all'albero della eDirectory come amministratore con i diritti appropriati.

Per ulteriori informazioni sui diritti appropriati, consultare la sezione Entry Rights Needed to Perform Tasks (https://www.netiq.com/documentation/crt33/crtadmin/data/ a2zibyo.html) nella documentazione relativa a *NetIQ Certificate Server 3.3* (in lingua inglese).

- 2c Nel menu Ruoli e task, fare clic su Novell Certificate Server > Emetti certificato.
- 2d Fare clic su Sfoglia per sfogliare e selezionare il file CSR, zcm.csr, quindi fare clic su Avanti.
- **2e** Accettare i valori di default per il tipo di chiave, l'utilizzo e l'utilizzo esteso della chiave, quindi fare clic su **Avanti**.
- 2f Accettare le limitazioni di base di default per il certificato, quindi fare clic su Avanti.
- 2g Specificare il periodo di validità, la data effettiva e quella di scadenza, quindi fare clic su Avanti. A seconda delle proprie necessità, modificare il periodo di validità di default (10 anni).
- 2h Controllare il foglio dei parametri. Se i valori dei parametri sono corretti, fare clic su Fine.
   Se non sono corretti, fare clic su Indietro fino al punto in cui si desidera inserire una modifica.

Quando si fa clic su **Fine**, viene visualizzata una finestra di dialogo nella quale viene indicato che è stato creato un certificato. In questo modo il certificato viene esportato in formato DER binario.

- 2i Effettuare il download del certificato emesso e salvarlo.
- 3 Esportare il certificato firmato da se stessi della CA organizzativa:
  - **3a** Eseguire il login alla eDirectory da iManager.
  - 3b Nel menu Ruoli e task, fare clic su Novell Certificate Server > Configura autorità di certificazione.

Vengono visualizzate le pagine delle proprietà della CA organizzativa, che includono una pagina generale, una pagina di configurazione CRL, una pagina dei certificati e altre pagine relative alla eDirectory.

- 3c Fare clic su Certificati, quindi selezionare Certificato firmato da se stessi.
- 3d Fare clic su Esporta.

In questo modo viene avviata la procedura guidata per l'esportazione del certificato.

- **3e** Deselezionare l'opzione **Esporta la chiave privata** e scegliere il formato **DER** per l'esportazione.
- **3f** Fare clic su **Avanti**, quindi salvare il certificato esportato.
- **3g** Fare clic su **Chiudi**.

A questo punto, dovrebbero essere disponibili i tre file necessari per l'installazione di ZENworks attraverso una CA esterna.

# 8 Installazione di un database ZENworks esterno

ZENworks richiede due database, uno per i dati generali e un altro per i dati di revisione. Per questi database è possibile utilizzare il software del database Sybase incorporato fornito con ZENworks oppure è possibile utilizzare il software del database esterno supportato (vedere Requisiti per il database).

Se si desidera utilizzare il database incorporato, ignorare la parte rimanente di questa sezione. Il database incorporato verrà installato durante l'installazione del software del server primario ZENworks (vedere Installazione del software del server primario).

- "Prerequisiti per i database esterni" a pagina 35
- "Esecuzione dell'installazione del database ZENworks esterno" a pagina 39

## Prerequisiti per i database esterni

Rivedere le sezioni seguenti per informazioni sui requisiti per il database esterno che si intende utilizzare:

- "Prerequisiti per un database OEM Sybase remoto" a pagina 35
- "Prerequisiti per un database Sybase SQL Anywhere remoto" a pagina 36
- "Prerequisiti per Microsoft SQL Server" a pagina 36
- "Prerequisiti per Oracle" a pagina 36
- "Prerequisiti di PostgreSQL" a pagina 38

#### Prerequisiti per un database OEM Sybase remoto

Prima di installare ZENworks 2017 e creare la zona di gestione, è necessario installare il database OEM Sybase remoto nel server del database remoto per poterlo configurare correttamente durante l'installazione del server primario in cui risiede il database.

**Nota:** per questo database, il Supporto tecnico di Novell provvede a identificare i problemi, trasmettere informazioni sulla compatibilità, fornire assistenza per l'installazione e l'utilizzo e si occupa della manutenzione ordinaria e della risoluzione dei problemi di base. Per ulteriore supporto, incluse la soluzione dei problemi dettagliata e la risoluzione degli errori, vedere la pagina relativa al supporto del sito Web di Sybase (http://www.sybase.com/support).

#### Prerequisiti per un database Sybase SQL Anywhere remoto

Per utilizzare il database Sybase SQL Anywhere, verificare che siano soddisfatti i requisiti seguenti:

- Installare e configurare il database Sybase SQL Anywhere in modo che venga aggiornato durante l'installazione di ZENworks.
- Durante l'installazione di ZENworks, è necessario specificare un utente di database. Verificare che l'utente del database disponga delle autorizzazioni di lettura/scrittura per creare e modificare le tabelle sul server del database.

**Nota:** per questo database, il Supporto tecnico di Novell provvede a identificare i problemi, trasmettere informazioni sulla compatibilità, fornire assistenza per l'installazione e l'utilizzo e si occupa della manutenzione ordinaria e della risoluzione dei problemi di base. Per ulteriore supporto, incluse la soluzione dei problemi dettagliata e la risoluzione degli errori, vedere la pagina relativa al supporto del sito Web di Sybase (http://www.sybase.com/support).

#### Prerequisiti per Microsoft SQL Server

Per utilizzare il database Microsoft SQL Server per ZENworks, verificare che il software Microsoft SQL Server sia installato nel server del database in modo che il programma di installazione di ZENworks possa creare il nuovo database Microsoft SQL. Per istruzioni sull'installazione del software Microsoft SQL Server, consultare la documentazione di Microsoft.

Per creare un database ZENworks o di revisione è necessario essere un utente SA o SYSDBA (con privilegi di amministratore di sistema), con credenziali utente e di login pertinenti.

Per MS SQL, impostare READ\_COMMITTED\_SNAPSHOT su ON in modo che sia consentito l'accesso in lettura alle informazioni nel database durante la scrittura o la modifica dei dati.

Per impostare READ\_COMMITTED\_SNAPSHOT su ON, eseguire il seguente comando al prompt del server del database:

ALTER DATABASE nome\_database SET READ\_COMMITTED\_SNAPSHOT ON;

#### Prerequisiti per Oracle

Durante l'installazione del database ZENworks in Oracle, è possibile scegliere se creare un nuovo schema utente oppure selezionarne uno esistente residente su un server della rete.

- Creare un nuovo schema utente: assicurarsi che vengano soddisfatti i seguenti requisiti:
  - È necessario disporre delle credenziali di amministratore per il database. Verificare che l'amministratore sia dotato dei diritti Data Definition Language (DDL) e Redefinition con l'opzione Concedi abilitata.
  - È necessario uno spazio tabelle per l'utente di accesso Oracle. Uno spazio tabelle è un'ubicazione di archiviazione in cui è possibile mantenere i dati effettivi sottostanti gli oggetti di database. Fornisce un livello di astrazione tra i dati fisici e i dati logici e serve ad allocare spazio di memorizzazione per tutti i segmenti gestiti DBMS. (Un segmento di database è un oggetto di database che occupa spazio fisico come dati di tabella e indici). Una volta creato, uno spazio tabelle può essere identificato mediante il nome quando si creano segmenti di database.
- Lo spazio tabelle può essere creato da ZENworks o dall'amministratore del database.
- Nello spazio tabelle è disponibile spazio sufficiente per la creazione e l'archiviazione dello schema del database ZENworks. Lo spazio tabelle richiede un minimo di 10 GB per la creazione dello schema del database ZENworks.
- Utilizza lo schema utente esistente: è possibile eseguire l'installazione in uno schema utente Oracle esistente negli scenari seguenti:
  - L'amministratore del database crea uno schema utente con i diritti necessari e si ricevono le credenziali per tale schema utente dall'amministratore del database. Le credenziali dell'amministratore del database non sono necessarie per eseguire l'installazione in uno schema utente Oracle esistente.
  - È necessario creare uno utente nel database Oracle e scegliere di utilizzarlo durante l'installazione di ZENworks

Se si sceglie di utilizzare uno schema utente esistente, verificare che i seguenti requisiti siano soddisfatti:

- Nello spazio tabelle è disponibile spazio sufficiente per la creazione e l'archiviazione dello schema del database ZENworks. Lo spazio tabelle richiede un minimo di 10 GB per la creazione dello schema del database ZENworks.
- La quota per lo schema utente è impostata su Illimitato sullo spazio tabelle richiesto durante l'installazione.
- Diritti per la creazione del database: verificare che lo schema utente disponga dei seguenti diritti per la creazione del database:

CREATE SESSION CREATE\_TABLE CREATE\_VIEW CREATE\_PROCEDURE CREATE\_SEQUENCE CREATE\_TRIGGER ALTER ANY TABLE DROP ANY TABLE LOCK ANY TABLE SELECT ANY TABLE CREATE ANY TABLE CREATE ANY TRIGGER CREATE ANY INDEX CREATE ANY DIMENSION CREATE ANY EVALUATION CONTEXT CREATE ANY INDEXTYPE CREATE ANY LIBRARY CREATE ANY MATERIALIZED VIEW CREATE ANY OPERATOR CREATE ANY PROCEDURE CREATE ANY RULE CREATE ANY RULE SET CREATE ANY SYNONYM

CREATE ANY TYPE CREATE ANY VIEW DBMS\_DDL DBMS\_REDEFINITION DBMS\_LOCK

Importante: i privilegi sopra indicati vengono utilizzati per modificare le tabelle esclusivamente nello schema ZENworks. I pacchetti DBMS\_DDL e DBMS\_REDEFINITION vengono utilizzati per modificare la struttura di alcune tabelle, che diventano tabelle di partizionamento durante la nuova installazione di ZENworks. È possibile assegnare i diritti DBMS\_DDLe DBMS\_REDEFINITION all'utente in fase di installazione o upgrade. Dopo l'installazione o l'upgrade, è possibile revocare i diritti DBMS\_DDL e DBMS\_REDEFINITION, nonché i privilegi con l'opzione ANY.

Per ulteriori dettagli, consultare la documentazione relativa al database Oracle (http://docs.oracle.com/cd/B28359\_01/server.111/b28310/tables007.htm#i1006801).

Le prestazioni dei database Oracle possono variare a seconda del fatto che si configuri o meno il database per l'uso dei processi di un server condiviso o dedicato. Ciascun server primario ZENworks è configurato con un pool di connessioni le cui dimensioni variano a seconda del carico del sistema ZENworks. Questo pool può diventare molto grande in presenza di carichi picco e arrivare anche a un massimo di 300 connessioni database concomitanti per il server primario. Se il database Oracle è configurato per utilizzare i processi di un server dedicato, è possibile che l'utilizzo delle risorse del server del database raggiunga livelli indesiderati che riducono le prestazioni, soprattutto se ci sono più server primari nella zona. Se si riscontra questo problema, può essere opportuno modificare il database ZENworks in modo che utilizzi i processi del server condiviso.

### Prerequisiti per Oracle RAC

- La versione del database Oracle e di Real Application Clusters (RAC) deve essere 11.2.0.4 o superiore.
- Gli spazi tabelle devono essere creati dall'amministratore del database manualmente (non utilizzare ZENworks per creare gli spazi tabelle).
- Arrestare i servizi ZENworks in tutti i server primari e i server dei rapporti prima di effettuare l'upgrade di ZENworks.

### Prerequisiti di PostgreSQL

Per utilizzare il database PostgreSQL, verificare che siano soddisfatti i requisiti seguenti:

- 1. Installare e configurare il database PostgreSQL in modo che venga aggiornato durante l'installazione di ZENworks.
- 2. Durante l'installazione di ZENworks, è necessario specificare un utente di database. Verificare che l'utente del database disponga delle autorizzazioni di lettura/scrittura per creare e modificare le tabelle sul server del database.

**Nota:** per questo database, il Supporto tecnico di Micro Focus provvede a identificare i problemi, trasmettere informazioni sulla compatibilità, fornire assistenza per l'installazione e l'utilizzo e si occupa della manutenzione ordinaria e della risoluzione dei problemi di base. Per ulteriore supporto, incluse la soluzione dei problemi dettagliata e la risoluzione degli errori, vedere la pagina relativa al supporto del sito Web di PostgreSQL (https://www.postgresql.org/support/).

# Esecuzione dell'installazione del database ZENworks esterno

In questa sezione vengono fornite istruzioni per l'installazione del database ZENworks mediante l'esecuzione del programma di installazione di ZENworks sul server di database. Questo metodo è obbligatorio se si utilizza un database Sybase OEM remoto. Per gli altri database, questo metodo è utile se l'amministratore di ZENworks e l'amministratore del database non sono la stessa persona. È inoltre possibile installare il database ZENworks esterno quando si installa il software del server primario ZENworks nel server Windows di destinazione. Se si desidera utilizzare questo metodo, ignorare questa sezione e passare al Capitolo 9, "Installazione di un server primario ZENworks in Windows", a pagina 49.

**Nota:** al momento, l'installazione e l'upgrade del database OEM sono disponibili solo in modalità GUI. Non sono supportate le modalità batch o console.

Verificare che il server in cui verrà installato il database esterno soddisfi i requisiti specificati nel Capitolo 2, "Requisiti per il database", a pagina 15 e "Prerequisiti per i database esterni" a pagina 35.

1 Sul server in cui si desidera installare il database esterno, inserire il DVD di installazione di Novell ZENworks 2017 con

**Importante:** se non è ancora stata masterizzata l'immagine ISO ZENworks 2017 ISO in un DVD, è necessario eseguire questa operazione prima di iniziare l'installazione. non estrarre l'immagine ISO e utilizzarla per installare.

Se il programma di installazione del database del DVD viene eseguito automaticamente, uscire dal programma.

Immettere il seguente comando nel prompt dei comandi sul server del database esterno:

Unità\_DVD:\setup.exe -c

oppure

Se ZENworks 2017 è già stato installato sul dispositivo e si desidera usare tale dispositivo per configurare un'altra istanza del database ZENworks (sullo stesso dispositivo o su un altro dispositivo) tramite il programma di installazione di un database esterno, eseguire il seguente comando:

Unità\_DVD:\setup.exe -c --zcminstall

- 2 Nella pagina Seleziona database ZENworks, selezionare una delle seguenti opzioni:
  - Selezionare il database ZENworks
  - Selezionare il database Audit
  - Selezionare sia il database ZENworks sia il database Audit

**Nota:** quando è selezionata l'opzione **Database ZENworks** e **Database Audit**, è necessario creare prima il database ZENworks, quindi il database Audit.

Di seguito sono mostrate le combinazioni supportate per il database ZENworks e Audit:

| Database di ZENworks        | Database Audit                                            |
|-----------------------------|-----------------------------------------------------------|
| Sybase SQL Anywhere OEM     | <ul> <li>Sybase SQL Anywhere OEM (default)</li> </ul>     |
|                             | <ul> <li>Sybase SQL Anywhere esterno</li> </ul>           |
| Sybase SQL Anywhere esterno | <ul> <li>Sybase SQL Anywhere esterno (default)</li> </ul> |
|                             | <ul> <li>Sybase SQL Anywhere OEM</li> </ul>               |
| Microsoft SQL Server        | Microsoft SQL Server                                      |
| Oracle                      | Oracle                                                    |

- 3 Nella pagina Seleziona tipo di database selezionare una delle seguenti voci, quindi fare clic su Avanti:
  - Sybase SQL Anywhere OEM: installa il database Sybase di default per ZENworks. Viene configurato come servizio, viene creato l'utente del database e vengono definite le tabelle necessarie per il server primario.

È inoltre necessario selezionare l'opzione Sybase SQL Anywhere remoto durante l'installazione del server primario.

- Sybase SQL Anywhere esterno: imposta un database Sybase esistente per la scrittura di informazioni ZENworks.
- Microsoft SQL Server: consente di creare un database ZENworks su un Microsoft SQL Server.
- Oracle: specifica uno schema utente che è possibile utilizzare per configurare uno schema di database Oracle esterno da utilizzare con ZENworks.

**Importante:** è necessario che il server che ospita il database sia sincronizzato con ognuno dei server primari nella zona di gestione.

- **4** Fare riferimento alle seguenti informazioni per i dettagli sui dati di installazione che si desidera conoscere; è anche possibile fare clic sul pulsante della **Guida** per ottenere informazioni simili:
  - "Informazioni sull'installazione del database OEM Sybase SQL Anywhere" a pagina 41
  - "Informazioni sull'installazione del database Sybase SQL Anywhere esterno" a pagina 42
  - "Informazioni sull'installazione del database MS SQL" a pagina 44
  - "Informazioni sull'installazione del database Oracle" a pagina 45

## Informazioni sull'installazione del database OEM Sybase SQL Anywhere

| Informazioni<br>sull'installazione      | Spiegazione                                                                                                    |
|-----------------------------------------|----------------------------------------------------------------------------------------------------|
| Installazione del<br>database Sybase    | Specificare il percorso in cui installare la copia OEM del software del database<br>Sybase SQL Anywhere. Sul server Windows di destinazione sono disponibili solo le<br>unità attualmente mappate sul server.                                                                       |
|                                         | Il percorso di default è unità:\novell\zenworks, che è tuttavia possibile modificare. Il programma di installazione crea la directory \novell\zenworks per l'installazione di Sybase.                                                                                               |
| Percorso di installazione<br>di Sybase  | Specificare il percorso in cui si desidera copiare il file di installazione di Sybase. Il percorso di default è: unità:\Programmi(x86)\Novell\ZENworks.                                                                                                    |
| Configurazione del<br>server Sybase     | Specificare la porta utilizzata dal server del database Sybase SQL Anywhere. Per<br>default, vengono utilizzate la porta 2638 per il database ZENworks e la porta 2639<br>per il database Audit. Modificare il numero di porta di default in caso di conflitto.                     |
| Configurazione<br>dell'accesso a Sybase | Le impostazioni predefinite vengono fornite per alcune informazioni, ma possono essere eventualmente modificate:                                                                                                    |
|                                         | <ul> <li>Nome database: specificare un nome per il database da creare. Non utilizzare<br/>zenworks per il nome del database.</li> </ul>                                                                                                    |
|                                         | <ul> <li>Nome utente: specificare un nome per creare un nuovo utente che possa<br/>accedere al database.</li> </ul>                                                                                                    |
|                                         | <ul> <li>Password: specificare la password da utilizzare per accedere al database.</li> </ul>                                                                                                    |
|                                         | <ul> <li>Nome del server del database: specificare un nome per il server del database<br/>Sybase SQL Anywhere.</li> </ul>                                                                                                    |
| Ubicazione file di<br>database          | Specificare il percorso in cui si desidera creare il file del database Sybase ZENworks.<br>Per default, il programma di installazione crea la directory<br>unità:\novell\zenworks, ma è possibile modificarla. Viene aggiunta una<br>directory \database alla directory di default. |
|                                         | Ad esempio, il percorso di default è unità:\novell\zenworks\database.                                                                                                    |
|                                         | Il percorso di default per il database Audit è identico a quello del database<br>ZENworks.                                                                                                    |
| Revisione delle                         | Rivedere le informazioni sulla configurazione del database.                                                                                                    |
| informazioni del<br>database            | Nel campo Indirizzo del server viene visualizzato l'indirizzo IP configurato nel file<br>host. Questo non influenza l'installazione del database. Il file host si trova nella<br>directory c:\windows\system32\drivers\etc.                                                         |
|                                         | Le informazioni sul driver del database vengono automaticamente rilevate dal programma di installazione del database ZENworks.                                                                                                    |
| Revisione degli script<br>SQL           | Rivedere gli script SQL da eseguire durante la creazione del database.                                                                                                    |

| Informazioni<br>sull'installazione                    | Spiegazione                                                                                                    |
|-------------------------------------------------------|----------------------------------------------------------------------------------------------------|
| Revisione del comando<br>di creazione del<br>database | Rivedere i comandi del utilizzati per creare il database.                                                                                                    |
|                                                       | Nota:                                                                                                    |
|                                                       | Verificare che le porte utilizzate per il database ZENworks e il database Audit siano<br>incluse nell'elenco eccezioni di Windows Firewall. Eseguire il comando seguente:                                                                                              |
|                                                       | netsh firewall set prtopening protocol = All port = <port<br>number&gt; name = <port name=""> mode = enable</port></port<br>                                                                                                    |
|                                                       | Dove:                                                                                                    |
|                                                       | <ul> <li>port number: per default è 2638 per ZENworks e 2639 per Audit o qualsiasi<br/>numero di porta alternativo configurato. Questo comando deve essere<br/>eseguito separatamente per la porta del database ZENworks e la porta del<br/>database Audit.</li> </ul> |
|                                                       | <ul> <li>port name: specificare il nome utilizzato per la porta. Ad esempio, Porta<br/>database ZENworks.</li> </ul>                                                                                                    |
|                                                       | net start mpsSvc                                                                                                    |

## Informazioni sull'installazione del database Sybase SQL Anywhere esterno

| Informazioni<br>sull'installazione  | Spiegazione                                                                                                    |
|-------------------------------------|----------------------------------------------------------------------------------------------------|
| Configurazione del<br>server Sybase | <ul> <li>Nome server: si consiglia di identificare il server attraverso il rispettivo nome<br/>DNS anziché l'indirizzo IP per sincronizzarlo con i certificati che vengono firmati<br/>utilizzando i nomi DNS.</li> </ul>                                     |
|                                     | <b>Importante:</b> se successivamente si modifica l'indirizzo IP o il nome DNS del server del database, assicurarsi che il server DNS aziendale venga aggiornato con questa modifica per mantenere sincronizzato il DNS con il server del database.           |
|                                     | <ul> <li>Porta: specificare la porta utilizzata dal server del database Sybase SQL<br/>Anywhere. La porta di default è 2638. Per il database Audit, la porta di default è<br/>2639. Modificare il numero di porta di default in caso di conflitto.</li> </ul> |

| Informazioni<br>sull'installazione                    | Spiegazione                                                                                                    |
|-------------------------------------------------------|----------------------------------------------------------------------------------------------------|
| Configurazione<br>dell'accesso a Sybase               | È necessario installare su questo server un database Sybase SQL Anywhere. Alcune di<br>queste informazioni sono fornite per default ed è possibile modificarle a seconda<br>delle necessità:         |
|                                                       | Nome database: specificare il nome di un database esistente.                                                                                                    |
|                                                       | <ul> <li>Nome utente: specificare il nome dell'utente autorizzato a modificare il<br/>database. L'utente deve disporre dei diritti in lettura/scrittura per la modifica<br/>del database.</li> </ul> |
|                                                       | <ul> <li>Password: specificare la password di un utente esistente con diritti di lettura/<br/>scrittura per il database.</li> </ul>                                                                  |
|                                                       | <ul> <li>Nome del server del database: specificare il nome del server del database<br/>Sybase SQL.</li> </ul>                                                                                        |
| Revisione delle<br>informazioni del<br>database       | Rivedere le informazioni sulla configurazione del database.                                                                                                    |
|                                                       | Le informazioni sul driver del database vengono automaticamente rilevate dal programma di installazione del database ZENworks.                                                                       |
| Revisione degli script<br>SQL                         | Rivedere gli script SQL da eseguire durante la creazione del database.                                                                                                    |
| Revisione dei<br>comandi di creazione<br>del database | Rivedere i comandi del database utilizzati per creare il database.                                                                                                    |

| Informazioni<br>sull'installazione                   | Spiegazione                                                                                                    |
|------------------------------------------------------|----------------------------------------------------------------------------------------------------|
| Configurazione del<br>server del database<br>esterno | Sul server del database deve essere presente un database MS SQL. Alcune di queste<br>informazioni sono fornite per default ed è possibile modificarle a seconda delle<br>necessità:                                                                                                    |
|                                                      | <ul> <li>Indirizzo del server: si consiglia di identificare il server attraverso il rispettivo<br/>nome DNS anziché l'indirizzo IP per sincronizzarlo con i certificati che vengono<br/>firmati utilizzando i nomi DNS.</li> </ul>                                                                                                |
|                                                      | Importante: se successivamente si modifica l'indirizzo IP o il nome DNS del<br>server del database, assicurarsi che il server DNS aziendale venga aggiornato<br>con questa modifica per mantenere sincronizzato il DNS con il server del<br>database.                                                                             |
|                                                      | <ul> <li>Port: specificare la porta utilizzata dal server del database MS SQL. La porta di<br/>default è 1433. Modificare il numero di porta di default in caso di conflitto.</li> </ul>                                                                                                    |
|                                                      | <ul> <li>Istanza con nome: nome dell'istanza del server SQL che ospita il database<br/>esistente di ZENworks. È necessario specificare l'istanza con nome se si<br/>desidera assegnarle un ruolo diverso da quello di default di mssqlserver.</li> </ul>                                                                          |
|                                                      | <ul> <li>Nome database: specificare il nome del database MS SQL esistente che<br/>ospiterà il database ZENworks. Questa opzione è disponibile solo per i<br/>database esistenti.</li> </ul>                                                                                                    |
|                                                      | <ul> <li>Nome utente: specificare il nome dell'utente autorizzato a modificare il<br/>database. L'utente deve disporre dei diritti in lettura/scrittura per la modifica<br/>del database.</li> </ul>                                                                                                    |
|                                                      | <b>Nota:</b> verificare che il carattere speciale ' non faccia parte del nome del database.                                                                                                    |
|                                                      | Per l'autenticazione Windows, specificare un nome utente sul dispositivo corrente o nel dominio.                                                                                                    |
|                                                      | Importante: il programma di installazione continua senza convalidare le credenziali, pertanto è importante fornire le credenziali corrette. Altrimenti, verso la fine del processo di installazione potrebbero verificarsi dei problemi.                                                                                          |
|                                                      | Per l'autenticazione SQL, specificare un nome utente che corrisponda a un utente SQL valido.                                                                                                    |
|                                                      | <ul> <li>Password: digitare la password dell'utente specificato nel campo Nome<br/>utente.</li> </ul>                                                                                                    |
|                                                      | <ul> <li>Dominio: è importante sapere se SQL Server è stato installato utilizzando<br/>l'autenticazione SQL, l'autenticazione Windows oppure una combinazione<br/>delle due. Assicurarsi di selezionare l'opzione che corrisponde alle opzioni SQL<br/>Server, in caso contrario l'autenticazione avrà esito negativo.</li> </ul> |
|                                                      | Se si utilizza MS SQL con l'autenticazione di Windows, viene utilizzato il nome host (non FQDN) di Active Directory.                                                                                                    |
|                                                      | Se si utilizza l'autenticazione Windows, specificare il dominio Windows in cui<br>esiste l'utente specificato nel campo <b>Nome utente</b> . Se non si utilizza un<br>dominio Windows, specificare il nome breve del server.                                                                                                    |

## Informazioni sull'installazione del database MS SQL

| Informazioni<br>sull'installazione                                                                         | Spiegazione                                                                                                    |
|----------------------------------------------------------------------------------------------------|----------------------------------------------------------------------------------------------------|
| Configurazione del<br>database esterno ><br>Ubicazione database<br>(applicabile solo al<br>nuovo database) | Specificare il percorso di un file di database MS SQL esistente sul server SQL. Per<br>default è c:\database.                      |
|                                                                                                    | <b>Nota:</b> verificare che il percorso specificato esista nel dispositivo che ospita il database prima che inizi l'installazione. |
| Revisione delle<br>informazioni del<br>database                                                            | Rivedere le informazioni sulla configurazione del database.                                                                        |
| Revisione degli script<br>SQL                                                                              | Rivedere gli script SQL da eseguire durante la creazione del database. È possibile visualizzare gli script.                        |

## Informazioni sull'installazione del database Oracle

| Informazioni<br>sull'installazione    | Spiegazione                                                                                                    |
|---------------------------------------|----------------------------------------------------------------------------------------------------|
| Opzioni dello schema<br>utente Oracle | Durante l'installazione di ZENworks è possibile creare un nuovo schema utente o specificarne uno esistente che risiede su un server in rete. Per utilizzare uno schema utente esistente, è necessario che sia stato creato separatamente utilizzando il metodo di installazione del database ZENworks (setup.exe -c). |
|                                       | Per ZENworks è necessario creare spazi tabelle nel database Oracle. Gli<br>amministratori ZENworks o Database possono creare spazi tabelle. Per utilizzare<br>uno schema utente esistente, specificare le informazioni per lo spazio tabella già<br>creato tramite il metodo di installazione del database ZENworks.  |
| Informazioni sul server<br>Oracle     | Sul server del database deve essere presente un database Oracle. Alcune di queste informazioni sono fornite per default ed è possibile modificarle a seconda delle necessità:                                                                                                    |
|                                       | <ul> <li>Indirizzo del server: si consiglia di identificare il server attraverso il rispettivo<br/>nome DNS anziché l'indirizzo IP per sincronizzarlo con i certificati che vengono<br/>firmati utilizzando i nomi DNS.</li> </ul>                                                                                    |
|                                       | <b>Importante:</b> se successivamente si modifica l'indirizzo IP o il nome DNS del<br>server del database, assicurarsi che il server DNS aziendale venga aggiornato<br>con questa modifica per mantenere sincronizzato il DNS con il server del<br>database.                                                          |
|                                       | <ul> <li>Porta: specificare la porta utilizzata dal server del database. La porta di default<br/>è 1521. Modificare il numero di porta di default in caso di conflitto.</li> </ul>                                                                                                    |
|                                       | <ul> <li>Nome servizio: per un nuovo schema utente, specificare il nome dell'istanza<br/>(SID) che verrà utilizzato per creare lo schema utente. Per uno schema utente<br/>esistente, specificare il nome dell'istanza (SID) che verrà utilizzato per creare lo<br/>schema utente.</li> </ul>                         |

| Informazioni<br>sull'installazione                                    | Spiegazione                                                                                                    |
|-----------------------------------------------------------------------|----------------------------------------------------------------------------------------------------|
| Amministratore Oracle<br>(applicabile solo ai<br>nuovi schemi utente) | <ul> <li>Nome utente: specificare il nome dell'utente autorizzato a modificare il<br/>database. L'utente deve disporre dei diritti in lettura/scrittura per la modifica<br/>del database.</li> </ul>                                                                                  |
|                                                                       | <ul> <li>Password: specificare la password da utilizzare per accedere al database.</li> </ul>                                                                                                    |
| Utente con accesso<br>Oracle                                          | <ul> <li>Nome utente: per un nuovo schema utente, specificare un nome. Per uno<br/>schema utente esistente, specificare il nome dello schema utente già presente<br/>nel database Oracle.</li> </ul>                                                                                  |
|                                                                       | <ul> <li>Password: per un nuovo schema utente, specificare la password da utilizzare<br/>per accedere al database. Per uno schema utente esistente, specificare la<br/>password che verrà utilizzata per accedere allo schema utente già presente nel<br/>database Oracle.</li> </ul> |
|                                                                       | <ul> <li>Spazio delle tabelle: per un nuovo schema utente, selezionare una delle<br/>opzioni dello spazio tabelle seguenti:</li> </ul>                                                                                                    |
|                                                                       | <ul> <li>Consenti a ZENworks di creare lo spazio tabelle: selezionare questa<br/>opzione se si desidera che ZENworks crei lo spazio tabelle.</li> </ul>                                                                                                    |
|                                                                       | <ul> <li>Consenti a utente DBA di creare gli spazi tabelle: selezionare questa<br/>opzione se si desidera che l'amministratore di sistema crei lo spazio<br/>tabelle.</li> </ul>                                                                                                    |
|                                                                       | Per creare un nuovo spazio tabelle, sono richiesti i dettagli seguenti:                                                                                                    |
|                                                                       | Importante: se si utilizza Automatic Storage Management (ASM) o un altro tipo di memorizzazione su disco, selezionare Consenti a utente DBA di creare gli spazi tabelle.                                                                                                    |
|                                                                       | <ul> <li>Nome dello spazio tabelle per le tabelle (deve essere un nome<br/>univoco e deve iniziare con [a-z]   [A-Z]. È necessario rispettare le<br/>convenzioni di denominazione degli spazi tabelle Oracle).</li> </ul>                                                             |
|                                                                       | <ul> <li>Nome dello spazio tabelle per gli indici (deve essere un nome<br/>univoco e deve iniziare con [a-z]   [A-Z]. È necessario rispettare le<br/>convenzioni di denominazione degli spazi tabelle Oracle).</li> </ul>                                                             |
|                                                                       | Ubicazione del file DBF per le tabelle                                                                                                    |
|                                                                       | <ul> <li>Ubicazione del file DBF per gli indici (il percorso fisico specificato<br/>del file DBF deve essere un percorso esistente. Il nome file deve<br/>avere estensione .dbf).</li> </ul>                                                                                          |
|                                                                       | Per uno schema utente esistente, specificare le informazioni indicate di seguito:                                                                                                    |
|                                                                       | <ul> <li>Nome spazio tabelle per le tabelle: specificare il nome dello spazio<br/>tabelle per le tabelle associate all'utente del database indicato nel campo<br/>Nome utente.</li> </ul>                                                                                             |
|                                                                       | <ul> <li>Nome spazio tabelle per gli indici: specificare il nome dello spazio tabelle<br/>per gli indici associati all'utente del database esistente indicato nel<br/>campo Nome utente.</li> </ul>                                                                                   |
| Revisione delle<br>informazioni del<br>database                       | Rivedere le informazioni sulla configurazione del database.                                                                                                    |

| Informazioni<br>sull'installazione | Spiegazione                                                            |  |
|------------------------------------|------------------------------------------------------------------------|--|
| Revisione degli script<br>SQL      | Rivedere gli script SQL da eseguire durante la creazione del database. |  |

## **9** Installazione di un server primario ZENworks in Windows

Eseguire le attività illustrate nelle sezioni seguenti per installare il software del server primario ZENworks in un server Windows:

- "Installazione del software del server primario" a pagina 49
- "Esecuzione di un'installazione automatica" a pagina 50
- "Verifica dell'installazione" a pagina 52
- "Informazioni sull'installazione" a pagina 53

## Installazione del software del server primario

- 1 Accedere al server di installazione come amministratore Windows.
- 2 Inserire il DVD di installazione di Novell ZENworks 2017

**Importante:** se non è ancora stata masterizzata l'immagine ISO ZENworks 2017 ISO in un DVD, è necessario eseguire questa operazione prima di iniziare l'installazione. non estrarre l'immagine ISO e utilizzarla per installare.

3 Viene visualizzata la pagina di installazione in cui è possibile selezionare la lingua. Se non viene visualizzata automaticamente dopo l'inserimento del DVD, eseguire setup.exe dalla radice del DVD.

Durante l'installazione di ZENworks 2017 in Windows, Strawberry Perl viene installato nella directory radice per soddisfare i requisiti di runtime di Perl per lo strumento ppkg\_to\_xml.

4 Durante l'installazione, fare riferimento alle "Informazioni sull'installazione" a pagina 53 per i dettagli sui dati di installazione che si desiderano conoscere.

È anche possibile fare clic sul pulsante Guida per ottenere informazioni.

- 5 Una volta completata l'installazione, effettuare una delle operazioni seguenti nel server:
  - se si è scelto di riavviare il sistema automaticamente (ovvero è stata selezionata l'opzione Sì, riavvia il sistema durante l'installazione, vedere "Riavvio (oppure no)" a pagina 61). Al termine del processo di riavvio e dopo l'avvio dei servizi, continuare con Verifica dell'installazione.
  - Se si è scelto di riavviare il sistema manualmente (ovvero durante l'installazione è stata selezionata l'opzione No, riavvia il sistema manualmente, vedere "Riavvio (oppure no)" a pagina 61), è necessario attendere il completamento dell'installazione e l'avvio dei servizi per la verifica in Verifica dell'installazione.

**Nota:** per completare il processo di installazione, è necessario aggiornare il database ed eseguire il download e installare Product Recognition Update (PRU). Durante l'elaborazione di queste operazioni si potrebbe verificare un utilizzo elevato della CPU. un avvio lento dei servizi, compresa l'apertura del Centro di controllo ZENwork.

## Esecuzione di un'installazione automatica

È possibile utilizzare un file di risposta per eseguire un'installazione automatica di ZENworks 2017. È possibile modificare il file di risposta di default (fornito sotto unità\_DVD:\Disk1\InstData\silentinstall.properties) o effettuare un'installazione per creare una propria versione del file di risposta che contiene le informazioni base per l'installazione e modificarlo in base alle necessità.

Per un database Sybase incorporato, è necessario creare un file di risposta per l'esecuzione di un'installazione automatica. Non è possibile riutilizzare il file di risposta generato per il server che utilizza un database esterno.

Effettuare le operazioni seguenti per creare il file di risposta, quindi utilizzarlo per eseguire un'installazione automatica:

- "Creazione di un file di risposta" a pagina 50
- "Esecuzione dell'installazione" a pagina 52

### Creazione di un file di risposta

1 Avviare il file eseguibile per l'installazione di ZENworks 2017 sul server utilizzando il comando seguente:

unità\_DVD:\setup.exe -s

Per ulteriori informazioni, vedere Appendice A, "Argomenti degli eseguibili dell'installazione", a pagina 115.

2 Assicurarsi che durante l'installazione l'opzione Sì, genera il file di risposta con riavvio abilitato sia selezionata in modo che il server venga riavviato automaticamente al termine dell'installazione automatica.

Un'installazione silente non dispone di una barra di avanzamento dell'installazione.

**3** Al prompt, fornire un percorso per il file di risposta personalizzato.

Quando si utilizza l'argomento -s da solo, il programma di installazione richiede un percorso per il file di risposta. Il nome del file di default è silentinstall.properties, che è possibile rinominare in seguito (consultare Passo 4g).

**4** Aggiungere le password della zona di gestione e del database esterno al file di risposta personalizzato.

Poiché la password del database esterno immessa durante la creazione del file di risposta personalizzato non viene salvata nel file di risposta, è necessario aggiungere le password del database e della zona di gestione in ogni copia del file di risposta per assicurarsi che venga specificata in maniera corretta durante un'installazione automatica.

A scelta, è possibile creare una variabile di ambiente per trasmettere la password nell'installazione automatica. Le istruzioni relative a questa opzione si trovano nel file di risposta dove sono memorizzate le informazioni sulla password.

Mentre si modifica il file di risposta, è possibile effettuare altre modifiche necessarie in modo da personalizzarlo per l'installazione automatica. Il file di risposta contiene le istruzioni relative alle diverse sezioni.

Per aggiungere le password del database esterno e della zona di gestione nel file di risposta:

4a Aprire il file di risposta in un editor di testo.

Il file di risposta personalizzato si trova nell'ubicazione specificata nel Passo 3.

Se si modifica il file di risposta di default, questo è ubicato in unità\_DVD:\Disk1\InstData\silentinstall.properties.

- **4b** Cercare ADMINISTRATOR\_PASSWORD=.
- **4c** Sostituire \$lax.nl.env.ADMIN\_PASSWORD\$con la password effettiva.

Se ad esempio la password è novell, la voce sarà la seguente:

ADMINISTRATOR\_PASSWORD=novell

- 4d Condizionale) Se si utilizza un database esterno, cercare la riga DATABASE\_ADMIN\_PASSWORD= e sostituire \$lax.nl.env.ADMIN\_PASSWORD\$ con la password reale.
- 4e (Condizionale) Se si utilizza un database esterno, cercare la riga DATABASE\_ACCESS\_PASSWORD= e sostituire \$lax.nl.env.ADMIN\_PASSWORD\$ con la password reale.
- 4f Salvare il file e uscire dall'editor.
- **4g** Creare il maggior numero di copie con nomi univoci richieste per i vari scenari di installazione; modificare ciascuna copia in base alle proprie esigenze, quindi copiare ciascuna di esse sul server dove verranno utilizzate.

Per aggiungere un altro server primario alla zona di gestione esistente, è necessario specificare le seguenti informazioni nel file di risposta:

PRIMARY\_SERVER\_ADDRESS=\$Primary\_Server\_IPaddress\$

PRIMARY\_SERVER\_PORT=\$Primary\_Server\_port\$

```
PRIMARY_SERVER_CERT=----BEGIN CERTIFICATE----
MIID9DCCLotsOfEncryptedCharactersSja+bY05Y=----END CERTIFICATE----
```

dove

PRIMARY\_SERVER\_ADDRESS è l'indirizzo IP o il nome DNS del server primario superiore se il server secondario viene installato in una zona di gestione esistente.

PRIMARY\_SERVER\_PORT è la porta SSL utilizzata dal server primario superiore se il server secondario viene installato in una zona di gestione esistente. La porta di default è la 443.

PRIMARY\_SERVER\_CERT= è il certificato specificato sul server primario superiore se il server secondario viene installato in una zona di gestione esistente. Il certificato deve essere nel formato di una stringa codificata base64 di un certificato x509 e la stringa del certificato deve essere specificata in una riga. L'esempio appena illustrato è relativo alle informazioni del certificato.

- **5** Dopo aver apportato le modifiche desiderate al file di risposta personalizzato, copiarlo dal percorso specificato nel Passo 3 in un'apposita ubicazione di ogni server in cui verrà utilizzato per l'installazione automatica.
- 6 Per utilizzare il file di risposta aggiornato, continuare con l'"Esecuzione dell'installazione" a pagina 52.

**Nota:** se si desidera installare Microsoft .NET utilizzando un file di risposta, è necessario impostare manualmente il valore nel file invisibile come INSTALL\_DOT\_NET=1.

### **Esecuzione dell'installazione**

1 Sul server Windows in cui si desidera effettuare l'installazione automatica, inserire il DVD di installazione di *Novell ZENworks 2017*.

Se viene visualizzata la pagina di installazione dove è possibile selezionare la lingua, fare clic su Annulla per uscire dall'installazione tramite GUI.

2 Per avviare l'installazione automatica, usare l'opzione –f nella riga di comando:

unità\_DVD:\setup.exe -s -f percorso\_del\_file.

dove *percorso\_del\_file* è il percorso completo del file di risposta creato nella "Creazione di un file di risposta" a pagina 50 oppure una directory contenente il file

silentinstall.properties (è necessario utilizzare questo nome file).

Se il file di risposta aggiornato è stato rinominato, includere il nuovo nome con il percorso.

Se non viene visualizzato un nome file o se il percorso o il file non esistono, il parametro – f viene ignorato e viene eseguita l'installazione di default anziché l'installazione automatica.

**3** Al termine dell'installazione, continuare con le operazioni descritte nella "Verifica dell'installazione" a pagina 52.

## Verifica dell'installazione

Per verificare che l'installazione sia stata eseguita correttamente, eseguire la procedura seguente.

1 Dopo il riavvio del server, effettuare una delle operazioni seguenti per verificare che il server primario sia in esecuzione:

#### Eseguire il Centro di controllo ZENworks

Se il Centro di controllo ZENworks non si avvia automaticamente, utilizzare il seguente URL per aprirlo in un browser Web:

https://DNS\_nome\_o\_indirizzo\_IP\_del\_server\_primario/zenworks

Se il server primario non utilizza la porta HTTPS di default, è necessario aggiungere la porta all'URL: https://nome\_DNS\_o\_indirizzo\_IP\_del\_server\_primario:numero\_porta/zenworks

Questa operazione può essere eseguita sul server primario o su una workstation qualificata.

#### Controllare i servizi Windows nell'elenco

Sul server, fare clic su Avvia, selezionare Strumenti amministrativi > Servizi, quindi rivedere lo stato di Novell ZENworks Loader e dei servizi dei server di Novell ZENworks.

Se non sono in esecuzione, avviare i servizi ZENworks. Fare clic con il pulsante destro del mouse sul servizio Novell ZENworks Server e scegliere Avvia. Fare clic con il pulsante destro del mouse sul servizio Novell ZENworks Loader e scegliere Avvia.

L'opzione **Riavvia** interrompe tutti i servizi correlati attualmente in esecuzione e avvia ciascuno di essi nel rispettivo ordine corretto, incluso il **Novell ZENworks Loader**.

#### + Controllare i servizi Windows utilizzano una riga di comando

Eseguire il comando seguente al prompt dei comandi del server:

```
ZENworks_installation_path\bin\novell-zenworks-configure
-c SystemStatus
```

Vengono elencati tutti i servizi ZENworks e i rispettivi stati.

Per avviare i servizi, eseguire il comando seguente:

```
ZENworks_installation_path\bin\novell-zenworks-configure -c Start
```

## Informazioni sull'installazione

| Informazioni<br>sull'installazione            | Spiegazione                                                                                                    |
|-----------------------------------------------|----------------------------------------------------------------------------------------------------|
| Percorso di<br>installazione                  | Il percorso di default è %ProgramFiles%. È possibile modificarlo in uno qualsiasi<br>dei percorsi attualmente disponibili sul server, ad eccezione della directory<br>%systemdrive%/Program Files, se il server è un dispositivo Windows a 64 bit.<br>Tuttavia, è necessario inserire il percorso di installazione in lingua inglese.                                                                      |
|                                               | Nota: l'installazione da un'unità mappata non è supportata.                                                                                                    |
|                                               | In questo percorso il programma di installazione crea la directory<br>Novell\ZENworks in cui vengono installati i file del software ZENworks.                                                                                                    |
|                                               | Se per l'archivio dei contenuti è necessario uno spazio libero su disco maggiore<br>rispetto a quello disponibile nel percorso Windows durante l'installazione, è<br>possibile spostare il percorso in un'altra ubicazione dopo aver completato<br>l'installazione. Per ulteriori informazioni, consultare "Content Repository" in<br>ZENworks Primary Server and Satellite Reference (in lingua inglese). |
| Percorso file di<br>risposta<br>(facoltativo) | Se il file eseguibile dell'installazione è stato avviato con il parametro –s per creare<br>un file di risposta per le installazioni automatiche, viene richiesto di specificare un<br>percorso per il file. Il percorso di default è C:\Documents and<br>Settings\Administrator\. È possibile cambiarlo con qualsiasi percorso<br>disponibile sul server corrente.                                         |
|                                               | Il software del server primario non è installato quando si esegue il programma per la<br>creazione del file di risposta. Vengono visualizzate solo le pagine di installazione<br>necessarie per l'identificazione e la creazione del file di risposta.                                                                                                    |

| Informazioni<br>sull'installazione | Spiegazione                                                                                                    |
|------------------------------------|----------------------------------------------------------------------------------------------------|
| Prerequisiti                       | Se i prerequisiti richiesti non sono soddisfatti, non è consentito continuare con<br>l'installazione. I requisiti che non sono soddisfatti vengono visualizzati. Per ulteriori<br>informazioni, consultare il Capitolo 2, "Requisiti per il database", a pagina 15.                                                                   |
|                                    | Se il requisito preliminare .NET non è soddisfatto, è possibile fare clic sul<br>collegamento <b>ZENworks</b> nella descrizione per installare la versione runtime fornita<br>con ZENworks. Dopo aver installato .NET, l'installazione di ZENworks riprende. La<br>procedura guidata potrebbe richiedere alcuni secondi per avviarsi. |

| Informazioni<br>sull'installazione                    | Spiegazione                                                                                                    |
|-------------------------------------------------------|----------------------------------------------------------------------------------------------------|
| Zona di gestione                                      | Nuova zona: se si installa il primo server primario, è necessario conoscere il nome e<br>la password che si desidera utilizzare per la zona di gestione. La password viene<br>utilizzata per il login al Centro di controllo ZENworks.                                                                                                    |
|                                                       | <b>Nome della zona:</b> il nome della zona ha un limite massimo di 20 caratteri e deve essere un nome univoco. Il nome della zona può contenere solo i seguenti caratteri speciali: - (trattino) _ (carattere di sottolineatura) . (punto). Il nome della zona non può contenere caratteri speciali quali ~ . ` ! @ # % ^ & * + = ( ) { } [ ]   \ : ; " ' <> , ? / \$                                                                                                    |
|                                                       | Per Sybase incorporato, assicurarsi che il nome della zona sia univoco nell'ambiente in uso.                                                                                                    |
|                                                       | <b>Importante:</b> durante l'installazione di ZENworks in un sistema operativo in lingua<br>diversa dall'inglese, verificare che nel nome della zona di gestione non vengano<br>utilizzati caratteri speciali di altre lingue diverse dall'inglese. Ad esempio durante<br>l'installazione di ZENworks in un sistema operativo in cinese semplificato, assicurarsi<br>che nel nome Zona non vengano utilizzati i caratteri "üöä" del set di caratteri del<br>tedesco.                                                                                                    |
|                                                       | <b>Password della zona:</b> per default, l'installazione crea un super amministratore<br>denominato Amministratore. Questo super amministratore dispone dei diritti<br>sufficienti per eseguire tutti i task di gestione nella zona di gestione e non può essere<br>eliminato. È necessario specificare una password per l'amministratore. Tale<br>password deve includere almeno sei caratteri e può includere fino a 255 caratteri. La<br>password può contenere una sola istanza del carattere \$. Al completamento<br>dell'installazione, è possibile utilizzare il Centro di controllo ZENworks per creare<br>account amministratore ZENworks aggiuntivi per il login alla zona di gestione. |
|                                                       | Numero di porta: durante l'installazione dei server primari successivi, il server usa<br>per default le porte utilizzate dal primo server primario. Se le porte sono in uso sul<br>secondo server primario, sarà necessario specificare un'altra porta. Annotare la<br>porta specificata perché sarà necessario utilizzarla nell'URL per accedere al Centro di<br>controllo ZENworks dal server primario.                                                                                                    |
|                                                       | <b>Zona esistente:</b> se l'installazione viene effettuata in una zona di gestione esistente, è necessario disporre delle seguenti informazioni:                                                                                                    |
|                                                       | <ul> <li>Il nome DNS o l'indirizzo IP di un server primario nella zona. È consigliabile<br/>utilizzare il nome DNS per fornire la sincronizzazione in corso con i certificati<br/>firmati con i nomi DNS.</li> </ul>                                                                                                    |
|                                                       | <ul> <li>La porta SSL utilizzata dal server primario esistente nella zona di gestione. Se il<br/>server primario utilizza una porta diversa da quella di default (443), specificare<br/>la porta.</li> </ul>                                                                                                    |
|                                                       | <ul> <li>Il nome utente di un amministratore ZENworks per il login alla zona.</li> <li>L'impostazione di default è amministratore. Al termine dell'installazione,<br/>dal Centro di controllo ZENworks è possibile aggiungere altri nomi<br/>amministratore da utilizzare per eseguire il login alla zona di gestione.</li> </ul>                                                                                                    |
|                                                       | <ul> <li>La password per l'amministratore specificato nel campo Nome utente.</li> </ul>                                                                                                    |
| Suggerimenti per<br>la configurazione<br>del database | È possibile immettere il numero di dispositivi in migliaia. Ad esempio 1 per 1000<br>dispositivi, 2 per 2000 e così via. L'intervallo di dispositivi è compreso tra 1 e 100. In<br>base al numero di dispositivi, vengono visualizzati i suggerimenti per il database.                                                                                                    |

| Informazioni<br>sull'installazione | Spiegazione                                                                                                    |
|------------------------------------|----------------------------------------------------------------------------------------------------|
| Opzioni per il<br>database         | ZENworks richiede un database. Le opzioni di database sono visualizzate solo quando si installa il primo server primario per la zona.                                                                                                    |
|                                    | Sono disponibili le seguenti opzioni di database:                                                                                                    |
|                                    | <ul> <li>Sybase SQL Anywhere incorporato: installa automaticamente il database<br/>incorporato nel server locale.</li> </ul>                                                                                                    |
|                                    | Se si seleziona l'opzione relativa al database incorporato, non verranno visualizzate altre pagine per l'installazione del database.                                                                                                    |
|                                    | <ul> <li>Sybase SQL Anywhere remoto: questo database deve esistere già su un server<br/>di rete. Può essere presente sul server attuale.</li> </ul>                                                                                        |
|                                    | Per selezionare questa opzione, occorre prima aver eseguito i passaggi descritti in "Prerequisiti per un database Sybase SQL Anywhere remoto" a pagina 36.                                                                                 |
|                                    | È possibile inoltre utilizzare questa opzione per eseguire l'installazione in un<br>database OEM Sybase remoto esistente.                                                                                                    |
|                                    | <ul> <li>Microsoft SQL Server: è possibile creare un nuovo database SQL oppure<br/>specificarne uno esistente che risiede su un server in rete. Può essere presente<br/>sul server attuale.</li> </ul>                                     |
|                                    | La creazione di un nuovo database SQL in questa fase consente di ottenere gli stessi risultati dei passaggi illustrati in "Prerequisiti per Microsoft SQL Server" a pagina 36.                                                             |
|                                    | <ul> <li>Oracle: specifica uno schema utente che è possibile utilizzare per configurare<br/>uno schema di database Oracle esterno da utilizzare con ZENworks.</li> </ul>                                                                   |
|                                    | È possibile creare un nuovo schema utente oppure specificarne uno esistente che risieda su un server in rete.                                                                                                    |
|                                    | Per selezionare questa opzione, è necessario avere già seguito i passaggi in<br>"Prerequisiti per Oracle" a pagina 36.                                                                                                    |
|                                    | Importante: per i database esterni, è necessario considerare i seguenti punti:                                                                                                    |
|                                    | <ul> <li>È necessario che l'ora sul server in cui risiede il database sia sincronizzata con<br/>ognuno dei server primari nella zona di gestione. Il database esterno può anche<br/>risiedere nel computer del server primario.</li> </ul> |
|                                    | <ul> <li>Nel caso in cui si sia specificato il nome host del database, questo deve essere<br/>risolvibile con DNS.</li> </ul>                                                                                                    |

| Informazioni<br>sull'installazione | ioni Spiegazione<br>Ilazione                                                                                                    |  |
|------------------------------------|----------------------------------------------------------------------------------------------------|--|
| Informazioni sul<br>database       | Per le opzioni del database esterno, (Sybase SQL Anywhere remoto, Microsoft SQL<br>Server e Oracle), è necessario conoscere le seguenti informazioni. Alcune di queste<br>informazioni sono fornite per default ed è possibile modificarle a seconda delle<br>necessità.                                                     |  |
|                                    | <ul> <li>Tutti i database: nel server del database deve essere installato un database<br/>Sybase SQL Anywhere, Microsoft SQL o Oracle.</li> </ul>                                                                                                    |  |
|                                    | <ul> <li>Nome del server. Si consiglia di identificare il server attraverso il rispettivo<br/>nome DNS piuttosto che mediante l'indirizzo IP per sincronizzarlo con i<br/>certificati che vengono firmati con i nomi DNS.</li> </ul>                                                                                         |  |
|                                    | Importante: se successivamente si modifica l'indirizzo IP o il nome DNS<br>del server del database, assicurarsi che il server DNS aziendale venga<br>aggiornato con questa modifica per mantenere sincronizzato il DNS con il<br>server del database.                                                                        |  |
|                                    | <ul> <li>Porta utilizzata dal server del database.</li> </ul>                                                                                                    |  |
|                                    | La porta 2638 viene utilizzata di default per Sybase SQL Anywhere, mentre<br>la porta 1433 viene utilizzata di default per Microsoft SQL Server.                                                                                                    |  |
|                                    | Modificare il numero di porta di default in caso di conflitto.                                                                                                    |  |
|                                    | <ul> <li>(Facoltativo) Solo SQL Server: istanza con nome, ovvero il nome dell'istanza del<br/>server SQL che ospita il database esistente di ZENworks. È necessario<br/>specificare l'istanza con nome se si desidera assegnarle un ruolo diverso da<br/>quello di default di mssqlserver.</li> </ul>                        |  |
|                                    | <ul> <li>Solo Oracle: nome dello spazio tabelle di default in cui si desidera creare il<br/>database. Il valore di default è USERS.</li> </ul>                                                                                                    |  |
|                                    | Nuovo database:                                                                                                    |  |
|                                    | <ul> <li>L'amministratore del database (campo Nome utente) deve disporre delle<br/>autorizzazioni in lettura e/o scrittura poter eseguire correttamente le<br/>operazioni necessarie sul database.</li> </ul>                                                                                                    |  |
|                                    | <ul> <li>Password per il database dell'amministratore.</li> </ul>                                                                                                    |  |
|                                    | SQL Server o Nuovo database:                                                                                                    |  |
|                                    | <ul> <li>Se si utilizza l'autenticazione Windows, specificare il dominio Windows in<br/>cui esiste l'utente specificato nel campo Nome utente. Se non si utilizza un<br/>dominio Windows, specificare il nome breve del server.</li> </ul>                                                                                   |  |
|                                    | <ul> <li>Utilizzo o meno dell'autenticazione Windows o SQL Server. Nel caso<br/>dell'autenticazione Windows specificare le credenziali di un utente sul<br/>dispositivo corrente o nel dominio. Nel caso dell'autenticazione SQL<br/>specificare le credenziali che soddisfano i criteri di un utente SQL valido.</li> </ul> |  |
|                                    | È importante sapere se SQL Server è stato installato utilizzando l'autenticazione<br>SQL, l'autenticazione Windows oppure una combinazione delle due. Assicurarsi<br>di selezionare l'opzione che corrisponde alle opzioni SQL Server, in caso<br>contrario l'autenticazione avrà esito negativo.                            |  |

| Informazioni<br>sull'installazione | Spiegazione                                                                                                    |
|------------------------------------|----------------------------------------------------------------------------------------------------|
| Accesso al<br>database             | Per le opzioni del database esterno, (Sybase SQL Anywhere remoto, Microsoft SQL<br>Server e Oracle), è necessario conoscere le seguenti informazioni. Alcune di queste<br>informazioni sono fornite per default ed è possibile modificarle a seconda delle<br>necessità.                                                              |
|                                    | <ul> <li>Tutti i database: nel server deve essere installato un database Sybase SQL<br/>Anywhere, Microsoft SQL o Oracle.</li> </ul>                                                                                                    |
|                                    | <ul> <li>Nome database. Sostituire zenworks_MY_ZONE con il nome del database<br/>desiderato oppure con un nome di database.</li> </ul>                                                                                                    |
|                                    | <ul> <li>Nome utente del database. È necessario che l'utente specificato disponga<br/>delle autorizzazioni di lettura/scrittura per modificare il database.</li> </ul>                                                                                                    |
|                                    | Se è stata selezionata anche l'autenticazione Windows, l'utente<br>specificato deve già esistere quando si crea un nuovo database SQL.<br>All'utente viene concesso l'accesso per il login a SQL Server e l'accesso in<br>lettura/scrittura al database ZENworks creato.                                                              |
|                                    | Nel caso di un database esistente specificare un utente che disponga delle<br>autorizzazioni sufficiente per il database.                                                                                                    |
|                                    | <ul> <li>Password del database. Nel caso di un nuovo database questa password<br/>viene generata automaticamente se si seleziona l'autenticazione SQL. Nel<br/>caso di un database esistente specificare la password di un utente<br/>esistente che dispone delle autorizzazioni di lettura/scrittura per il<br/>database.</li> </ul> |
|                                    | • Solo database Sybase: nome del server del database Sybase SQL Anywhere.                                                                                                    |
|                                    | <ul> <li>Solo database Oracle: nome dello spazio tabelle di default in cui si desidera<br/>creare il database. Per default è USERS.</li> </ul>                                                                                                    |
|                                    | Solo database Microsoft SQL:                                                                                                    |
|                                    | <ul> <li>Se si utilizza l'autenticazione Windows, specificare il dominio Windows in<br/>cui esiste l'utente specificato nel campo Nome utente. Se non si utilizza un<br/>dominio Windows, specificare il nome breve del server.</li> </ul>                                                                                            |
|                                    | <ul> <li>Utilizzo o meno dell'autenticazione Windows o SQL Server. Nel caso<br/>dell'autenticazione Windows specificare le credenziali di un utente sul<br/>dispositivo corrente o nel dominio. Nel caso dell'autenticazione SQL<br/>specificare le credenziali che soddisfano i criteri di un utente SQL valido.</li> </ul>          |
|                                    | È importante sapere se SQL Server è stato installato utilizzando l'autenticazione<br>SQL, l'autenticazione Windows oppure una combinazione delle due. Assicurarsi<br>di selezionare l'opzione che corrisponde alle opzioni SQL Server, in caso<br>contrario l'autenticazione avrà esito negativo.                                     |

| Informazioni<br>sull'installazione                                                                                                    | Spiegazione                                                                                                    |  |
|----------------------------------------------------------------------------------------------------|----------------------------------------------------------------------------------------------------|--|
| Configurazione SSL<br>(illustrata solo per<br>il primo server                                                                                                    | Per abilitare le comunicazioni SSL, è necessario aggiungere un certificato SSL al<br>server ZENworks. Specificare se si desidera utilizzare un'autorità di certificazione<br>(CA) esterna o interna.                                                                                                    |  |
| installato nella<br>zona di gestione)                                                                                                    | Per le successive installazioni dei server primari nella zona di gestione, viene utilizzata per la zona la CA definita dall'installazione del primo server.                                                                                                    |  |
|                                                                                                    | <b>Importante:</b> dopo aver installato ZENworks 2017, è possibile solo convertire il certificato interno in un certificato esterno su server primari. Per ulteriori informazioni, consultare la sezione "Reconfiguring the Certificate Authority before and after it Expires" in <i>ZENworks Disaster Recovery Reference</i> (in lingua inglese).                            |  |
|                                                                                                    | I pulsanti <b>Ripristina default</b> ripristinano i percorsi a quelli visualizzati durante il primo<br>accesso a questa pagina.                                                                                                    |  |
| Certificato SSL<br>firmato e chiave<br>privata                                                                                                    | Per immettere un certificato firmato da una CA e una chiave privata, fare clic su<br>Choose per cercare e selezionare i file dei certificati e delle chiavi. In alternativa,<br>specificare i percorsi del certificato firmato da utilizzare per il server specificato<br>(Certificato SSL firmato) e la chiave privata associata al certificato firmato (Chiave<br>privata). |  |
|                                                                                                    | Per le installazioni successive del server primario nella zona, viene utilizzata la CA<br>stabilita per la zona dall'installazione del primo server. Se la zona utilizza un CA<br>interno, è necessario fornire l'indirizzo IP o il nome DNS del server primario con ruolo<br>CA. In caso contrario, la procedura guidata non potrà proseguire.                               |  |
|                                                                                                    | Per informazioni sulla creazione di certificati esterni da selezionare durante<br>l'installazione in un server Windows, consultare il Capitolo 7, "Creazione di un<br>certificato esterno", a pagina 31.                                                                                                    |  |
|                                                                                                    | Per informazioni sulla creazione di certificati esterni per l'installazione su un server tramite un'installazione automatica, vedere la "Creazione di un file di risposta" a pagina 50.                                                                                                    |  |
| Certificato radice<br>(facoltativo)                                                                                                    | Per immettere un certificato radice CA attendibile, fare clic su <b>Choose</b> per individuarlo e selezionarlo, oppure specificare il percorso del certificato X.509 pubblico della CA ( <b>Certificato CA root</b> ).                                                                                                    |  |
| Riepilogo di<br>preinstallazioneInstallazione da GUI: per apportare modifiche alle informazioni specifica<br>fare clic su Precedente. Dopo aver fatto clic su Installa, ha inizio l'installa<br>file. Durante l'installazione, è possibile fare clic su Annulla per interromp<br>lasciando sul server i file che sono stati installati fino a quel punto. |                                                                                                    |  |

| Informazioni<br>sull'installazione | Spiegazione                                                                                                    |  |
|------------------------------------|----------------------------------------------------------------------------------------------------|--|
| Installazione<br>completata        | Se si sono verificati errori di installazione, viene visualizzata questa pagina in questa fase oppure dopo la pagina Azioni successive all'installazione.                                                                                                    |  |
| (opzione di<br>ripristino)         | <b>Recupero dell'installazione:</b> se si verificano errori gravi di installazione, è possibile<br>eseguire il rollback dell'installazione per riportare il server allo stato precedente.<br>Questa opzione è fornita su un'altra pagina di installazione. In alternativa, esistono<br>due possibilità:                                                                                                    |  |
|                                    | <ul> <li>Se un'installazione precedente è stata interrotta e la si ripete, è possibile<br/>reimpostare l'installazione, a seconda del punto in cui è stata cancellata. Se si<br/>sceglie di reimpostare, questa operazione sovrascrive qualsiasi configurazione<br/>eventualmente definita durante la cancellazione dell'installazione.</li> </ul>                                                                       |  |
|                                    | <ul> <li>Per annullare un'installazione completata correttamente, seguire le istruzioni<br/>nella Guida alla disinstallazione di ZENworks.</li> </ul>                                                                                                    |  |
|                                    | Se si sono verificati gravi errori di installazione, selezionare <b>Ripristina</b> per ripristinare<br>lo stato precedente del server. All'uscita dal programma di installazione, il server non<br>viene riavviato. Tuttavia, per completare l'installazione, è necessario riavviare il<br>server.                                                                                                    |  |
|                                    | Per decidere se procedere con l'installazione o eseguirne il rollback, esaminare il file<br>di log in cui sono elencati gli errori. In questo modo si potrà valutare in che misura gli<br>errori di installazione incidono sull'azione che si intende eseguire. Se si sceglie di<br>continuare, risolvere i problemi elencati nel file di log dopo aver riavviato il server e<br>terminato il processo di installazione. |  |
|                                    | Per accedere al file di log nell'installazione dalla GUI, fare clic su Visualizza log.                                                                                                    |  |

| Informazioni<br>sull'installazione       | Spiegazione                                                                                                    |
|------------------------------------------|----------------------------------------------------------------------------------------------------|
| Azioni post-<br>installazione            | Vengono presentate le opzioni per la selezione delle azioni da eseguire dopo il completamento dell'installazione:                                                                                                    |
|                                          | Per l'installazione GUI, una pagina visualizza le opzioni elencate qui di seguito. Alcuni<br>elementi vengono selezionati per default. Fare clic su qualsiasi casella di controllo<br>oppure deselezionare l'opzione, quindi fare clic su <b>Successivo</b> per continuare.                                                                       |
|                                          | <ul> <li>Esegui Centro di controllo di ZENworks: (solo per installazione tramite GUI)<br/>apre automaticamente il Centro di controllo ZENworks nel browser Web di<br/>default dopo il riavvio (solo per Windows) oppure immediatamente se si<br/>seleziona il riavvio manuale.</li> </ul>                                                         |
|                                          | Nel caso del database Oracle, i nomi di amministratore fanno distinzione tra<br>maiuscole e minuscole. Per l'account amministratore ZENworks di default<br>creato durante l'installazione viene utilizzata la lettera maiuscola iniziale. Per<br>eseguire il login al Centro di controllo ZENworks, è necessario immettere<br>Administrator.      |
|                                          | <ul> <li>Inserisci collegamento a Centro di controllo ZENworks: inserisce il<br/>collegamento sul desktop.</li> </ul>                                                                                                    |
|                                          | <ul> <li>Inserisci collegamento a Centro di controllo ZENworks nel menu di avvio:</li> </ul>                                                                                                    |
|                                          | inserisce un collegamento nel menu di avvio.                                                                                                    |
|                                          | <ul> <li>Visualizza file Readme: per le installazioni tramite GUI, apre il readme di<br/>ZENworks 2017 nel browser di default dopo il riavvio o, se si seleziona il riavvio<br/>manuale, immediatamente.</li> </ul>                                                                                                    |
|                                          | <ul> <li>Visualizza log di installazione: Visualizza il log di installazione nel visualizzatore<br/>XML di default (installazione tramite GUI) dopo il riavvio o immediatamente se<br/>si seleziona il riavvio manuale.</li> </ul>                                                                                                    |
| Utility di stato del<br>sistema ZENworks | Consente di avviare il controllo heartbeat dei servizi ZENworks prima di chiudere il programma di installazione. I risultati vengono registrati nel log di installazione.                                                                                                    |
| Riavvio (oppure<br>no)                   | Al termine dell'installazione è possibile scegliere di riavviare il sistema subito o in seguito.                                                                                                    |
|                                          | <ul> <li>Riavvia il sistema: se si seleziona questa opzione, eseguire il login al server<br/>quando richiesto. Quando si esegue il login al server per la prima volta, occorre<br/>attendere qualche minuto per dare modo al database di acquisire i dati<br/>dell'inventario.</li> </ul>                                                         |
|                                          | <ul> <li>Riavvia il sistema manualmente in seguito: se si seleziona questa opzione, il<br/>database viene immediatamente compilato con i dati dell'inventario.</li> </ul>                                                                                                    |
|                                          | Il processo di compilazione del database può comportare un utilizzo elevato della<br>CPU durante il riavvio oppure subito dopo la chiusura del programma di installazione<br>se si è scelto di non riavviare. Questo processo di aggiornamento del database può<br>rallentare l'avvio dei servizi e dell'accesso al Centro di controllo ZENworks. |
|                                          | I download di Gestione patch possono comportare un elevato utilizzo della CPU, in genere subito dopo il riavvio del sistema.                                                                                                    |
| Completamento<br>dell'installazione      | Le azioni precedentemente selezionate vengono eseguite dopo l'installazione di tutti<br>i file per ZENworks 2017 (se selezionato).                                                                                                    |

## **10** Completamento dei task di postinstallazione

Dopo avere installato il software del server primario ZENworks, potrebbe essere necessario eseguire alcuni dei seguenti task di post-installazione. Non tutti i task sono necessari per tutte le installazioni. Si consiglia tuttavia di rivedere le singole sezioni per verificare di aver completato i task necessari per l'installazione.

- "Concessione delle licenze dei prodotti" a pagina 63
- "Abilitazione dell'accesso a un server primario protetto da un firewall NAT" a pagina 64
- "Aggiunta di applicazioni di imaging come eccezioni firewall" a pagina 64
- "Supporto degli upgrade dei dispositivi ZENworks 11 e versioni successive" a pagina 65
- "Backup dei componenti ZENworks" a pagina 65
- "Personalizzazione del Centro di controllo ZENworks" a pagina 65
- "Supporto di un server primario su VMware ESX" a pagina 66

## Concessione delle licenze dei prodotti

Durante l'installazione del primo server primario ZENworks e la creazione della zona di gestione, il programma di installazione di ZENworks installa i prodotti seguenti e imposta lo stato delle rispettive licenze come elencato in tabella.

| Prodotto                                     | Stato licenza |
|----------------------------------------------|---------------|
| Inventario risorse per Linux                 | Valutazione   |
| Inventario risorse per Windows/<br>Macintosh | Disattivato   |
| Gestione risorse                             | Valutazione   |
| Gestione della configurazione                | Valutazione   |
| Endpoint Security Management                 | Disattivato   |
| FDE (Full Disk Encryption)                   | Disattivato   |
| Patch Management                             | Attivato      |

È possibile attivare un prodotto fornendo una licenza prodotto valida. Se non si dispone di una licenza valida, è possibile utilizzare il prodotto in modalità di valutazione per 60 giorni.

Per modificare lo stato della licenza di un prodotto:

- 1 Eseguire il login al Centro di controllo ZENworks.
- 2 Fare clic su Configurazione.

3 Nel riquadro Licenze fare clic su una suite se si dispone di una chiave di licenza suite.

oppure

Fare clic su un prodotto per fornire una chiave di licenza di prodotto o attivare la versione di valutazione del prodotto.

Per ulteriori informazioni sull'attivazione e disattivazione dei prodotti, consultare ZENworks Product Licensing Reference (in lingua inglese).

## Abilitazione dell'accesso a un server primario protetto da un firewall NAT

Se il server primario è protetto da firewall NAT, non può comunicare con i dispositivi sulla rete pubblica o su Internet. Per risolvere il problema, è necessario configurare indirizzi IP aggiuntivi o nomi DNS per il server primario mediante il Centro di controllo ZENworks.

Per ulteriori informazioni, consultare "Configuring Additional Access to a ZENworks Server" in *ZENworks Primary Server and Satellite Reference* (in lingua inglese).

## Aggiunta di applicazioni di imaging come eccezioni firewall

Il programma di installazione di ZENworks non può aggiungere eccezioni a un firewall del server Windows. Pertanto è necessario completare questo task manualmente quando si verificano le condizioni seguenti:

- Il server primario sarà un server di imaging.
- Il server primario sarà il server primario superiore di un server satellite di imaging.

Fare riferimento alla sezione appropriata per il sistema operativo del server primario:

 "Aggiunta di applicazioni di imaging come eccezioni firewall in Windows Server 2012 e 2016" a pagina 64

## Aggiunta di applicazioni di imaging come eccezioni firewall in Windows Server 2012 e 2016

- 1 Aprire il Panello di controllo, quindi Windows Firewall.
- 2 Nel riquadro a sinistra, fare clic sull'opzione Consenti app o funzionalità attraverso Windows Firewall.
- 3 Nella finestra App consentite, fare clic su Consenti un'altra app.
- 4 Nella finestra Aggiungi un'app, fare clic su Sfoglia e selezionare l'applicazione novellpbserv.exe.

Tutte le applicazioni di imaging risiedono nella directory zenworks\_home%\\novell\zenworks\bin\preboot.

5 Dopo aver selezionato l'applicazione, fare clic su Aggiungi.

- 6 Ripetere le istruzioni riportate nel Passo 4 e Passo 5, aggiungere le applicazioni di imaging seguenti all'elenco delle app e delle funzioni consentite, quindi fare clic su OK:
  - novell-proxydhcp.exe
  - novell-tftp.exe
  - novell-zmgprebootpolicy.exe

# Supporto degli upgrade dei dispositivi ZENworks 11 e versioni successive

Se nella rete sono presenti server satellite o dispositivi gestiti ZENworks 11 e versioni successive e si desidera registrare i dispositivi in una nuova zona di gestione ZENworks 2017 in modo che vengano aggiornati automaticamente a ZENworks 2017, è necessario importare nella zona l'aggiornamento di sistema ZENworks 2017 dai supporti di installazione di ZENworks 2017.

## Backup dei componenti ZENworks

Si consiglia di implementare le seguenti best practice di backup:

- Eseguire regolarmente backup affidabili del database ZENworks e del database Audit. Per istruzioni, consultare ZENworks Database Management Reference (in lingua inglese).
- Procurarsi e annotare le credenziali dei database:
  - Per il database Sybase ZENworks incorporato utilizzare il comando seguente:

zman dgc -U nome\_amministratore -P password\_amministratore

• Per il database Sybase Audit incorporato utilizzare il comando seguente:

zman dgca -Unome\_ammimistratore -P password\_amministratore

- Per un database esterno, contattare l'amministratore del database.
- Effettuare un backup affidabile del server primario (questa operazione deve essere effettuata una sola volta). Per istruzioni, consultare "Backing Up a ZENworks Server" in *ZENworks Disaster Recovery Reference* (in lingua inglese).
- Eseguire un backup affidabile dell'autorità di certificazione. Per istruzioni, consultare "Backing Up the Certificate Authority" in *ZENworks Disaster Recovery Reference* (in lingua inglese).

## Personalizzazione del Centro di controllo ZENworks

Il Centro di controllo ZENworks fornisce un file di configurazione che è possibile utilizzare per personalizzarne il funzionamento. Ad esempio è possibile modificare il timeout di default di 30 minuti impostandolo su un valore diverso.

Per istruzioni, consultare "Customizing Control Center" in ZENworks ZENworks Control Center Reference (in lingua inglese).

## Supporto di un server primario su VMware ESX

Se il software del server primario è stato installato in una macchina virtuale in esecuzione su VMware ESX, completare i task seguenti:

- "Adeguamento delle dimensioni della memoria riservata" a pagina 66
- "Abilitazione del supporto delle pagine grandi" a pagina 66

## Adeguamento delle dimensioni della memoria riservata

Per garantire prestazioni ottimali, impostare le dimensioni della memoria riservata sul valore corrispondente a quelle della memoria del sistema operativo guest. Per ulteriori informazioni, vedere il documento TID 7005382 in Knowledgebase del supporto tecnico Novell (http://support.novell.com/search/kb\_index.jsp).

## Abilitazione del supporto delle pagine grandi

Per garantire prestazioni ottimali nella gestione di set di dati di grandi dimensioni, è consigliabile abilitare il supporto delle pagine grandi Java:

1 Al prompt dei comandi del server eseguire il comando seguente per aprire la finestra di dialogo delle proprietà di Novell ZENworks Server:

zenserverw

- 2 Nella scheda Java aggiungere l'opzione seguente alla casella delle opzioni Java:
  - -XX:+UseLargePages

Aggiungere l'opzione nella riga corrispondente.

- **3** Riavviare il server primario:
  - 3a Fare clic su Start > Impostazioni > Pannello di controllo > Strumenti di amministrazione > Servizi.
  - 3b Selezionare Novell ZENworks Server, quindi fare clic su Riavvia nel riquadro a sinistra.

Se il server primario non si avvia, esiste un problema di compatibilità con l'opzione appena aggiunta o la sintassi è errata. Per risolvere il problema di avvio del servizio, eseguire zenserverw e abilitare le opzioni di registrazione nella scheda **Registrazione**:

- Impostare il percorso del log. Ad esempio, C:\
- Impostare il reindirizzamento Stdout.log. Ad esempio, c:\stdout.log
- Impostare il reindirizzamento Stderr.log. Ad esempio, c:\stderr.log

## Installazione Linux

ш

Nella sezione che segue vengono fornite informazioni e istruzioni per l'installazione del software del server primario ZENworks in un server Linux:

- Capitolo 11, "Workflow di installazione Linux", a pagina 69
- Capitolo 12, "Descrizione delle operazioni di installazione di ZENworks", a pagina 75
- Capitolo 13, "Aggiornamento del software del server Linux", a pagina 77
- Capitolo 14, "Creazione di un certificato esterno", a pagina 79
- Capitolo 15, "Installazione di un database ZENworks esterno", a pagina 83
- Capitolo 16, "Installazione di un server primario ZENworks in Linux", a pagina 95
- Capitolo 17, "Completamento dei task di post-installazione", a pagina 109

# **11** Workflow di installazione Linux

I task che è necessario completare per installare il primo server primario ZENworks sono diversi da quelli richiesti per i server primari aggiuntivi. Nelle sezioni che seguono vengono forniti i workflow per entrambi i processi:

- "Workflow di installazione per il primo server primario" a pagina 69
- "Workflow di installazione per server primari aggiuntivi" a pagina 71

## Workflow di installazione per il primo server primario

Per installare il primo server primario ZENworks e creare la propria zona di gestione ZENworks, completare i task nell'ordine indicato di seguito.

Per aggiungere un server primario a una zona di gestione esistente, consultare la "Workflow di installazione per server primari aggiuntivi" a pagina 71.

| Task |                                                                                                    | Dettagli                                                                                                    |
|------|----------------------------------------------------------------------------------------------------|----------------------------------------------------------------------------------------------------|
|      | Verificare le operazioni eseguite dal programma di<br>installazione di ZENworks per installare il primo<br>server primario e la zona di gestione. | Quando installa il primo server primario, il<br>programma di installazione esegue operazioni che<br>consentono di installare il software del server<br>primario, configurare i database ZENworks e<br>stabilire la zona di gestione.        |
|      |                                                                                                    | Per ulteriori informazioni, consultare il<br>Capitolo 12, "Descrizione delle operazioni di<br>installazione di ZENworks", a pagina 75.                                                                                                    |
|      | Masterizzare l'immagine ISO di ZENworks in un<br>DVD per creare un DVD di installazione.                                                          | Non è possibile estrarre l'immagine ISO e<br>utilizzarla per installare. L'installazione deve<br>essere eseguita da un DVD di installazione.                                                                                                |
|      | Aggiornare il software sul server Linux in cui verrà<br>installato il server primario ZENworks.                                                   | Assicurarsi che il software del server Linux sia<br>aggiornato e che qualsiasi software, come il<br>software anti-virus, che potrebbe interferire con<br>l'installazione del server primario sia aggiornato e<br>configurato correttamente. |
|      |                                                                                                    | Per ulteriori informazioni, vedere il Capitolo 13,<br>"Aggiornamento del software del server Linux", a<br>pagina 77.                                                                                                    |

| Task |                                                                                       | Dettagli                                                                                                    |
|------|---------------------------------------------------------------------------------------|----------------------------------------------------------------------------------------------------|
|      | (Opzionale) Creare un certificato esterno per il<br>server primario.                  | Il server primario ZENworks comunica con i servizi<br>gestiti ZENworks mediante il protocollo HTTPS. Per<br>questa comunicazione protetta è necessario che la<br>zona di gestione ZENworks Management sia<br>dotata di un'autorità di certificazione (CA) definita<br>e che ciascun server primario sia dotato di un<br>certificato server specifico emesso dalla CA della<br>zona. |
|      |                                                                                       | ZENworks include una CA ZENworks interna. Se si<br>utilizza la CA ZENworks interna, questa viene<br>creata durante l'installazione del primo server<br>primario e per ogni server primario successivo che<br>si installa viene emesso un certificato firmato dalla<br>CA ZENworks.                                                                                                  |
|      |                                                                                       | Si consiglia di utilizzare la CA ZENworks interna, a<br>meno che le norme di sicurezza dell'azienda non lo<br>vietino. La CA ZENworks interna ha la durata di 10<br>anni e semplifica l'uso di varie funzionalità di<br>ZENworks, come Gestione remota.                                                                                                    |
|      |                                                                                       | Se non è possibile utilizzare la CA ZENworks<br>interna, si può utilizzare la CA esterna e fornire<br>certificati server esterni per ciascun server<br>primario installato.                                                                                                    |
|      |                                                                                       | Se si desidera utilizzare i certificati esterni,<br>consultare il Capitolo 14, "Creazione di un<br>certificato esterno", a pagina 79.                                                                                                    |
|      | Installare il software del database esterno da<br>utilizzare per i database ZENworks. | ZENworks richiede due database, uno per i dati<br>generali e un altro per i dati di revisione. Per questi<br>database è possibile utilizzare il software del<br>database Sybase incorporato fornito con<br>ZENworks oppure è possibile utilizzare il software<br>del database esterno supportato (consultare il<br>Capitolo 2, "Requisiti per il database", a<br>pagina 15).        |
|      |                                                                                       | Se si desidera utilizzare un database esterno,<br>consultare il Capitolo 15, "Installazione di un<br>database ZENworks esterno", a pagina 83.                                                                                                    |
|      | Installare il software del server primario ZENworks in un server Linux supportato.    | Per informazioni, consultare il "Installazione del software del server primario" a pagina 95.                                                                                                    |
|      | Verificare che il server primario sia in esecuzione.                                  | Esistono controlli specifici che è possibile eseguire<br>per verificare che l'installazione del software sia<br>stata eseguita correttamente e che il server<br>primario sia in esecuzione.                                                                                                    |
|      |                                                                                       | Per informazioni, consultare la "Verifica dell'installazione" a pagina 98.                                                                                                    |

| Task |                                                                                                    | Dettagli                                                                                                    |
|------|----------------------------------------------------------------------------------------------------|----------------------------------------------------------------------------------------------------|
|      | Attivare i prodotti ZENworks per cui si dispone di<br>licenza o che si desidera valutare.                       | Tutti i prodotti ZENworks sono installati. È tuttavia<br>necessario fornire le chiavi di licenza per i prodotti<br>concessi in licenza. Se si desidera, è inoltre<br>possibile attivare prodotti non concessi in licenza<br>per un periodo di valutazione di 60 giorni. |
|      |                                                                                                    | Per informazioni, consultare la "Concessione delle licenze dei prodotti" a pagina 109.                                                                                                    |
|      | Eseguire il backup del server primario ZENworks e degli altri componenti ZENworks.                              | È consigliabile eseguire il backup del server<br>primario almeno una volta e pianificare backup<br>regolari dei database ZENworks.                                                                                                    |
|      |                                                                                                    | Per informazioni, consultare il "Backup dei componenti ZENworks" a pagina 111.                                                                                                    |
|      | Rivedere i task post-installazione e completare<br>quelli applicabili all'installazione del server<br>primario. | Esistono diversi task post-installazione che<br>potrebbe essere necessario eseguire per il server<br>primario. Esaminare l'elenco dei task e completare<br>quelli applicabili.                                                                                          |
|      |                                                                                                    | Per informazioni, consultare il Capitolo 17,<br>"Completamento dei task di post-installazione", a<br>pagina 109.                                                                                                    |

## Workflow di installazione per server primari aggiuntivi

Per installare un server primario ZENworks e aggiungerlo alla zona di gestione ZENworks esistente, completare i task nell'ordine indicato di seguito.

| Task |                                                                                                    | Dettagli                                                                                                    |
|------|----------------------------------------------------------------------------------------------------|----------------------------------------------------------------------------------------------------|
|      | Osservare il comportamento del programma di<br>installazione di ZENworks durante l'aggiunta di un<br>server primario a una zona di gestione esistente. | Quando si installa un server primario aggiuntivo in<br>una zona di gestione, il programma di installazione<br>esegue operazioni che permettono di installare il<br>software del server primario, aggiungere il server<br>primario alla zona di gestione esistente, installare<br>il Centro di controllo ZENworks e avviare i servizi<br>ZENworks. |
|      |                                                                                                    | Per ulteriori informazioni, vedere il Capitolo 12,<br>"Descrizione delle operazioni di installazione di<br>ZENworks", a pagina 75.                                                                                                    |
|      | Masterizzare l'immagine ISO di ZENworks in un<br>DVD per creare un DVD di installazione.                                                               | Non è possibile estrarre l'immagine ISO e<br>utilizzarla per installare. L'installazione deve<br>essere eseguita da un DVD di installazione.                                                                                                    |

| Task |                                                                                                 | Dettagli                                                                                                    |
|------|-------------------------------------------------------------------------------------------------|----------------------------------------------------------------------------------------------------|
|      | Aggiornare il software sul server Linux in cui verrà<br>installato il server primario ZENworks. | Assicurarsi che il software del server Linux sia<br>aggiornato e che qualsiasi software, come il<br>software anti-virus, che potrebbe interferire con<br>l'installazione del server primario sia aggiornato e<br>configurato correttamente.                                                                                                    |
|      |                                                                                                 | Per ulteriori informazioni, vedere il Capitolo 13,<br>"Aggiornamento del software del server Linux", a<br>pagina 77.                                                                                                    |
|      | (Opzionale) Creare un certificato esterno per il<br>server primario.                            | Se la zona di gestione ZENworks utilizza l'autorità<br>di certificazione (CA) ZENworks interna, per il<br>nuovo server primario viene emesso<br>automaticamente un certificato server durante<br>l'installazione.                                                                                                    |
|      |                                                                                                 | Se la zona utilizza una CA esterna, è necessario<br>fornire al nuovo server primario un certificato<br>valido emesso dalla CA esterna.                                                                                                    |
|      |                                                                                                 | Per istruzioni sulla creazione di un certificato da<br>una CA esterna, consultare il Capitolo 14,<br>"Creazione di un certificato esterno", a pagina 79.                                                                                                    |
|      |                                                                                                 | L'installazione di un server primario aggiuntivo è<br>meno complessa di quella del primo server<br>primario. Il programma di installazione richiede<br>solo che vengano forniti un'ubicazione di<br>destinazione per i file del software, informazioni di<br>autenticazione per la zona di gestione (indirizzo<br>del server primario e credenziali di login<br>dell'amministratore) e i file per il certificato<br>esterno (se la zona utilizza una CA esterna). |
|      |                                                                                                 | Per istruzioni su come eseguire il programma di<br>installazione, consultare "Installazione del<br>software del server primario" a pagina 95.                                                                                                    |
|      | Verificare che il server primario sia in esecuzione.                                            | Esistono controlli specifici che è possibile eseguire<br>per verificare che l'installazione del software sia<br>stata eseguita correttamente e che il server<br>primario sia in esecuzione.                                                                                                    |
|      |                                                                                                 | Per informazioni, consultare la "Verifica dell'installazione" a pagina 98.                                                                                                    |
|      | Eseguire il backup del server primario ZENworks.                                                | È consigliabile eseguire il backup del server<br>primario almeno una volta.                                                                                                    |
|      |                                                                                                 | Per informazioni, consultare "Backup dei componenti ZENworks" a pagina 111.                                                                                                    |
| Task |                                                                                                    | Dettagli                                                                                                    |
|------|----------------------------------------------------------------------------------------------------|----------------------------------------------------------------------------------------------------|
|      | Rivedere i task post-installazione e completare<br>quelli applicabili all'installazione del server<br>primario. | Esistono diversi task post-installazione che<br>potrebbe essere necessario eseguire per il server<br>primario. Esaminare l'elenco dei task e completare<br>quelli applicabili. |
|      |                                                                                                    | Per informazioni, consultare il Capitolo 17,<br>"Completamento dei task di post-installazione", a<br>pagina 109.                                                               |

# **12** Descrizione delle operazioni di installazione di ZENworks

Il programma di installazione di ZENworks effettua le seguenti operazioni durante l'installazione del primo server primario:

- Crea la zona di gestione.
- Crea la password che viene fornita al conto amministratore di default di ZENworks.
- Determina e popola il database ZENworks e il database Audit.

Il programma di installazione di ZENworks effettua le seguenti operazioni durante l'installazione di qualsiasi server primario:

- Installa ZENworks Agent in modo da consentire al server di gestirlo.
- Installa il Centro di controllo ZENworks, la console Web utilizzata per gestire il sistema ZENworks.
- Installa l'utility della riga di comando zman.
- Installa e avvia i servizi ZENworks.

### **13** Aggiornamento del software del server Linux

Prima di installare il software del server primario ZENworks in un server Linux, assicurarsi di aggiornare il software sul server:

- "Tutte le piattaforme Linux" a pagina 77
- "SLES 11 x86\_64" a pagina 77

#### **Tutte le piattaforme Linux**

- Per l'installazione di ZENworks in un server Linux è necessario che nel server siano già stati installati alcuni pacchetti RPM. Per ulteriori informazioni sui pacchetti RPM richiesti sui dispositivi Linux, consultare Pacchetti RPM Linux dipendenti.
- Eseguire Linux Update sul server per verificare che siano installati tutti gli aggiornamenti disponibili. Al termine, disabilitare Linux Update per evitare che l'installazione del software del server primario non riesca a causa dell'installazione parallela di aggiornamenti.
- Aggiornare altro software (ad esempio l'antivirus) per evitare che l'installazione del software del server primario non riesca a causa dell'installazione parallela di aggiornamenti.
- Se si sta testando o verificando ZENworks, si consiglia di non distribuire il prodotto in un ambiente produttivo.

#### SLES 11 x86\_64

Prima di installare un server primario in un dispositivo SLES 11 x86-64, è necessario assicurarsi che nel dispositivo siano installate le librerie pam a 32 bit, in quanto gli rpm CASA dipendono da tali librerie.

- **1** Eseguire il login al dispositivo Linux come utente root.
- 2 Inserire il supporto di installazione Linux.
- 3 Eseguire Yast per aprire il centro di controllo YaST.
- 4 Fare clic su Software > Gestione software.
- 5 Nell'opzione Cerca specificare CASA e fare clic su OK per visualizzare un elenco di tutti i pacchetti CASA.
- 6 Selezionare il pacchetto pam a 32 bit e fare clic su Installa > Applica.

### **14** Creazione di un certificato esterno

Il server primario ZENworks comunica con i servizi gestiti ZENworks mediante il protocollo HTTPS. Per questa comunicazione protetta è necessario che la zona di gestione ZENworks Management sia dotata di un'autorità di certificazione (CA) definita e che ciascun server primario sia dotato di un certificato server specifico emesso dalla CA della zona.

ZENworks include una CA ZENworks interna. Se si utilizza la CA ZENworks interna, questa viene creata durante l'installazione del primo server primario. Per ogni server primario successivo che viene installato, viene emesso un certificato firmato dalla CA ZENworks.

Si consiglia di utilizzare la CA ZENworks interna, a meno che le norme di sicurezza dell'azienda non lo vietino. "Generazione di una richiesta di firma del certificato" a pagina 79 La CA ZENworks interna ha la durata di 10 anni e semplifica l'uso di varie funzionalità di ZENworks, come Gestione remota.

Se non è possibile utilizzare la CA ZENworks interna, si può utilizzare la CA esterna e fornire certificati server esterni per ciascun server primario installato. Vedere le sezioni che seguono per istruzioni dettagliate sull'uso dei certificati esterni:

- "Generazione di una richiesta di firma del certificato" a pagina 79
- "Generazione di un certificato utilizzando Novell ConsoleOne" a pagina 80
- "Generazione di un certificato utilizzando NetlQ iManager" a pagina 81

#### Generazione di una richiesta di firma del certificato

Per ciascun server Linux in cui verrà installato il software del server primario ZENworks è necessario creare un certificato server individuale avente per oggetto il nome di dominio completo (FQDN) (FQDN) del server.

- 1 Installare OpenSSL.
- 2 Per generare una chiave privata necessaria per la creazione di una richiesta di firma di certificato (CSR), immettere il seguente comando:

openssl genrsa -out zcm.pem 2048

**3** Per creare una CSR che possa essere firmata dall'autorità di certificazione esterna, immettere il seguente comando:

openssl req -new -key zcm.pem -out zcm.csr

Quando viene richiesto di specificare il proprio nome, immettere il nome DNS completo assegnato al server in cui si intende installare il software del server primario. I nomi di dominio includono www.azienda.com, pagamento.azienda.com e contatto.azienda.com.

**4** Per convertire la chiave privata dal formato PEM al formato DER, immettere il seguente comando:

```
openssl pkcs8 -topk8 -nocrypt -in zcm.pem -inform PEM -out zcmkey.der - outform DER
```

La chiave privata deve essere nel formato PKCS8 DER. È possibile utilizzare lo strumento della riga di comando OpenSSL per convertire le chiavi nel formato appropriato. Questo strumento è fornito come parte del kit di strumenti Cygwin o come parte della distribuzione di Linux.

- **5** Utilizzare la CSR e generare un certificato con Novell ConsoleOne, Novell iManager o una CA esterna affidabile, quale Verisign.
  - "Generazione di un certificato utilizzando Novell ConsoleOne" a pagina 80
  - "Generazione di un certificato utilizzando NetIQ iManager" a pagina 81

#### Generazione di un certificato utilizzando Novell ConsoleOne

- 1 Verificare che la eDirectory sia configurata come la CA.
- 2 Emettere il certificato per il server primario.
  - 2a Avviare ConsoleOne.
  - 2b Eseguire il login all'albero della eDirectory come amministratore con i diritti appropriati.

Per ulteriori informazioni sui diritti appropriati, consultare la sezione Entry Rights Needed to Perform Tasks (https://www.netiq.com/documentation/crt33/crtadmin/data/ a2zibyo.html) nella documentazione relativa a *NetIQ Certificate Server 3.3* (in lingua inglese).

- 2c Nel menu Strumenti, fare clic su Emetti certificato.
- 2d Ricercare e selezionare il file zcm.csr, quindi fare clic su Avanti.
- 2e Completare la procedura guidata accettando i valori di default.
- 2f Specificare le limitazioni di base per il certificato, quindi fare clic su Avanti.
- 2g Specificare il periodo di validità, la data effettiva e quella di scadenza, quindi fare clic su Avanti.
- 2h Fare clic su Fine.
- 2i Scegliere di salvare il certificato in formato DER e specificare un nome.
- 3 Esportare il certificato firmato da se stessi della CA organizzativa.
  - **3a** Eseguire il login alla eDirectory da ConsoleOne.
  - **3b** Nel container **Sicurezza**, fare clic con il pulsante destro del mouse su **CA**, quindi fare clic su **Proprietà**.
  - 3c Nella scheda Certificati, selezionare il certificato firmato da se stessi.
  - 3d Fare clic su Esporta.
  - 3e Quando viene richiesto di esportare la chiave privata, fare clic su No.
  - **3f** Esportare il certificato in formato DER e scegliere l'ubicazione in cui si desidera salvarlo.
  - 3g Fare clic su Fine.

A questo punto, dovrebbero essere disponibili i tre file necessari per l'installazione di ZENworks attraverso una CA esterna.

#### Generazione di un certificato utilizzando NetIQ iManager

- 1 Verificare che la eDirectory sia configurata come la CA.
- 2 Emettere il certificato per il server primario.
  - 2a Avviare iManager.
  - **2b** Eseguire il login all'albero della eDirectory come amministratore con i diritti appropriati.

Per ulteriori informazioni sui diritti appropriati, consultare la sezione Entry Rights Needed to Perform Tasks (https://www.netiq.com/documentation/crt33/crtadmin/data/ a2zibyo.html) nella documentazione relativa a *NetIQ Certificate Server 3.3* (in lingua inglese).

- 2c Nel menu Ruoli e task, fare clic su Novell Certificate Server > Emetti certificato.
- 2d Fare clic su Sfoglia per sfogliare e selezionare il file CSR, zcm.csr.
- 2e Fare clic su Avanti.
- 2f Accettare i valori di default per il tipo di chiave, l'utilizzo e l'utilizzo esteso della chiave, quindi fare clic su Avanti.
- 2g Accettare le limitazioni di base di default per il certificato, quindi fare clic su Avanti.
- 2h Specificare il periodo di validità, la data effettiva e quella di scadenza, quindi fare clic su Avanti. A seconda delle proprie necessità, modificare il periodo di validità di default (10 anni).
- 2i Controllare il foglio dei parametri. Se i valori dei parametri sono corretti, fare clic su Fine. Se non sono corretti, fare clic su Indietro fino al punto in cui si desidera inserire una modifica.

Quando si fa clic su **Fine**, viene visualizzata una finestra di dialogo nella quale viene indicato che è stato creato un certificato. In questo modo il certificato viene esportato in formato DER binario.

- 2j Effettuare il download del certificato emesso e salvarlo.
- 3 Esportare il certificato firmato da se stessi della CA organizzativa
  - 3a Eseguire il login alla eDirectory da iManager.
  - 3b Nel menu Ruoli e task, fare clic su Novell Certificate Server > Configura autorità di certificazione.

Vengono visualizzate le pagine delle proprietà della CA organizzativa, che includono una pagina generale, una pagina di configurazione CRL, una pagina dei certificati e altre pagine relative alla eDirectory.

- 3c Fare clic su Certificati, quindi selezionare Certificato firmato da se stessi.
- 3d Fare clic su Esporta.

In questo modo viene avviata la procedura guidata per l'esportazione del certificato.

- **3e** Deselezionare l'opzione **Esporta la chiave privata** e scegliere il formato **DER** per l'esportazione.
- 3f Fare clic su Avanti, quindi salvare il certificato esportato.
- **3g** Fare clic su **Chiudi**.

A questo punto, dovrebbero essere disponibili i tre file necessari per l'installazione di ZENworks attraverso una CA esterna.

# 15 Installazione di un database ZENworks esterno

ZENworks richiede due database, uno per i dati generali e un altro per i dati di revisione. Per questi database è possibile utilizzare il software del database Sybase incorporato fornito con ZENworks oppure è possibile utilizzare il software del database esterno supportato (vedere Requisiti per il database).

Se si desidera utilizzare il database incorporato, ignorare la parte rimanente di questa sezione. Il database incorporato verrà installato durante l'installazione del software del server primario ZENworks (vedere Installazione del software del server primario).

- "Prerequisiti per i database esterni" a pagina 83
- "Esecuzione dell'installazione del database ZENworks esterno" a pagina 86

#### Prerequisiti per i database esterni

Rivedere le sezioni applicabili:

- "Prerequisiti per un database OEM Sybase remoto" a pagina 83
- "Prerequisiti per un database Sybase SQL Anywhere remoto" a pagina 84
- "Prerequisiti per Microsoft SQL Server" a pagina 84
- "Prerequisiti per Oracle" a pagina 84

#### Prerequisiti per un database OEM Sybase remoto

Prima di installare ZENworks e creare la zona di gestione, è necessario installare il database OEM Sybase remoto nel server del database remoto per poterlo configurare correttamente durante l'installazione del server primario in cui risiede il database.

**Nota:** per questo database, il Supporto tecnico di Novell provvede a identificare i problemi, trasmettere informazioni sulla compatibilità, fornire assistenza per l'installazione e l'utilizzo e si occupa della manutenzione ordinaria e della risoluzione dei problemi di base. Per ulteriore supporto, incluse la soluzione dei problemi dettagliata e la risoluzione degli errori, vedere la pagina relativa al supporto del sito Web di Sybase (http://www.sybase.com/support).

#### Prerequisiti per un database Sybase SQL Anywhere remoto

Prima di installare e configurare il database Sybase SQL Anywhere per ZENworks, verificare che vengano soddisfatti i seguenti requisiti:

- Installare e configurare il database Sybase SQL Anywhere in modo che venga aggiornato durante l'installazione di ZENworks.
- Durante l'installazione di ZENworks, è necessario specificare un utente di database. Verificare che l'utente del database disponga delle autorizzazioni di lettura/scrittura per creare e modificare le tabelle sul server del database.

**Nota:** per questo database, il Supporto tecnico di Novell provvede a identificare i problemi, trasmettere informazioni sulla compatibilità, fornire assistenza per l'installazione e l'utilizzo e si occupa della manutenzione ordinaria e della risoluzione dei problemi di base. Per ulteriore supporto, incluse la soluzione dei problemi dettagliata e la risoluzione degli errori, vedere la pagina relativa al supporto del sito Web di Sybase (http://www.sybase.com/support).

#### Prerequisiti per Microsoft SQL Server

Per utilizzare il database Microsoft SQL Server per ZENworks, verificare che il software Microsoft SQL Server sia installato nel server del database in modo che il programma di installazione di ZENworks possa creare il nuovo database Microsoft SQL. Per istruzioni sull'installazione del software Microsoft SQL Server, consultare la documentazione di Microsoft.

Per MS SQL, impostare READ\_COMMITTED\_SNAPSHOT su ON in modo che sia consentito l'accesso in lettura alle informazioni nel database durante la scrittura o la modifica dei dati.

Per impostare READ\_COMMITTED\_SNAPSHOT su ON, eseguire il seguente comando al prompt del server del database:

ALTER DATABASE nome\_database SET READ\_COMMITTED\_SNAPSHOT ON;

#### Prerequisiti per Oracle

Durante l'installazione del database ZENworks in Oracle, è possibile scegliere se creare un nuovo schema utente oppure selezionarne uno esistente residente su un server della rete.

- Creare un nuovo schema utente: se si sceglie di creare un nuovo schema utente, verificare che i seguenti requisiti siano soddisfatti:
  - È necessario conoscere le credenziali di amministratore del database.
  - È necessario uno spazio tabelle per l'utente di accesso Oracle. Uno spazio tabelle è un'ubicazione di archiviazione in cui è possibile mantenere i dati effettivi sottostanti gli oggetti di database. Fornisce un livello di astrazione tra i dati fisici e i dati logici e serve ad allocare spazio di memorizzazione per tutti i segmenti gestiti DBMS. (Un segmento di database è un oggetto di database che occupa spazio fisico come dati di tabella e indici). Una volta creato, uno spazio tabelle può essere identificato mediante il nome quando si creano segmenti di database.

- Lo spazio tabelle può essere creato da ZENworks o dall'amministratore del database.
- Nello spazio tabelle è disponibile spazio sufficiente per la creazione e l'archiviazione dello schema del database ZENworks. Lo spazio tabelle richiede un minimo di 10 GB per la creazione dello schema del database ZENworks.
- Utilizza lo schema utente esistente: nei seguenti casi, è possibile eseguire l'installazione in uno schema utente Oracle residente su un server della propria rete:
  - L'amministratore del database crea uno schema utente con i diritti necessari e si ricevono le credenziali per tale schema utente dall'amministratore del database. In questo caso, le credenziali dell'amministratore del database non sono necessarie per eseguire l'installazione in uno schema utente Oracle esistente.
  - È necessario creare uno schema utente nel database Oracle e scegliere di utilizzarlo durante l'installazione di ZENworks

Se si sceglie di utilizzare uno schema utente esistente, verificare che i seguenti requisiti siano soddisfatti:

- Accertarsi che nello spazio tabelle sia disponibile spazio sufficiente per la creazione e l'archiviazione dello schema del database ZENworks. Lo spazio tabelle richiede un minimo di 10 GB per la creazione dello schema del database ZENworks.
- Verificare che la quota per lo schema utente sia impostata su valore illimitato nello spazio tabella che si prevede di configurare durante l'installazione.
- Diritti per la creazione del database: verificare che lo schema utente disponga dei seguenti diritti per la creazione del database:

CREATE SESSION CREATE\_TABLE CREATE\_VIEW CREATE\_PROCEDURE CREATE\_SEQUENCE CREATE\_TRIGGER ALTER ANY TABLE DROP ANY TABLE LOCK ANY TABLE SELECT ANY TABLE CREATE ANY TABLE CREATE ANY TRIGGER CREATE ANY INDEX CREATE ANY DIMENSION CREATE ANY EVALUATION CONTEXT CREATE ANY INDEXTYPE CREATE ANY LIBRARY CREATE ANY MATERIALIZED VIEW CREATE ANY OPERATOR CREATE ANY PROCEDURE CREATE ANY RULE CREATE ANY RULE SET CREATE ANY SYNONYM

CREATE ANY TYPE CREATE ANY VIEW DBMS\_DDL DBMS\_REDEFINITION

**Importante:** le prestazioni dei database Oracle possono variare a seconda del fatto che si configuri o meno il database per l'uso dei processi di un server condiviso o dedicato. Ciascun server primario ZENworks è configurato con un pool di connessioni le cui dimensioni variano a seconda del carico del sistema ZENworks. Questo pool può diventare molto grande in presenza di carichi picco e arrivare anche a un massimo di 100 connessioni database concomitanti per il server primario. Se il database Oracle è configurato per utilizzare i processi di un server dedicato, è possibile che l'utilizzo delle risorse del server del database raggiunga livelli indesiderati che riducono le prestazioni, soprattutto se ci sono più server primari nella zona. Se si riscontra questo problema, può essere opportuno modificare il database ZENworks in modo che utilizzi i processi del server condiviso.

#### Prerequisiti per Oracle RAC

- La versione del database Oracle e di Real Application Clusters (RAC) deve essere 11.2.0.4 o superiore.
- Gli spazi tabelle devono essere creati dall'amministratore del database manualmente (non utilizzare ZENworks per creare gli spazi tabelle).
- Arrestare i servizi ZENworks in tutti i server primari e i server dei rapporti prima di effettuare l'upgrade di ZENworks.

### Esecuzione dell'installazione del database ZENworks esterno

In questa sezione vengono fornite istruzioni per l'installazione del database ZENworks mediante l'esecuzione del programma di installazione di ZENworks sul server di database. Questo metodo è obbligatorio se si utilizza un database Sybase OEM remoto. Per gli altri database, questo metodo è utile se l'amministratore di ZENworks e l'amministratore del database non sono la stessa persona. È inoltre possibile installare il database ZENworks esterno quando si installa il software del server primario ZENworks nel server Linux di destinazione. Se si desidera utilizzare questo metodo, ignorare questa sezione e passare al Capitolo 16, "Installazione di un server primario ZENworks in Linux", a pagina 95.

**Nota:** al momento, l'installazione e l'upgrade del database OEM sono disponibili solo in modalità GUI. Non sono supportate le modalità batch o console.

Verificare che il server in cui verrà installato il database esterno soddisfi i requisiti specificati nel Capitolo 2, "Requisiti per il database", a pagina 15 e "Prerequisiti per i database esterni" a pagina 83.

1 Sul server in cui si desidera installare il database esterno, inserire il DVD di installazione di Novell ZENworks con Se il programma di installazione del database del DVD viene eseguito automaticamente, uscire dal programma.

Eseguire il seguente comando sul server del database esterno:

sh /media/cdrom/setup.sh -c

Questo comando fornisce ulteriori opzioni non disponibili durante l'installazione del server primario, specialmente se si desidera utilizzare il database OEM come database remoto. È possibile visualizzare i file SQL generando il database ZENworks, creando utenti di accesso, visualizzando i comandi di creazione (solo per OEM Sybase) e così via. Per l'installazione delle istanze dei database ZENworks e Audit con l'opzione –c è disponibile solo l'installazione mediante GUI.

oppure

Se ZENworks è già stato installato sul dispositivo e si desidera usare tale dispositivo per configurare un'altra istanza del database ZENworks (sullo stesso dispositivo o su un altro dispositivo) tramite il programma di installazione di un database esterno, eseguire il seguente comando:

Unità\_DVD\_ montata/setup.sh -c --zcminstall

L'utilizzo del comando sh consente di risolvere i problemi relativi ai diritti.

- 2 Nella pagina Seleziona database ZENworks, selezionare una delle seguenti opzioni:
  - Selezionare il database ZENworks
  - Selezionare il database Audit
  - Selezionare sia il database ZENworks sia il database Audit

**Nota:** quando è selezionata l'opzione **Database ZENworks** e **Database Audit**, è necessario creare prima il database ZENworks, quindi il database Audit.

Di seguito sono mostrate le combinazioni supportate per il database ZENworks e Audit:

| Database di ZENworks        | Database Audit                                            |
|-----------------------------|-----------------------------------------------------------|
| Sybase SQL Anywhere OEM     | <ul> <li>Sybase SQL Anywhere OEM (default)</li> </ul>     |
|                             | <ul> <li>Sybase SQL Anywhere esterno</li> </ul>           |
| Sybase SQL Anywhere esterno | <ul> <li>Sybase SQL Anywhere esterno (default)</li> </ul> |
|                             | <ul> <li>Sybase SQL Anywhere OEM</li> </ul>               |
| Microsoft SQL Server        | Microsoft SQL Server                                      |
| Oracle                      | Oracle                                                    |

- **3** Nella pagina Seleziona tipo di database selezionare una delle seguenti voci, quindi fare clic su Avanti:
  - Sybase SQL Anywhere OEM: installa il database Sybase di default per ZENworks. Viene configurato come servizio, viene creato l'utente del database e vengono definite le tabelle necessarie per il server primario.

È inoltre necessario selezionare l'opzione Sybase SQL Anywhere remoto durante l'installazione del server primario.

- Sybase SQL Anywhere esterno: imposta un database Sybase esistente per la scrittura di informazioni ZENworks.
- Microsoft SQL Server: consente di creare un database ZENworks su un Microsoft SQL Server.

• **Oracle:** specifica uno schema utente che è possibile utilizzare per configurare uno schema di database Oracle esterno da utilizzare con ZENworks.

**Importante:** è necessario che il server che ospita il database sia sincronizzato con ognuno dei server primari nella zona di gestione.

- **4** Fare riferimento alle seguenti informazioni per i dettagli sui dati di installazione che si desidera conoscere; è anche possibile fare clic sul pulsante della **Guida** per ottenere informazioni simili:
  - "Informazioni sull'installazione del database OEM Sybase SQL Anywhere" a pagina 88
  - "Informazioni sull'installazione del database Sybase SQL Anywhere" a pagina 89
  - "Informazioni sull'installazione del database MS SQL" a pagina 91
  - "Informazioni sull'installazione del database Oracle" a pagina 92

#### Informazioni sull'installazione del database OEM Sybase SQL Anywhere

| Informazioni<br>sull'installazione      | Spiegazione                                                                                                    |
|-----------------------------------------|----------------------------------------------------------------------------------------------------|
| Installazione del<br>database Sybase    | Specificare il percorso in cui installare la copia OEM del software del database<br>Sybase SQL Anywhere. Sul server di destinazione sono disponibili solo le unità<br>attualmente mappate sul server.                                                                               |
|                                         | Il percorso di default è <i>unità</i> :\novell\zenworks, che è tuttavia possibile<br>modificare. Il programma di installazione crea la directory \novell\zenworks<br>per l'installazione di Sybase.                                                                                 |
| Configurazione del<br>server Sybase     | Specificare la porta utilizzata dal server del database Sybase SQL Anywhere. Per<br>default, vengono utilizzate la porta 2638 per il database ZENworks e la porta 2639<br>per il database Audit. Modificare il numero di porta di default in caso di conflitto.                     |
| Configurazione<br>dell'accesso a Sybase | Le impostazioni predefinite vengono fornite per alcune informazioni, ma possono essere eventualmente modificate.                                                                                                    |
|                                         | • Nome database: specificare un nome per il database da creare.                                                                                                    |
|                                         | <ul> <li>Nome utente: specificare un nome per creare un nuovo utente che possa<br/>accedere al database.</li> </ul>                                                                                                    |
|                                         | Password: specificare la password da utilizzare per accedere al database.                                                                                                    |
|                                         | <ul> <li>Nome del server del database: specificare un nome per il server del database<br/>Sybase SQL Anywhere.</li> </ul>                                                                                                    |
| Ubicazione file di<br>database          | Specificare il percorso in cui si desidera creare il file del database Sybase ZENworks.<br>Per default, il programma di installazione crea la directory<br>unità:\novell\zenworks, ma è possibile modificarla. Viene aggiunta una<br>directory \database alla directory di default. |
|                                         | Ad esempio, il percorso di default è unità:\novell\zenworks\database.                                                                                                    |

| Informazioni<br>sull'installazione | Spiegazione                                                                                                    |
|------------------------------------|----------------------------------------------------------------------------------------------------|
| Revisione delle                    | Rivedere le informazioni sulla configurazione del database.                                                                                                    |
| informazioni del<br>database       | Nel campo Indirizzo del server viene visualizzato l'indirizzo IP configurato nel file host. Questo non influenza l'installazione del database. Il file host si trova nella directory /etc/in un dispositivo Linux.                         |
|                                    | Le informazioni sul driver del database vengono automaticamente rilevate dal programma di installazione del database ZENworks.                                                                                                    |
| Revisione degli script<br>SQL      | Rivedere gli script SQL da eseguire durante la creazione del database.                                                                                                    |
| Revisione del comando              | Rivedere i comandi del utilizzati per creare il database.                                                                                                    |
| di creazione del<br>database       | <b>Nota:</b> Verificare che le porte utilizzate per il database ZENworks e il database Audit siano incluse nell'elenco eccezioni di Windows Firewall. Eseguire il comando seguente:                                                        |
|                                    | iptables -I INPUT -p tcpdport PORTsyn -j ACCEPT                                                                                                    |
|                                    | Dove PORT: per default è 2638 per ZENworks e 2639 per Audit o qualsiasi numero<br>di porta alternativo configurato. Questo comando deve essere eseguito<br>separatamente per la porta del database ZENworks e la porta del database Audit. |
|                                    | service iptables save                                                                                                    |
|                                    | service iptables restart                                                                                                    |

#### Informazioni sull'installazione del database Sybase SQL Anywhere

| Informazioni<br>sull'installazione  | Spiegazione                                                                                                    |
|-------------------------------------|----------------------------------------------------------------------------------------------------|
| Configurazione del<br>server Sybase | <ul> <li>Nome server: si consiglia di identificare il server attraverso il rispettivo nome<br/>DNS anziché l'indirizzo IP per sincronizzarlo con i certificati che vengono firmati<br/>utilizzando i nomi DNS.</li> </ul>                                     |
|                                     | <b>Importante:</b> se successivamente si modifica l'indirizzo IP o il nome DNS del server del database, assicurarsi che il server DNS aziendale venga aggiornato con questa modifica per mantenere sincronizzato il DNS con il server del database.           |
|                                     | <ul> <li>Porta: specificare la porta utilizzata dal server del database Sybase SQL<br/>Anywhere. La porta di default è 2638. Per il database Audit, la porta di default è<br/>2639. Modificare il numero di porta di default in caso di conflitto.</li> </ul> |

| Informazioni<br>sull'installazione                    | Spiegazione                                                                                                    |
|-------------------------------------------------------|----------------------------------------------------------------------------------------------------|
| Configurazione<br>dell'accesso a Sybase               | È necessario installare su questo server un database Sybase SQL Anywhere. Alcune di<br>queste informazioni sono fornite per default ed è possibile modificarle a seconda<br>delle necessità.         |
|                                                       | Nome database: specificare il nome di un database esistente.                                                                                                    |
|                                                       | <ul> <li>Nome utente: specificare il nome dell'utente autorizzato a modificare il<br/>database. L'utente deve disporre dei diritti in lettura/scrittura per la modifica<br/>del database.</li> </ul> |
|                                                       | <ul> <li>Password: specificare la password di un utente esistente con diritti di lettura/<br/>scrittura per il database.</li> </ul>                                                                  |
|                                                       | <ul> <li>Nome del server del database: specificare il nome del server del database<br/>Sybase SQL.</li> </ul>                                                                                        |
| Revisione delle                                       | Rivedere le informazioni sulla configurazione del database.                                                                                                    |
| informazioni del<br>database                          | Le informazioni sul driver del database vengono automaticamente rilevate dal programma di installazione del database ZENworks.                                                                       |
| Revisione degli script<br>SQL                         | Rivedere gli script SQL da eseguire durante la creazione del database.                                                                                                    |
| Revisione dei<br>comandi di creazione<br>del database | Rivedere i comandi del database utilizzati per creare il database.                                                                                                    |

| Informazioni<br>sull'installazione                   | Spiegazione                                                                                                    |
|------------------------------------------------------|----------------------------------------------------------------------------------------------------|
| Configurazione del<br>server del database<br>esterno | Sul server del database deve essere presente un database MS SQL. Alcune di queste<br>informazioni sono fornite per default ed è possibile modificarle a seconda delle<br>necessità:                                                                          |
|                                                      | <ul> <li>Indirizzo del server: si consiglia di identificare il server attraverso il rispettivo<br/>nome DNS anziché l'indirizzo IP per sincronizzarlo con i certificati che vengono<br/>firmati utilizzando i nomi DNS.</li> </ul>                           |
|                                                      | <b>Importante:</b> se successivamente si modifica l'indirizzo IP o il nome DNS del<br>server del database, assicurarsi che il server DNS aziendale venga aggiornato<br>con questa modifica per mantenere sincronizzato il DNS con il server del<br>database. |
|                                                      | <ul> <li>Port: specificare la porta utilizzata dal server del database MS SQL. La porta di<br/>default è 1433. Modificare il numero di porta di default in caso di conflitto.</li> </ul>                                                                     |
|                                                      | <ul> <li>Istanza con nome: nome dell'istanza del server SQL che ospita il database<br/>esistente di ZENworks. È necessario specificare l'istanza con nome se si<br/>desidera assegnarle un ruolo diverso da quello di default di mssglserver.</li> </ul>     |
|                                                      | <ul> <li>Nome database: specificare il nome del database MS SQL esistente che<br/>ospiterà il database ZENworks. Questa opzione è disponibile solo per i<br/>database esistenti.</li> </ul>                                                                  |
|                                                      | <ul> <li>Nome utente: specificare il nome dell'utente autorizzato a modificare il<br/>database. L'utente deve disporre dei diritti in lettura/scrittura per la modifica<br/>del database.</li> </ul>                                                         |
|                                                      | <b>Nota:</b> verificare che il carattere speciale ' non faccia parte del nome del database.                                                                                                    |
|                                                      | Per l'autenticazione Windows, specificare un nome utente sul dispositivo corrente o nel dominio.                                                                                                    |
|                                                      | Importante: il programma di installazione continua senza convalidare le credenziali, pertanto è importante fornire le credenziali corrette. Altrimenti, verso la fine del processo di installazione potrebbero verificarsi dei problemi.                     |
|                                                      | Per l'autenticazione SQL, specificare un nome utente che corrisponda a un utente SQL valido.                                                                                                    |
|                                                      | Se il database ZENworks e il database Audit sono stati creati nello stesso<br>computer, assicurarsi che l'utente del database ZENworks non coincida con<br>quello del database Audit.                                                                        |

#### Informazioni sull'installazione del database MS SQL

| Informazioni<br>sull'installazione                             | Spiegazione                                                                                                    |  |
|----------------------------------------------------------------|----------------------------------------------------------------------------------------------------|--|
|                                                                | <ul> <li>Password: digitare la password dell'utente specificato nel campo Nome<br/>utente.</li> </ul>                                                                                                    |  |
|                                                                | <ul> <li>Dominio: è importante sapere se SQL Server è stato installato utilizzando<br/>l'autenticazione SQL, l'autenticazione Windows oppure una combinazione<br/>delle due. Assicurarsi di selezionare l'opzione che corrisponde alle opzioni SQL<br/>Server, in caso contrario l'autenticazione avrà esito negativo.</li> </ul> |  |
|                                                                | Se si utilizza MS SQL con l'autenticazione di Windows, viene utilizzato il nome<br>host (non FQDN) di Active Directory.                                                                                                    |  |
|                                                                | Se si utilizza l'autenticazione Windows, specificare il dominio Windows in cui<br>esiste l'utente specificato nel campo <b>Nome utente</b> . Se non si utilizza un<br>dominio Windows, specificare il nome breve del server.                                                                                                    |  |
| Configurazione del<br>database esterno >                       | Specificare il percorso di un file di database MS SQL esistente sul server SQL. Per default è c:\database.                                                                                                    |  |
| Ubicazione database<br>(applicabile solo al<br>nuovo database) | <b>Nota:</b> verificare che il percorso specificato esista nel dispositivo che ospita il database prima che inizi l'installazione.                                                                                                    |  |
| Revisione delle<br>informazioni del<br>database                | Rivedere le informazioni sulla configurazione del database.                                                                                                    |  |
| Revisione degli script<br>SQL                                  | Rivedere gli script SQL da eseguire durante la creazione del database. È possibile<br>visualizzare gli script.                                                                                                    |  |

#### Informazioni sull'installazione del database Oracle

| Informazioni<br>sull'installazione    | Spiegazione                                                                                                    |
|---------------------------------------|----------------------------------------------------------------------------------------------------|
| Opzioni dello schema<br>utente Oracle | Durante l'installazione di ZENworks è possibile creare un nuovo schema utente o<br>specificarne uno esistente che risiede su un server in rete. Per utilizzare uno schema<br>utente esistente, è necessario che sia stato creato separatamente utilizzando il<br>metodo di installazione del database ZENworks (setup.sh -c). |
|                                       | Per ZENworks è necessario creare spazi tabelle nel database Oracle. Gli<br>amministratori ZENworks o Database possono creare spazi tabelle. Per utilizzare<br>uno schema utente esistente, specificare le informazioni per lo spazio tabella già<br>creato tramite il metodo di installazione del database ZENworks.          |

| Informazioni<br>sull'installazione                                    | Spiegazione                                                                                                    |
|-----------------------------------------------------------------------|----------------------------------------------------------------------------------------------------|
| Informazioni sul server<br>Oracle                                     | Sul server del database deve essere presente un database Oracle. Alcune di queste informazioni sono fornite per default ed è possibile modificarle a seconda delle necessità.                                                                                                    |
|                                                                       | <ul> <li>Indirizzo del server: si consiglia di identificare il server attraverso il rispettivo<br/>nome DNS anziché l'indirizzo IP per sincronizzarlo con i certificati che vengono<br/>firmati utilizzando i nomi DNS.</li> </ul>                                                            |
|                                                                       | <b>Importante:</b> se successivamente si modifica l'indirizzo IP o il nome DNS del<br>server del database, assicurarsi che il server DNS aziendale venga aggiornato<br>con questa modifica per mantenere sincronizzato il DNS con il server del<br>database.                                  |
|                                                                       | <ul> <li>Porta: specificare la porta utilizzata dal server del database. La porta di default<br/>è 1521. Modificare il numero di porta di default in caso di conflitto.</li> </ul>                                                                                                    |
|                                                                       | <ul> <li>Nome servizio: per un nuovo schema utente, specificare il nome dell'istanza<br/>(SID) che verrà utilizzato per creare lo schema utente. Per uno schema utente<br/>esistente, specificare il nome dell'istanza (SID) che verrà utilizzato per creare lo<br/>schema utente.</li> </ul> |
| Amministratore Oracle<br>(applicabile solo ai<br>nuovi schemi utente) | <ul> <li>Nome utente: specificare il nome dell'utente autorizzato a modificare il<br/>database. L'utente deve disporre dei diritti in lettura/scrittura per la modifica<br/>del database.</li> </ul>                                                                                          |
|                                                                       | <ul> <li>Password: specificare la password da utilizzare per accedere al database.</li> </ul>                                                                                                    |

| Informazioni<br>sull'installazione              | Spiegazione                                                                                                    |
|-------------------------------------------------|----------------------------------------------------------------------------------------------------|
| Utente con accesso<br>Oracle                    | <ul> <li>Nome utente: per un nuovo schema utente, specificare un nome. Per uno<br/>schema utente esistente, specificare il nome dello schema utente già presente<br/>nel database Oracle.</li> </ul>                                                                                  |
|                                                 | <ul> <li>Password: per un nuovo schema utente, specificare la password da utilizzare<br/>per accedere al database. Per uno schema utente esistente, specificare la<br/>password che verrà utilizzata per accedere allo schema utente già presente nel<br/>database Oracle.</li> </ul> |
|                                                 | <ul> <li>Spazio delle tabelle: per un nuovo schema utente, selezionare una delle<br/>opzioni dello spazio tabelle seguenti:</li> </ul>                                                                                                    |
|                                                 | <ul> <li>Consenti a ZENworks di creare lo spazio tabelle: selezionare questa<br/>opzione se si desidera che ZENworks crei lo spazio tabelle.</li> </ul>                                                                                                    |
|                                                 | <ul> <li>Consenti a utente DBA di creare gli spazi tabelle: selezionare questa<br/>opzione se si desidera che l'amministratore di sistema crei lo spazio<br/>tabelle.</li> </ul>                                                                                                    |
|                                                 | Per creare un nuovo spazio tabelle, sono richiesti i dettagli seguenti:                                                                                                    |
|                                                 | Importante: se si utilizza Automatic Storage Management (ASM) o un altro tipo di memorizzazione su disco, selezionare Consenti a utente DBA di creare gli spazi tabelle.                                                                                                    |
|                                                 | <ul> <li>Nome dello spazio tabelle per le tabelle (deve essere un nome<br/>univoco e deve iniziare con [a-z]   [A-Z]. È necessario rispettare le<br/>convenzioni di denominazione degli spazi tabelle Oracle).</li> </ul>                                                             |
|                                                 | <ul> <li>Nome dello spazio tabelle per gli indici (deve essere un nome<br/>univoco e deve iniziare con [a-z]   [A-Z]. È necessario rispettare le<br/>convenzioni di denominazione degli spazi tabelle Oracle).</li> </ul>                                                             |
|                                                 | Ubicazione del file DBF per le tabelle                                                                                                    |
|                                                 | <ul> <li>Ubicazione del file DBF per gli indici (il percorso fisico specificato<br/>del file DBF deve essere un percorso esistente. Il nome file deve<br/>avere estensione .dbf).</li> </ul>                                                                                          |
|                                                 | Per uno schema utente esistente, specificare le informazioni indicate di seguito:                                                                                                    |
|                                                 | <ul> <li>Nome spazio tabelle per le tabelle: specificare il nome dello spazio<br/>tabelle per le tabelle associate all'utente del database indicato nel campo<br/>Nome utente.</li> </ul>                                                                                             |
|                                                 | <ul> <li>Nome spazio tabelle per gli indici: specificare il nome dello spazio tabelle<br/>per gli indici associati all'utente del database esistente indicato nel<br/>campo Nome utente.</li> </ul>                                                                                   |
| Revisione delle<br>informazioni del<br>database | Rivedere le informazioni sulla configurazione del database.                                                                                                    |
| Revisione degli script<br>SQL                   | Rivedere gli script SQL da eseguire durante la creazione del database.                                                                                                    |

## **16** Installazione di un server primario ZENworks in Linux

Per installare il software ZENworks, eseguire i task descritti nelle seguenti sezioni:

- "Installazione del software del server primario" a pagina 95
- "Esecuzione di un'installazione automatica" a pagina 96
- "Verifica dell'installazione" a pagina 98
- "Informazioni sull'installazione" a pagina 99

#### Installazione del software del server primario

- "Utilizzo del programma di installazione mediante interfaccia utente grafica (GUI) per installare il software del server primario" a pagina 95
- "Utilizzo del programma di installazione mediante interfaccia della riga di comando (CLI) per installare il software del server primario" a pagina 96

#### Utilizzo del programma di installazione mediante interfaccia utente grafica (GUI) per installare il software del server primario

- 1 Accedere al server di installazione come amministratore Linux.
- 2 Inserire il DVD di installazione di Novell ZENworks
- 3 Montare il DVD, quindi eseguire sh /media/cdrom/setup.sh.

L'utilizzo del comando sh consente di risolvere i problemi relativi ai diritti.

Durante l'installazione di ZENworks, Strawberry Perl viene installato nella directory radice per soddisfare i requisiti di runtime di Perl per lo strumento ppkg\_to\_xml, che dovrebbe essere in esecuzione sia su Windows sia su Linux. Questo strumento è richiesto per leggere i file del pacchetto RPM al fine di consentire l'estrazione dei metadati del pacchetto e la creazione di pacchetti Linux o dipendenze con questi pacchetti.

4 Durante l'installazione, fare riferimento alle informazioni nelle "Informazioni sull'installazione" a pagina 99 per i dettagli sui dati di installazione che si desiderano conoscere.

**Nota:** per completare il processo di installazione, è necessario aggiornare il database ed eseguire il download e installare Product Recognition Update (PRU). Durante l'elaborazione di queste operazioni si potrebbe verificare un utilizzo elevato della CPU. un avvio lento dei servizi, compresa l'apertura del Centro di controllo ZENwork.

#### Utilizzo del programma di installazione mediante interfaccia della riga di comando (CLI) per installare il software del server primario

- 1 Accedere al server di installazione come amministratore Linux.
- 2 Inserire il DVD di installazione di Novell ZENworks

Non è possibile eseguire questa operazione in /radice o in una directory sottostante.

**3** Montare il DVD in una directory in cui tutti (inclusi gli "altri") abbiano accesso in lettura e in esecuzione. Montare il DVD o copiare i file del DVD.

Se si copiano i file del DVD, assicurarsi che tutti gli utenti (inclusi gli "altri") continuino a disporre dell'accesso in lettura e in esecuzione alle directory di destinazione.

4 Per avviare l'installazione, eseguire il comando seguente:

sh /mount\_location/setup.sh -e

**Importante:** quando si utilizza l'opzione -e per eseguire un'installazione Linux mediante CLI, non è possibile utilizzare come input le parole chiave next, back e quit, in quanto il framework di configurazione le interpreta come comandi.

**5** Durante l'installazione, fare riferimento alle "Informazioni sull'installazione" a pagina 99 per i dettagli sui dati di installazione che si desiderano conoscere.

#### Esecuzione di un'installazione automatica

È possibile utilizzare un file di risposta per eseguire un'installazione automatica di ZENworks. È possibile modificare il file di risposta di default (fornito sotto

unità\_DVD:\Disk1\InstData\silentinstall.properties) o effettuare un'installazione per creare una propria versione del file di risposta che contiene le informazioni base per l'installazione e modificarlo in base alle necessità.

Per un database Sybase incorporato, è necessario creare un file di risposta per l'esecuzione di un'installazione automatica. Non è possibile riutilizzare il file di risposta generato per il server che utilizza un database esterno.

Effettuare le operazioni seguenti per creare il file di risposta, quindi utilizzarlo per eseguire un'installazione automatica:

- "Creazione di un file di risposta" a pagina 96
- "Esecuzione dell'installazione" a pagina 98

#### Creazione di un file di risposta

- 1 Eseguire il file eseguibile per l'installazione di ZENworks sul server utilizzando uno dei seguenti metodi:
  - GUI di Linux: sh /media/cdrom/setup.sh -s

L'utilizzo del comando sh consente di risolvere i problemi relativi ai diritti.

• Riga di comando di Linux: sh /media/cdrom/setup.sh -e -s

Per ulteriori informazioni sugli argomenti di installazione, vedere "Argomenti degli eseguibili dell'installazione" a pagina 115.

2 Al prompt, fornire un percorso per il file di risposta personalizzato.

Quando si utilizza l'argomento –s da solo, il programma di installazione richiede un percorso per il file di risposta. Il nome del file di default è silentinstall.properties, che è possibile rinominare in seguito (consultare Passo 3f).

**3** Aggiungere le password della zona di gestione e del database esterno al file di risposta personalizzato.

Poiché la password del database esterno immessa durante la creazione del file di risposta personalizzato non viene salvata nel file di risposta, è necessario aggiungere le password del database e della zona di gestione in ogni copia del file di risposta per assicurarsi che venga specificata in maniera corretta durante un'installazione automatica.

A scelta, è possibile creare una variabile di ambiente per trasmettere la password nell'installazione automatica. Le istruzioni relative a questa opzione si trovano nel file di risposta dove sono memorizzate le informazioni sulla password.

Mentre si modifica il file di risposta, è possibile effettuare altre modifiche necessarie in modo da personalizzarlo per l'installazione automatica. Il file di risposta contiene le istruzioni relative alle diverse sezioni.

Per aggiungere le password del database esterno e della zona di gestione nel file di risposta:

**3a** Aprire il file di risposta in un editor di testo.

Il file di risposta personalizzato si trova nell'ubicazione specificata nel Passo 2.

Se si modifica il file di risposta di default, questo è ubicato in unità\_DVD:\Disk1\InstData\silentinstall.properties.

- **3b** Cercare ADMINISTRATOR\_PASSWORD=.
- **3c** Sostituire \$lax.nl.env.ADMIN\_PASSWORD\$con la password effettiva.

Se ad esempio la password è novell, la voce sarà la seguente:

ADMINISTRATOR\_PASSWORD=novell

- 3d (Condizionale) Se si utilizza un database esterno, cercare la riga DATABASE\_ADMIN\_PASSWORD= e sostituire \$lax.nl.env.ADMIN\_PASSWORD\$ con la password reale.
- 3e (Condizionale) Se si utilizza un database esterno, cercare la riga DATABASE\_ACCESS\_PASSWORD= e sostituire \$lax.nl.env.ADMIN\_PASSWORD\$ con la password reale.
- **3f** Per aggiungere un altro server primario alla zona di gestione esistente, è necessario specificare le seguenti informazioni nel file di risposta:

PRIMARY\_SERVER\_ADDRESS=\$Primary\_Server\_IPaddress\$

PRIMARY\_SERVER\_PORT=\$Primary\_Server\_port\$

dove

PRIMARY\_SERVER\_ADDRESS è l'indirizzo IP o il nome DNS del server primario superiore se il server secondario viene installato in una zona di gestione esistente.

PRIMARY\_SERVER\_PORT è la porta SSL utilizzata dal server primario superiore se il server secondario viene installato in una zona di gestione esistente. La porta di default è la 443.

PRIMARY\_SERVER\_CERT= è il certificato specificato sul server primario superiore se il server secondario viene installato in una zona di gestione esistente. Il certificato deve essere nel formato di una stringa codificata base64 di un certificato x509 e la stringa del certificato deve essere specificata in una riga. L'esempio appena illustrato è relativo alle informazioni del certificato.

3g Salvare il file e uscire dall'editor.

- 4 Dopo aver apportato le modifiche desiderate al file di risposta personalizzato, copiarlo dal percorso specificato nel Passo 2 in un'apposita ubicazione di ogni server in cui verrà utilizzato per l'installazione automatica.
- **5** Per utilizzare il file di risposta aggiornato, continuare "Esecuzione dell'installazione" a pagina 98.

#### **Esecuzione dell'installazione**

- 1 Nel server di installazione in cui verrà eseguita un'installazione automatica, inserire il DVD di installazione di *Novell ZENworks* e montarlo.
- 2 Per avviare l'installazione automatica, eseguire il comando seguente:
  - sh /media/cdrom/setup.sh -s -f percorso\_del\_file.

dove *percorso\_del\_file* è il percorso completo del file di risposta creato nella "Creazione di un file di risposta" a pagina 96 oppure una directory contenente il file silentinstall.properties (è necessario utilizzare questo nome file).

L'utilizzo del comando sh consente di risolvere i problemi relativi ai diritti.

Se il file di risposta aggiornato è stato rinominato, includere il nuovo nome con il percorso.

Se non viene specificato un nome file o se il percorso o il file non esistono, il parametro – f viene ignorato e viene eseguita l'installazione di default (mediante GUI o riga di comando) anziché l'installazione automatica.

- **3** Per creare un altro server primario per la zona di gestione eseguendo un'installazione automatica, tornare al Passo 1. Altrimenti continuare con il Passo 4.
- **4** Al termine dell'installazione, continuare con le operazioni descritte nella "Verifica dell'installazione" a pagina 98.

#### Verifica dell'installazione

Per verificare che l'installazione sia stata eseguita correttamente, eseguire la procedura seguente.

1 Al termine dell'installazione e dopo il riavvio del server, eseguire una delle seguenti operazioni per verificare che ZENworks sia in esecuzione:

#### Eseguire il Centro di controllo ZENworks

Se il Centro di controllo ZENworks non si avvia automaticamente, utilizzare il seguente URL per aprirlo in un browser Web:

https://DNS\_nome\_o\_indirizzo\_IP\_del\_server\_primario/zenworks

**Nota:** se il server primario non utilizza la porta HTTPS di default, è necessario aggiungere la porta all'URL: https://nome\_DNS\_o\_indirizzo\_IP\_del\_server\_primario:numero\_porta/zenworks

È possibile eseguire questa operazione sul server dove si è appena installato ZENworks o su una workstation qualificata.

+ Verificare i servizi Linux utilizzando il comando di configurazione

Sul server, eseguire il comando seguente:

/opt/novell/zenworks/bin/novell-zenworks-configure -c SystemStatus

Vengono elencati tutti i servizi ZENworks e i rispettivi stati.

Per avviare i servizi, eseguire il comando seguente:

/opt/novell/zenworks/bin/novell-zenworks-configure -c Start

Controllare i servizi Linux utilizzando i comandi dei servizi specifici

Sul server, eseguire i comandi seguenti:

/etc/init.d/novell-zenserver status

/etc/init.d/novell-zenloader status

Se i servizi non sono in esecuzione, eseguire i comandi seguenti per avviare i servizi di ZENworks:

/etc/init.d/novell-zenserver start

/etc/init.d/novell-zenloader start

#### Informazioni sull'installazione

| Informazioni<br>sull'installazione | Spiegazione                                                                                                    |
|------------------------------------|----------------------------------------------------------------------------------------------------|
| Percorso di                        | Vengono utilizzati diversi percorsi di installazione fissi:                                                                                                    |
| installazione                      | /opt/novell/zenworks/                                                                                                    |
|                                    | /etc/opt/novell/zenworks                                                                                                    |
|                                    | /var/opt/novell/zenworks                                                                                                    |
|                                    | /var/opt/novell/log/zenworks/                                                                                                    |
|                                    | Se si ritiene di non disporre di sufficiente spazio su disco sul server Linux, utilizzare la directory /var/opt su cui risiedono il database e l'archivio di contenuti. |

| Informazioni<br>sull'installazione            | Spiegazione                                                                                                    |
|-----------------------------------------------|----------------------------------------------------------------------------------------------------|
| Percorso file di<br>risposta<br>(facoltativo) | Se l'eseguibile di installazione è stato avviato con il parametro –s, sarà necessario specificare il percorso del file. Il percorso di default è /root, che è possibile sostituire con un percorso qualsiasi disponibile sul server corrente.                                                                                         |
|                                               | Il software del server primario non è installato quando si esegue il programma per la creazione del file di risposta. Vengono visualizzate solo le pagine di installazione necessarie per l'identificazione e la creazione del file di risposta.                                                                                      |
| Prerequisiti                                  | Se i prerequisiti richiesti non sono installati, non è consentito continuare con<br>l'installazione. I requisiti che non vengono soddisfatti sono visualizzati (GUI) oppure<br>elencati (riga di comando). Per ulteriori informazioni, consultare "Prerequisiti per un<br>database Sybase SQL Anywhere remoto" a pagina 84.           |
|                                               | Se il requisito preliminare .NET non è soddisfatto, è possibile fare clic sul<br>collegamento <b>ZENworks</b> nella descrizione per installare la versione runtime fornita<br>con ZENworks. Dopo aver installato .NET, l'installazione di ZENworks riprende. La<br>procedura guidata potrebbe richiedere alcuni secondi per avviarsi. |

| Informazioni<br>sull'installazione                    | Spiegazione                                                                                                    |
|-------------------------------------------------------|----------------------------------------------------------------------------------------------------|
| Zona di gestione                                      | Nuova zona: se si sta effettuando l'installazione nel primo server della zona, è<br>necessario conoscere il nome e la password che si desidera utilizzare per la zona di<br>gestione. La password viene utilizzata per il login al Centro di controllo ZENworks.                                                                                                    |
|                                                       | <b>Nome della zona:</b> il nome della zona ha un limite massimo di 20 caratteri e deve<br>essere un nome univoco. Il nome della zona può contenere solo i seguenti caratteri<br>speciali: - (trattino) _ (carattere di sottolineatura) . (punto). Il nome della zona non<br>può contenere caratteri speciali quali ~ . `! @ # % ^ & * + = () { } [ ]   \:; " ' <> , ? / \$                                                                            |
|                                                       | Per Sybase incorporato, assicurarsi che il nome della zona sia univoco nell'ambiente<br>in uso.                                                                                                    |
|                                                       | <b>Importante:</b> durante l'installazione di ZENworks in un sistema operativo in lingua diversa dall'inglese, verificare che nel nome della zona di gestione non vengano utilizzati caratteri speciali di altre lingue diverse dall'inglese. Ad esempio durante l'installazione di ZENworks in un sistema operativo in cinese semplificato, assicurarsi che nel nome Zona non vengano utilizzati i caratteri "üöä" del set di caratteri del tedesco. |
|                                                       | <b>Password della zona:</b> per default, il nome utente di login è Administrator. Al termine dell'installazione, dal Centro di controllo ZENworks è possibile aggiungere altri nomi amministratore da utilizzare per eseguire il login alla zona di gestione. La password dell'amministratore della zona deve contenere un minimo di sei caratteri e un massimo di 255 caratteri. La password può contenere una sola istanza del carattere \$.        |
|                                                       | <b>Numero di porta:</b> durante l'installazione dei server primari successivi, il server usa<br>per default le porte utilizzate dal primo server primario. Se le porte sono in uso sul<br>secondo server primario, sarà necessario specificare un'altra porta. Annotare la<br>porta specificata perché sarà necessario utilizzarla nell'URL per accedere al Centro di<br>controllo ZENworks dal server primario.                                      |
|                                                       | <b>Zona esistente:</b> se l'installazione viene effettuata in una zona di gestione esistente, è necessario disporre delle seguenti informazioni:                                                                                                    |
|                                                       | <ul> <li>Il nome DNS o l'indirizzo IP di un server primario nella zona. È consigliabile<br/>utilizzare il nome DNS per fornire la sincronizzazione in corso con i certificati<br/>firmati con i nomi DNS.</li> </ul>                                                                                                    |
|                                                       | <ul> <li>La porta SSL utilizzata dal server primario esistente nella zona di gestione. Se il<br/>server primario utilizza una porta diversa da quella di default (443), specificare<br/>la porta.</li> </ul>                                                                                                    |
|                                                       | <ul> <li>Il nome utente di un amministratore ZENworks per il login alla zona.<br/>L'impostazione di default è amministratore. Al termine dell'installazione,<br/>dal Centro di controllo ZENworks è possibile aggiungere altri nomi<br/>amministratore da utilizzare per eseguire il login alla zona di gestione.</li> </ul>                                                                                                    |
|                                                       | <ul> <li>La password per l'amministratore specificato nel campo Nome utente.</li> </ul>                                                                                                    |
| Suggerimenti per<br>la configurazione<br>del database | È possibile immettere il numero di dispositivi in migliaia. Ad esempio 1 per 1000<br>dispositivi, 2 per 2000 e così via. L'intervallo di dispositivi è compreso tra 1 e 100. In<br>base al numero di dispositivi, vengono visualizzati i suggerimenti per il database.                                                                                                    |

| Informazioni<br>sull'installazione | Spiegazione                                                                                                    |
|------------------------------------|----------------------------------------------------------------------------------------------------|
| Opzioni per il<br>database         | ZENworks richiede un database. Le opzioni di database sono visualizzate solo<br>quando si installa il primo server primario per la zona.                                                                                                   |
|                                    | Sono disponibili le seguenti opzioni di database:                                                                                                    |
|                                    | <ul> <li>Sybase SQL Anywhere incorporato: installa automaticamente il database<br/>incorporato nel server locale.</li> </ul>                                                                                                    |
|                                    | Se si seleziona l'opzione relativa al database incorporato, non verranno visualizzate altre pagine per l'installazione del database.                                                                                                    |
|                                    | <ul> <li>Sybase SQL Anywhere remoto: questo database deve esistere già su un server<br/>di rete. Può essere presente sul server attuale.</li> </ul>                                                                                        |
|                                    | Per selezionare questa opzione, occorre prima aver eseguito i passaggi descritti in "Prerequisiti per un database Sybase SQL Anywhere remoto" a pagina 84.                                                                                 |
|                                    | È possibile inoltre utilizzare questa opzione per eseguire l'installazione in un<br>database OEM Sybase remoto esistente.                                                                                                    |
|                                    | <ul> <li>Microsoft SQL Server: è possibile creare un nuovo database SQL oppure<br/>specificarne uno esistente che risiede su un server in rete. Può essere presente<br/>sul server attuale.</li> </ul>                                     |
|                                    | La creazione di un nuovo database SQL in questa fase consente di ottenere gli stessi risultati dei passaggi illustrati in "Prerequisiti per Microsoft SQL Server" a pagina 84.                                                             |
|                                    | <ul> <li>Oracle: specifica uno schema utente che è possibile utilizzare per configurare<br/>uno schema di database Oracle esterno da utilizzare con ZENworks.</li> </ul>                                                                   |
|                                    | È possibile creare un nuovo schema utente oppure specificarne uno esistente che risieda su un server in rete.                                                                                                    |
|                                    | Per selezionare questa opzione, è necessario avere già seguito i passaggi in<br>"Prerequisiti per Oracle" a pagina 84.                                                                                                    |
|                                    | Importante: per i database esterni, è necessario considerare i seguenti punti:                                                                                                    |
|                                    | <ul> <li>È necessario che l'ora sul server in cui risiede il database sia sincronizzata con<br/>ognuno dei server primari nella zona di gestione. Il database esterno può anche<br/>risiedere nel computer del server primario.</li> </ul> |
|                                    | <ul> <li>Nel caso in cui si sia specificato il nome host del database, questo deve essere<br/>risolvibile con DNS.</li> </ul>                                                                                                    |

| Informazioni<br>sull'installazione | Spiegazione                                                                                                    |
|------------------------------------|----------------------------------------------------------------------------------------------------|
| Informazioni sul<br>database       | Per le opzioni del database esterno, (Sybase SQL Anywhere remoto, Microsoft SQL<br>Server e Oracle), è necessario conoscere le seguenti informazioni. Alcune di queste<br>informazioni sono fornite per default ed è possibile modificarle a seconda delle<br>necessità.                                                     |
|                                    | <ul> <li>Tutti i database: nel server del database deve essere installato un database<br/>Sybase SQL Anywhere, Microsoft SQL o Oracle.</li> </ul>                                                                                                    |
|                                    | <ul> <li>Nome del server. Si consiglia di identificare il server attraverso il rispettivo<br/>nome DNS piuttosto che mediante l'indirizzo IP per sincronizzarlo con i<br/>certificati che vengono firmati con i nomi DNS.</li> </ul>                                                                                         |
|                                    | Importante: se successivamente si modifica l'indirizzo IP o il nome DNS<br>del server del database, assicurarsi che il server DNS aziendale venga<br>aggiornato con questa modifica per mantenere sincronizzato il DNS con il<br>server del database.                                                                        |
|                                    | <ul> <li>Porta utilizzata dal server del database.</li> </ul>                                                                                                    |
|                                    | La porta 2638 viene utilizzata di default per Sybase SQL Anywhere, mentre<br>la porta 1433 viene utilizzata di default per Microsoft SQL Server.                                                                                                    |
|                                    | Modificare il numero di porta di default in caso di conflitto.                                                                                                    |
|                                    | <ul> <li>(Facoltativo) Solo SQL Server: istanza con nome, ovvero il nome dell'istanza<br/>del server SQL che ospita il database esistente di ZENworks. È necessario<br/>specificare l'istanza con nome se si desidera assegnarle un ruolo diverso da<br/>quello di default di mssqlserver.</li> </ul>                        |
|                                    | <ul> <li>Solo Oracle: nome dello spazio tabelle di default in cui si desidera creare il<br/>database. Il valore di default è USERS.</li> </ul>                                                                                                    |
|                                    | Nuovo database:                                                                                                    |
|                                    | <ul> <li>L'amministratore del database (campo Nome utente) deve disporre delle<br/>autorizzazioni in lettura e/o scrittura poter eseguire correttamente le<br/>operazioni necessarie sul database.</li> </ul>                                                                                                    |
|                                    | <ul> <li>Password per il database dell'amministratore.</li> </ul>                                                                                                    |
|                                    | SQL Server o Nuovo database:                                                                                                    |
|                                    | <ul> <li>Se si utilizza l'autenticazione Windows, specificare il dominio Windows in<br/>cui esiste l'utente specificato nel campo Nome utente. Se non si utilizza<br/>un dominio Windows, specificare il nome breve del server.</li> </ul>                                                                                   |
|                                    | <ul> <li>Utilizzo o meno dell'autenticazione Windows o SQL Server. Nel caso<br/>dell'autenticazione Windows specificare le credenziali di un utente sul<br/>dispositivo corrente o nel dominio. Nel caso dell'autenticazione SQL<br/>specificare le credenziali che soddisfano i criteri di un utente SQL valido.</li> </ul> |
|                                    | È importante sapere se SQL Server è stato installato utilizzando l'autenticazione<br>SQL, l'autenticazione Windows oppure una combinazione delle due. Assicurarsi<br>di selezionare l'opzione che corrisponde alle opzioni SQL Server, in caso<br>contrario l'autenticazione avrà esito negativo.                            |

| Informazioni<br>sull'installazione | Spiegazione                                                                                                    |
|------------------------------------|----------------------------------------------------------------------------------------------------|
| Accesso al<br>database             | Per le opzioni del database esterno, (Sybase SQL Anywhere remoto, Microsoft SQL<br>Server e Oracle), è necessario conoscere le seguenti informazioni. Alcune di queste<br>informazioni sono fornite per default ed è possibile modificarle a seconda delle<br>necessità.                                                              |
|                                    | <ul> <li>Tutti i database: nel server deve essere installato un database Sybase SQL<br/>Anywhere, Microsoft SQL o Oracle.</li> </ul>                                                                                                    |
|                                    | <ul> <li>Nome database. Sostituire zenworks_MY_ZONE con il nome del database<br/>desiderato oppure con un nome di database.</li> </ul>                                                                                                    |
|                                    | <ul> <li>Nome utente del database. È necessario che l'utente specificato disponga<br/>delle autorizzazioni di lettura/scrittura per modificare il database.</li> </ul>                                                                                                    |
|                                    | Se è stata selezionata anche l'autenticazione Windows, l'utente<br>specificato deve già esistere quando si crea un nuovo database SQL.<br>All'utente viene concesso l'accesso per il login a SQL Server e l'accesso in<br>lettura/scrittura al database ZENworks creato.                                                              |
|                                    | Nel caso di un database esistente specificare un utente che disponga delle<br>autorizzazioni sufficiente per il database.                                                                                                    |
|                                    | <ul> <li>Password del database. Nel caso di un nuovo database questa password<br/>viene generata automaticamente se si seleziona l'autenticazione SQL. Nel<br/>caso di un database esistente specificare la password di un utente<br/>esistente che dispone delle autorizzazioni di lettura/scrittura per il<br/>database.</li> </ul> |
|                                    | • Solo database Sybase: nome del server del database Sybase SQL Anywhere.                                                                                                    |
|                                    | <ul> <li>Solo database Oracle: nome dello spazio tabelle di default in cui si desidera<br/>creare il database. Per default è USERS.</li> </ul>                                                                                                    |
|                                    | Solo database Microsoft SQL:                                                                                                    |
|                                    | <ul> <li>Se si utilizza l'autenticazione Windows, specificare il dominio Windows in<br/>cui esiste l'utente specificato nel campo Nome utente. Se non si utilizza<br/>un dominio Windows, specificare il nome breve del server.</li> </ul>                                                                                            |
|                                    | <ul> <li>Utilizzo o meno dell'autenticazione Windows o SQL Server. Nel caso<br/>dell'autenticazione Windows specificare le credenziali di un utente sul<br/>dispositivo corrente o nel dominio. Nel caso dell'autenticazione SQL<br/>specificare le credenziali che soddisfano i criteri di un utente SQL valido.</li> </ul>          |
|                                    | È importante sapere se SQL Server è stato installato utilizzando l'autenticazione<br>SQL, l'autenticazione Windows oppure una combinazione delle due. Assicurarsi<br>di selezionare l'opzione che corrisponde alle opzioni SQL Server, in caso<br>contrario l'autenticazione avrà esito negativo.                                     |

| Informazioni<br>sull'installazione                                                                        | Spiegazione                                                                                                    |
|----------------------------------------------------------------------------------------------------|----------------------------------------------------------------------------------------------------|
| Configurazione<br>SSL (illustrata<br>solo per il primo<br>server installato<br>nella zona di<br>gestione) | Per abilitare le comunicazioni SSL, è necessario aggiungere un certificato SSL al<br>server ZENworks. Specificare se si desidera utilizzare un'autorità di certificazione<br>(CA) esterna o interna.                                                                                                    |
|                                                                                                    | Per le successive installazioni dei server primari nella zona di gestione, viene utilizzata per la zona la CA definita dall'installazione del primo server.                                                                                                    |
|                                                                                                    | <b>Importante:</b> dopo aver installato ZENworks, è possibile solo convertire il certificato interno in un certificato esterno su server primari. Per ulteriori informazioni, consultare la sezione "Reconfiguring the Certificate Authority before and after it Expires" in <i>ZENworks Disaster Recovery Reference</i> (in lingua inglese).                                 |
|                                                                                                    | I pulsanti <b>Ripristina default</b> ripristinano i percorsi a quelli visualizzati durante il primo accesso a questa pagina.                                                                                                    |
| Certificato SSL<br>firmato e chiave<br>privata                                                            | Per immettere un certificato firmato da una CA e una chiave privata, fare clic su<br>Choose per cercare e selezionare i file dei certificati e delle chiavi. In alternativa,<br>specificare i percorsi del certificato firmato da utilizzare per il server specificato<br>(Certificato SSL firmato) e la chiave privata associata al certificato firmato (Chiave<br>privata). |
|                                                                                                    | Per le installazioni successive del server primario nella zona, viene utilizzata la CA<br>stabilita per la zona dall'installazione del primo server. Se la zona utilizza un CA<br>interno, è necessario fornire l'indirizzo IP o il nome DNS del server primario con<br>ruolo CA. In caso contrario, la procedura guidata non potrà proseguire.                               |
|                                                                                                    | Per informazioni sulla creazione di certificati esterni da selezionare durante<br>l'installazione in un server Linux, consultare la Sezione 15, "Installazione di un<br>database ZENworks esterno", a pagina 83.                                                                                                    |
|                                                                                                    | Per informazioni sulla creazione di certificati esterni per l'installazione su un server tramite un'installazione automatica, vedere la "Creazione di un file di risposta" a pagina 96.                                                                                                    |
| Certificato radice<br>(facoltativo)                                                                       | Per immettere un certificato radice CA attendibile, fare clic su Choose per individuarlo e selezionarlo, oppure specificare il percorso del certificato X.509 pubblico della CA (Certificato CA root).                                                                                                    |
| Riepilogo di<br>preinstallazione                                                                          | <b>Installazione da GUI:</b> per apportare modifiche alle informazioni specificate finora, fare clic su <b>Precedente</b> . Dopo aver fatto clic su <b>Installa</b> , ha inizio l'installazione dei file. Durante l'installazione, è possibile fare clic su <b>Annulla</b> per interromperla, lasciando sul server i file che sono stati installati fino a quel punto.        |
|                                                                                                    | Installazione da riga di comando: per apportare modifiche alle informazioni immesse finora, è possibile digitare Indietro e premere Invio per il numero di volte necessario. Nel corso dell'avanzamento tramite i diversi comandi, premere Invio per accettare le selezioni precedentemente effettuate.                                                                       |

| Informazioni<br>sull'installazione                        | Spiegazione                                                                                                    |
|-----------------------------------------------------------|----------------------------------------------------------------------------------------------------|
| Installazione<br>completata<br>(opzione di<br>ripristino) | Se si sono verificati errori di installazione, viene visualizzata questa pagina in questa fase oppure dopo la pagina Azioni successive all'installazione.                                                                                                    |
|                                                           | <b>Recupero dell'installazione:</b> nel caso di installazioni mediante GUI e riga di<br>comando, se si verificano errori di installazione gravi, è possibile eseguirne il rollback<br>per riportare il server allo stato precedente. Questa opzione è fornita su un'altra<br>pagina di installazione. In alternativa, esistono due possibilità:       |
|                                                           | <ul> <li>Se un'installazione precedente è stata interrotta e la si ripete, è possibile<br/>reimpostare l'installazione, a seconda del punto in cui è stata cancellata. Se si<br/>sceglie di reimpostare, questa operazione sovrascrive qualsiasi configurazione<br/>eventualmente definita durante la cancellazione dell'installazione.</li> </ul>    |
|                                                           | <ul> <li>Per annullare un'installazione completata correttamente, seguire le istruzioni<br/>nella Guida alla disinstallazione di ZENworks.</li> </ul>                                                                                                    |
|                                                           | Se si sono verificati gravi errori di installazione, selezionare <b>Ripristina</b> per ripristinare<br>lo stato precedente del server. All'uscita dal programma di installazione, il server non<br>viene riavviato. Tuttavia, per completare l'installazione, è necessario riavviare il<br>server.                                                    |
|                                                           | Per scegliere se continuare o ripristinare l'installazione, rivedere il file di log in cui<br>sono elencati gli errori per stabilire la rilevanza degli errori di installazione<br>sull'azione. Se si sceglie di continuare, risolvere i problemi elencati nel file di log<br>dopo aver riavviato il server e terminato il processo di installazione. |
|                                                           | Per accedere al file di log nell'installazione dalla GUI, fare clic su Visualizza log.<br>Nell'installazione dalla riga di comando, viene visualizzato il percorso al file di log.                                                                                                    |

| Informazioni<br>sull'installazione          | Spiegazione                                                                                                    |
|---------------------------------------------|----------------------------------------------------------------------------------------------------|
| Azioni post-<br>installazione               | Vengono presentate le opzioni per la selezione delle azioni da eseguire dopo il completamento dell'installazione:                                                                                                    |
|                                             | <ul> <li>Per l'installazione GUI, una pagina visualizza le opzioni elencate qui di seguito.<br/>Alcuni elementi vengono selezionati per default. Fare clic su qualsiasi casella di<br/>controllo oppure deselezionare l'opzione, quindi fare clic su Successivo per<br/>continuare.</li> </ul>                                                                          |
|                                             | <ul> <li>Per un'installazione dalla riga di comando, le opzioni sono elencate con numeri<br/>che le contraddistinguono. Selezionare o deselezionare un'opzione, digitando il<br/>relativo numero per alternarne lo stato di selezione. Dopo aver configurato le<br/>selezioni, premere Invio senza digitare alcun numero per continuare.</li> </ul>                     |
|                                             | Selezionare una delle possibili azioni seguenti:                                                                                                    |
|                                             | <ul> <li>Esegui Centro di controllo ZENworks: apre subito il Centro di controllo<br/>ZENworks se si seleziona il riavvio manuale o se l'installazione è stata eseguita<br/>in un server Linux. Per un'installazione Linux senza GUI, è necessario utilizzare<br/>un dispositivo abilitato per la GUI per poter eseguire il Centro di controllo<br/>ZENworks.</li> </ul> |
|                                             | Nel caso del database Oracle, i nomi di amministratore fanno distinzione tra<br>maiuscole e minuscole. Per l'account amministratore ZENworks di default<br>creato durante l'installazione viene utilizzata la lettera maiuscola iniziale. Per<br>eseguire il login al Centro di controllo ZENworks, è necessario immettere<br>Administrator.                            |
|                                             | <ul> <li>Visualizza file Readme: per le installazioni mediante GUI, apre il readme di<br/>ZENworks nel browser di default. Per un'installazione dalla riga di comando di<br/>Linux, è visualizzato l'URL per il file Readme.</li> </ul>                                                                                                    |
|                                             | <ul> <li>Visualizza log di installazione: visualizza il log di installazione nel visualizzatore<br/>XML di default (installazione tramite GUI) dopo il riavvio o immediatamente se<br/>si seleziona il riavvio manuale. Per un'installazione dalla riga di comando di<br/>Linux, le informazioni vengono semplicemente visualizzate.</li> </ul>                         |
| Utility di stato<br>del sistema<br>ZENworks | Consente di avviare il controllo heartbeat dei servizi ZENworks prima di chiudere il programma di installazione. I risultati vengono registrati nel log di installazione.                                                                                                    |

| Informazioni<br>sull'installazione  | Spiegazione                                                                                                    |
|-------------------------------------|----------------------------------------------------------------------------------------------------|
| Riavvio (oppure<br>no)              | Al termine dell'installazione è possibile scegliere di riavviare il sistema subito o in seguito.                                                                                                    |
|                                     | <ul> <li>Riavvia il sistema: se si seleziona questa opzione, eseguire il login al server<br/>quando richiesto. Quando si esegue il login al server per la prima volta, occorre<br/>attendere qualche minuto per dare modo al database di acquisire i dati<br/>dell'inventario.</li> </ul>                                                                                       |
|                                     | <ul> <li>Riavvia il sistema manualmente in seguito: se si seleziona questa opzione, il<br/>database viene immediatamente compilato con i dati dell'inventario.</li> </ul>                                                                                                    |
|                                     | Nota: questa opzione viene visualizzata solo per i dispositivi Windows.                                                                                                    |
|                                     | Il processo di compilazione del database può comportare un utilizzo elevato della<br>CPU durante il riavvio oppure subito dopo la chiusura del programma di installazione<br>se si è scelto di non riavviare. Questo processo di aggiornamento del database può<br>rallentare l'avvio dei servizi e dell'accesso al Centro di controllo ZENworks.                               |
|                                     | I download di Gestione patch possono comportare un elevato utilizzo della CPU, in genere subito dopo il riavvio del sistema.                                                                                                    |
| Completamento<br>dell'installazione | Le azioni precedentemente selezionate vengono eseguite dopo che sono stati installati tutti i file per ZENworks (se selezionato).                                                                                                    |
|                                     | Importante: se è stata effettuata l'installazione su un server Linux utilizzando la riga di comando e se si prevede di eseguire comandi zman nella sessione attuale, è necessario spostare la directory appena installata /opt/novell/zenworks/bin nel percorso della sessione. Eseguire il logout dalla sessione ed effettuare il login per reimpostare la variabile PERCORSO. |
# **17** Completamento dei task di postinstallazione

Dopo avere installato il software del server primario ZENworks, potrebbe essere necessario eseguire alcuni dei seguenti task di post-installazione. Non tutti i task sono necessari per tutte le installazioni. Si consiglia tuttavia di rivedere le singole sezioni per verificare di aver completato i task necessari per l'installazione.

- "Concessione delle licenze dei prodotti" a pagina 109
- "Aggiunta di applicazioni di imaging come eccezioni firewall" a pagina 110
- "Supporto degli upgrade dei dispositivi ZENworks 11 e versioni successive" a pagina 110
- "Backup dei componenti ZENworks" a pagina 111
- "Personalizzazione del Centro di controllo ZENworks" a pagina 111
- "Tasks per VMware ESX" a pagina 111

# Concessione delle licenze dei prodotti

Durante l'installazione del primo server primario ZENworks e la creazione della zona di gestione, il programma di installazione di ZENworks installa i prodotti seguenti e imposta lo stato delle rispettive licenze come elencato in tabella.

| Prodotto                                     | Stato licenza |
|----------------------------------------------|---------------|
| Inventario risorse per Linux                 | Valutazione   |
| Inventario risorse per Windows/<br>Macintosh | Disattivato   |
| Gestione risorse                             | Valutazione   |
| Gestione della configurazione                | Valutazione   |
| Endpoint Security Management                 | Disattivato   |
| FDE (Full Disk Encryption)                   | Disattivato   |
| Patch Management                             | Attivato      |

È possibile attivare un prodotto fornendo una licenza prodotto valida. Se non si dispone di una licenza valida, è possibile utilizzare il prodotto in modalità di valutazione per 60 giorni.

Per modificare lo stato della licenza di un prodotto:

- **1** Eseguire il login al Centro di controllo ZENworks.
- 2 Fare clic su Configurazione.

**3** Nel riquadro Licenze fare clic su una suite se si dispone di una chiave di licenza suite.

oppure

Fare clic su un prodotto per fornire una chiave di licenza di prodotto o attivare la versione di valutazione del prodotto.

Per ulteriori informazioni, consultare ZENworks Product Licensing Reference (in lingua inglese).

# Aggiunta di applicazioni di imaging come eccezioni firewall

Il programma di installazione di ZENworks non può aggiungere eccezioni a un firewall del server Linux. Pertanto è necessario completare questo task manualmente quando si verificano le condizioni seguenti:

- Il server primario sarà un server di imaging.
- Il server primario sarà il server primario superiore di un server satellite di imaging.

Se si attiva il firewall sul server primario, è necessario configurare il server per consentire le seguenti applicazioni di imaging di ZENworks Configuration Management nel firewall aggiungendole all'elenco delle eccezioni di Windows Firewall:

- novell-pbserv.exe
- novell-proxydhcp.exe
- novell-tftp.exe
- novell-zmgprebootpolicy.exe

Nota: dopo avere installato il server in un dispositivo Linux, /opt/novell/zenworks/bin non viene aggiunto alla variabile PATH, pertanto i comandi contenuti all'interno di quella directory non possono essere utilizzati direttamente. Per eseguire su un dispositivo Linux i comandi da/opt/ novell/zenworks/bin, eseguire una delle seguenti operazioni:

- Eseguire nuovamente il login sul dispositivo.
- Specificare il percorso completo per accedere al comando.

Ad esempio: /opt/novell/zenworks/bin/zac

# Supporto degli upgrade dei dispositivi ZENworks 11 e versioni successive

Se nella rete sono presenti server satellite o dispositivi gestiti ZENworks 11 e versioni successive e si desidera registrare i dispositivi in una nuova zona di gestione ZENworks in modo che vengano aggiornati automaticamente a ZENworks, è necessario importare nella zona l'aggiornamento di sistema ZENworks dai supporti di installazione di ZENworks.

# Backup dei componenti ZENworks

Si consiglia di implementare le seguenti best practice di backup:

- Eseguire regolarmente backup affidabili del database ZENworks e del database Audit. Per ulteriori informazioni su come eseguire il backup del database ZENworks, consultare ZENworks Database Management Reference (in lingua inglese).
- Procurare e annotare le credenziali del database.
  - Per un database interno utilizzare i comandi seguenti:

```
zman dgc -U nome_amministratore -P password_amministratore
```

• Per il database Sybase Audit incorporato utilizzare il comando seguente:

```
zman dgca -Unome_ammimistratore -P password_amministratore
```

- Per un database esterno, contattare l'amministratore del database.
- Effettuare un backup affidabile del server ZENworks (questa operazione deve essere effettuata una sola volta). Per istruzioni, consultare "Backing Up a ZENworks Server" in ZENworks Disaster Recovery Reference (in lingua inglese).
- Eseguire un backup affidabile dell'autorità di certificazione. Per istruzioni, consultare "Backing Up the Certificate Authority" in *ZENworks Disaster Recovery Reference* (in lingua inglese).

# Personalizzazione del Centro di controllo ZENworks

Il Centro di controllo ZENworks fornisce un file di configurazione che è possibile utilizzare per personalizzarne il funzionamento. Ad esempio è possibile modificare il timeout di default di 30 minuti impostandolo su un valore diverso.

Per istruzioni, consultare "Customizing Control Center" in ZENworks ZENworks Control Center Reference (in lingua inglese).

# Tasks per VMware ESX

- Per prestazioni opzionali dei server primari in esecuzione su VMware ESX, impostare la dimensione della memoria riservata per la dimensione della memoria del sistema operativo guest. Per ulteriori informazioni, vedere il documento TID 7005382 in Knowledgebase del supporto tecnico Novell (http://support.novell.com/search/kb\_index.jsp).
- Inoltre, se ZENworks supporta il sistema operativo guest VMware ESX, abilitare i comandi Java aggiuntivi per impostare le pagine di grandi dimensioni, come segue:

#### -XX:+UseLargePages

Per ulteriori informazioni sulla prenotazione della memoria e sulle pagine di memoria di grandi dimensioni, fare riferimento all'Enterprise Java Applications on VMware Best Practices Guide (in lingua inglese).

- Infine, è necessario eseguire i seguenti task:
- 1 Creare un backup, quindi aprire /etc/init.d/novell-zenserver.
- 2 Nella stringa CATALINA\_OPTS, aggiungere le opzioni corrette, separate da spazi, prima dell'opzione -XX:PermSize.

CATALINA\_OPTS viene utilizzato per configurare le opzioni container Tomcat. Per ulteriori informazioni su Tomcat, vedere la documentazione online Tomcat.

**3** Per avviare i servizi ZENworks Server, eseguire il seguente comando:

```
/etc/init.d/novell-zenserver start
```

4 Per arrestare i servizi ZENworks Server, eseguire il seguente comando:

```
/etc/init.d/novell-zenserver stop
```

**Nota:** se ZENworks Server non si avvia, esiste un problema di compatibilità con l'opzione appena aggiunta o la sintassi è errata. Per risolvere il problema di avvio del servizio, eseguire il seguente comando:

/etc/init.d/novell-zenserver debug

Viene visualizzato il seguente file di log:

/opt/novell/zenworks/share/tomcat/logs/catalina.out

# IV Appendici

Nella sezione seguente vengono fornite informazioni relative all'installazione del software del server primario ZENworks:

- Appendice A, "Argomenti degli eseguibili dell'installazione", a pagina 115
- Appendice B, "Pacchetti RPM Linux dipendenti", a pagina 117
- Appendice C, "Oracle Enterprise con partizionamento", a pagina 127
- Appendice D, "Parole chiave da non utilizzare durante la creazione del database", a pagina 129
- Appendice E, "Risoluzione dei problemi di installazione", a pagina 131

# A rgomenti degli eseguibili dell'installazione

Per installare Novell ZENworks, è possibile utilizzare gli argomenti seguenti con i file eseguibili setup.exe e setup.sh, che sono ubicati alla radice del DVD di installazione. È possibile eseguire questi file da una riga di comando.

| Argomento            | Formato lungo                   | Spiegazione                                                                                                    |
|----------------------|---------------------------------|----------------------------------------------------------------------------------------------------|
| -е                   | console                         | (Solo in Linux) Forza l'installazione dalla riga di comando.                                                                                                    |
| -I                   | database-location               | Specifica una directory del database OEM personalizzato (incorporato).                                                                                                    |
| -С                   | create-db                       | Lancia uno strumento di amministrazione del database.                                                                                                    |
|                      |                                 | Non è possibile l'uso in contemporanea con l'argomento -o.                                                                                                    |
| -S                   | silent                          | Se non viene utilizzato con l'argomento -f, l'installazione in<br>esecuzione crea un file di risposta (con un'estensione di file<br>.properties) che è possibile modificare, rinominare e<br>utilizzare per un'installazione automatica in un altro server. |
|                      |                                 | Se viene utilizzato con l'argomento -f, viene avviata<br>un'installazione automatica sul server, utilizzando il file di<br>risposta che si è specificato con l'argomento -f.                                                                                |
| -f [path to<br>file] | property-file [path to<br>file] | Utilizzato con l'argomento -s, esegue un'installazione<br>automatica (in modalità batch) utilizzando il file di risposta<br>specificato.                                                                                                    |
|                      |                                 | Se non si specifica un file di risposta, o se il percorso o il nome<br>del file non è corretto, viene invece utilizzata l'installazione da<br>riga di comando o GUI non automatica di default.                                                              |

Si consiglia di utilizzare il comando sh con setup. sh per evitare problemi collegati ai diritti:

Alcuni esempi:

• Per eseguire un'installazione dalla la riga di comando su un server Linux:

sh unzip\_location/Disk1/setup.sh -e

• Per specificare una directory del database:

unzip\_location\disk1\setup.exe -l d:\databases\sybase

• Per creare un file di risposta:

```
unzip_location\disk1\setup.exe -s
```

• Per eseguire un'installazione automatica:

unzip\_location\disk1\setup.exe -s -f c:\temp\myinstall\_1.properties
Per ulteriori informazioni, consultare "Esecuzione di un'installazione automatica" a pagina 50.

B

# Pacchetti RPM Linux dipendenti

Per l'installazione di ZENworks in un server Linux è necessario che nel server siano già stati installati alcuni pacchetti RPM. Esaminare le seguenti sezioni per ulteriori informazioni sui pacchetti RPM richiesti sui dispositivi Linux:

- "Red Hat Enterprise Linux Server" a pagina 117
- "SUSE Linux Enterprise Server" a pagina 121

# **Red Hat Enterprise Linux Server**

È possibile utilizzare il supporto di installazione Red Hat Enterprise Linux per installare i pacchetti sul server Red Hat Enterprise Linux prima di avviare l'installazione di ZENworks sul server:

| RHEL 6. <i>x</i> a 64 bit |
|---------------------------|
| acl                       |
| audit-libs                |
| basesystem                |
| bash                      |
| binutils                  |
| ca-certificates           |
| chkconfig                 |
| ConsoleKit                |
| ConsoleKit-libs           |
| coreutils                 |
| coreutils-libs            |
| сріо                      |
| cracklib                  |
| cracklib-dicts            |
| cryptsetup-luks           |
| cryptsetup-luks-libs      |
| db4                       |
| dbus                      |
| dbus-glib                 |

#### RHEL 6.*x* a 64 bit

dbus-libs

device-mapper

device-mapper-libs

dmidecode

eggdbus

ethtool

expat

filesystem

findutils

freetype

gamin

gawk

gdbm

glib2

glibc

glibc-common

glibc.i686

gmp

grep

gzip

hal

hal-info

hal-libs

hdparm

hwdata

info

initscripts

iproute

iptables

iputils

jpackage-utils

kbd

#### RHEL 6.*x* a 64 bit

kbd-misc

keyutils-libs

krb5-libs

less

libacl

libattr

libblkid

libcap

libcap-ng

libcom\_err

libgcc

libgcrypt

libgpg-error

libidn

libjpeg

libnih

libselinux

libsepol

libstdc++

libudev

libusb

libutempter

libuuid

libX11

ibX11-common

libX11.i686

libXau

libXau.i686

libxcb

libxcb.i686

libXdmcp

libXext

#### RHEL 6.*x* a 64 bit

libXext.i686

libXi

libXi.i686

libxml2

libXtst

libXtst.i686

MAKEDEV

mingetty

module-init-tools

ncurses

ncurses-base

ncurses-libs

net-tools

nss-softokn-freebl

nss-softokn-freebl.i686

openssl

pam

pciutils-libs

pcre

perl

perl-libs

perl-Module-Pluggable

perl-Pod-Escapes

perl-Pod-Simple

perl-version

pm-utils

polkit

popt

procps

psmisc

redhat-release-server

sed

| RHEL 6.x a 64 bit             |
|-------------------------------|
| installazione                 |
| shadow-utils                  |
| sysvinit-tools                |
| tcp_wrappers-libs             |
| tzdata                        |
| udev.                         |
| upstart                       |
| util-linux-ng                 |
| zlib                          |
| libgtk-x11-2.0.so.0           |
| libpk-gtk-module.so           |
| libcanberra-gtk-<br>module.so |

# **SUSE Linux Enterprise Server**

È possibile utilizzare il supporto di installazione SUSE Linux Enterprise Server per installare i pacchetti su SUSE Linux Enterprise Server prima di avviare l'installazione di ZENworks sul server:

| SLES 11 SP3 - 64 Bit | SLES 12 a 64 bit   |
|----------------------|--------------------|
| xinetd               | xinetd             |
| bash                 | bash               |
| libxml2              | libxml2            |
| glibc-32 bit         | glibc-32 bit       |
| libjpeg-32 bit       | libjpeg-32 bit     |
| zlib-32 bit          | zlib-32 bit        |
| libgcc43-32 bit      | libgcc43-32 bit    |
| libstdc++43-32 bit   | libstdc++43-32 bit |
| perl                 | perl               |
| coreutils            | coreutils          |
| fillup               | fillup             |
| gawk                 | gawk               |
| glibc                | glibc              |

| SLES 11 SP3 - 64 Bit | SLES 12 a 64 bit |
|----------------------|------------------|
| grep                 | grep             |
| insserv              | insserv          |
| pwdutils             | pwdutils         |
| sed                  | sed              |
| sysvinit             | sysvinit         |
| diffutils            | diffutils        |
| logrotate            | logrotate        |
| perl-base            | perl-base        |
| tcpd                 | tcpd             |
| libreadline5         | libreadline5     |
| libncurses5          | libncurses5      |
| zlib                 | zlib             |
| libglib-2_0-0        | libglib-2_0-0    |
| libgmodule-2_0-0     | libgmodule-2_0-0 |
| libgthread-2_0-0     | libgthread-2_0-0 |
| gdbm                 | gdbm             |
| libdb-4_5            | libdb-4_5        |
| coreutils-lang       | coreutils-lang   |
| info                 | info             |
| libacl               | libacl           |
| libattr              | libattr          |
| libselinux1          | libselinux1      |
| pam                  | pam              |
| filesystem           | filesystem       |
| aaa_base             | aaa_base         |
| libldap-2_4-2        | libldap-2_4-2    |
| libnscd              | libnscd          |
| libopenssl0_9_8      | libopenssl0_9_8  |
| libxcrypt            | libxcrypt        |
| openslp              | openslp          |
| pam-modules          | pam-modules      |
| libsepol1            | libsepol1        |

| SLES 11 SP3 - 64 Bit                                   | SLES 12 a 64 bit                                       |
|--------------------------------------------------------|--------------------------------------------------------|
| findutils                                              | findutils                                              |
| mono-core                                              | mono-core                                              |
| bzip2                                                  | bzip2                                                  |
| cron                                                   | cron                                                   |
| popt                                                   | popt                                                   |
| terminfo-base                                          | terminfo-base                                          |
| glib2                                                  | glib2                                                  |
| pcre                                                   | pcre                                                   |
| libbz2-1                                               | libbz2-1                                               |
| libzio                                                 | libzio                                                 |
| audit-libs                                             | audit-libs                                             |
| cracklib                                               | cracklib                                               |
| cpio                                                   | сріо                                                   |
| login                                                  | login                                                  |
| mingetty                                               | mingetty                                               |
| ncurses-utils                                          | ncurses-utils                                          |
| net-tools                                              | net-tools                                              |
| psmisc                                                 | psmisc                                                 |
| sles-release                                           | sles-release                                           |
| udev.                                                  | udev.                                                  |
| cyrus-sasl                                             | cyrus-sasl                                             |
| permissions                                            | permissions                                            |
| glib2-branding-SLES                                    | glib2-branding-SLES                                    |
| glib2-lang                                             | glib2-lang                                             |
| libgcc43                                               | libgcc43                                               |
| libstdc++43                                            | libstdc++43                                            |
| cracklib-dict-full                                     | cracklib-dict-full                                     |
| cpio-lang                                              | cpio-lang                                              |
| sles-release-DVD                                       | sles-release-DVD                                       |
| libvolume_id1<br>(applicabile solo per SLES<br>11 SP2) | libvolume_id1<br>(applicabile solo per SLES<br>11 SP2) |

| SLES 11 SP3 - 64 Bit   | SLES 12 a 64 bit       |
|------------------------|------------------------|
| licenses               | licenses               |
| libavahi-client3       | libavahi-client3       |
| libavahi-common3       | libavahi-common3       |
| libjpeg                | libjpeg                |
| xorg-x11-libX11        | xorg-x11-libX11        |
| xorg-x11-libXext       | xorg-x11-libXext       |
| xorg-x11-libXfixes     | xorg-x11-libXfixes     |
| xorg-x11-libs          | xorg-x11-libs          |
| dbus-1                 | dbus-1                 |
| xorg-x11-libXau        | xorg-x11-libXau        |
| xorg-x11-libxcb        | xorg-x11-libxcb        |
| fontconfig             | fontconfig             |
| freetype2              | freetype2              |
| libexpat1              | libexpat1              |
| xorg-x11-libICE        | xorg-x11-libICE        |
| xorg-x11-libSM         | xorg-x11-libSM         |
| xorg-x11-libXmu        | xorg-x11-libXmu        |
| xorg-x11-libXp         | xorg-x11-libXp         |
| xorg-x11-libXpm        | xorg-x11-libXpm        |
| xorg-x11-libXprintUtil | xorg-x11-libXprintUtil |
| xorg-x11-libXrender    | xorg-x11-libXrender    |
| xorg-x11-libXt         | xorg-x11-libXt         |
| xorg-x11-libXv         | xorg-x11-libXv         |
| xorg-x11-libfontenc    | xorg-x11-libfontenc    |
| xorg-x11-libxkbfile    | xorg-x11-libxkbfile    |
| libuuid1               | libuuid1               |
| libsqlite3-0           | libsqlite3-0           |
| libgobject-2_0-0       | libgobject-2_0-0       |
| rpm                    | rpm                    |
| util-linux             | util-linux             |
| libblkid1              | libblkid1              |
| util-linux-lang        | util-linux-lang        |

| SLES 11 SP3 - 64 Bit | SLES 12 a 64 bit                     |
|----------------------|--------------------------------------|
| update-alternatives  | update-alternatives                  |
| postfix              | postfix                              |
| netcfg               | netcfg                               |
| openldap2-client     | openIdap2-client                     |
| lsb-release          | lsb-release                          |
|                      | libXtst6-32bit-1.2.2-<br>3.60.x86_64 |
|                      | libpango-1_0-0-32bit                 |
|                      | libXi6-32bit                         |
|                      |                                      |

# C Oracle Enterprise con partizionamento

ZENworks supporta il partizionamento Oracle, se la relativa funzione è abilitata nel database Oracle. L'opzione di partizionamento di Oracle è disponibile con licenza separata solo con la versione Oracle Enterprise. La versione Oracle Standard non supporta questa funzionalità.

Durante l'installazione di ZENworks con il database Oracle, selezionare una delle opzioni seguenti:

- Sì, consentire a ZENworks di utilizzare il partizionamento con il database Oracle.
- No, non utilizzare il partizionamento con il database Oracle.

**Importante:** si consiglia di utilizzare il partizionamento Oracle poiché migliora prestazioni e gestibilità dell'applicazione.

Se si utilizza Oracle Enterprise con partizionamento, è necessario verificare che la funzione di partizione Oracle sia abilitata con la licenza richiesta.

Eseguire le operazioni seguenti:

Select Value from v\$option where parameter='Partitioning';

Il valore di output della query viene visualizzato come "TRUE". Questo indica che la partizione è abilitata. ZENworks eseguirà automaticamente gli script della tabella di partizione.

# D Parole chiave da non utilizzare durante la creazione del database

Le parole chiave indicate di seguito non devono essere usate, durante l'installazione, l'upgrade o la migrazione del database, in campi quali nome della zona, nome utente, password, nome database e nome schema:

| all            | compress  | false     | level       |
|----------------|-----------|-----------|-------------|
| alter          | connect   | fetch     | like        |
| and            | constant  | float     | limited     |
| any            | create    | for       | lock        |
| array          | current   | forall    | long        |
| as             | currval   | from      | Іоор        |
| asc            | cursor    | function  | max         |
| at             | date      | goto      | min         |
| audit          | day       | group     | minus       |
| authid         | decimal   | having    | minute      |
| avg            | declare   | heap      | mlslabel    |
| begin          | default   | hour      | mod         |
| between        | delete    | if        | mode        |
| binary_integer | desc      | immediate | month       |
| body           | distinct  | in        | natural     |
| boolean        | do        | index     | naturaln    |
| bulk           | drop      | indicator | new         |
| by             | else      | insert    | nextval     |
| char           | elsif     | integer   | посору      |
| char_base      | end       | interface | not         |
| check          | exception | intersect | nowait      |
| close          | exclusive | label     | null        |
| cluster        | execute   | interval  | nullif      |
| coalesce       | exists    | into      | number      |
| collect        | exit      | is        | number_base |

| comment      | extends   | isolation       | ocirowid |
|--------------|-----------|-----------------|----------|
| commit       | extract   | java            | of       |
| on           | range     | sqlcode         | update   |
| opaque       | raw       | sqlerrm         | use      |
| open         | real      | start           | user     |
| operator     | record    | stddev          | validate |
| option       | ref       | subtype         | values   |
| or           | release   | successful      | varchar  |
| order        | return    | sum             | varchar2 |
| organization | reverse   | table           | variance |
| others       | rollback  | then            | view     |
| out          | row       | time            | when     |
| package      | rowid     | timestamp       | whenever |
| partition    | rownum    | timezone_abbr   | where    |
| pctfree      | rowtype   | timezone_hour   | while    |
| pls_integer  | savepoint | timezone_minute | with     |
| positive     | second    | timezone_region | work     |
| positiven    | select    | to              | write    |
| pragma       | separate  | trigger         | year     |
| prior        | set       | true            | zone     |
| private      | share     | type            |          |
| procedure    | smallint  | ui              |          |
| public       | space     | union           |          |
| raise        | sql       | unique          |          |

# E Risoluzione dei problemi di installazione

Nelle seguenti sezioni sono illustrate le soluzioni ai problemi che possono talvolta verificarsi durante l'installazione o la disinstallazione di Novell ZENworks:

- "Risoluzione dei problemi relativi all'installazione" a pagina 131
- "Soluzione dei problemi successivi all'installazione" a pagina 139

# Risoluzione dei problemi relativi all'installazione

In questa sezione sono illustrate le soluzioni per i problemi che possono verificarsi durante l'installazione di ZENworks.

- "Non vengono creati i certificati con firma automatica durante l'installazione da una directory radice su un dispositivo Linux" a pagina 132
- "Errore durante la configurazione del server ZENworks su un database Oracle" a pagina 132
- "Non è possibile stabilire una sessione desktop remota con un dispositivo Windows su cui è in esecuzione il programma di installazione di ZENworks Configuration Management." a pagina 132
- "L'installazione di un secondo server produce un messaggio di errore" a pagina 133
- "L'installazione in Linux si conclude con un errore" a pagina 133
- "La funzione Configure Action non riesce a causa di un errore rilevato da HotSpot Virtual Machine" a pagina 133
- "Non è possibile installare NetIdentity da Novell Client 32 su un dispositivo su cui è installato ZENworks" a pagina 134
- "L'installazione di ZENworks Configuration Management risulta impossibile se si sceglie di configurare il server ZENworks con il database Sybase esterno" a pagina 134
- "Impossibile aprire i log di installazione di ZENworks Configuration Management con un browser Web su un server primario non in lingua inglese" a pagina 135
- "Impossibile installare .NET 3.5 SP1 su Windows Server 2008" a pagina 135
- "Impossibile installare ZENworks Agent su dispositivi con protezione totale McAfee" a pagina 136
- "I file correlati a ZENworks possono essere segnalati come software dannoso durante l'installazione di ZENworks Agent" a pagina 137
- "L'installazione di ZENworks Agent su un Terminal Server si blocca" a pagina 137
- "L'installazione di ZENworks su un dispositivo RHEL potrebbe non riuscire" a pagina 137
- "In Windows XP, l'installazione di ZENworks Agent con il componente di Gestione remota mediante Connessione desktop remoto si interrompe" a pagina 138

- "L'installazione di ZENworks non riesce su un server Linux" a pagina 138
- "L'installazione di ZENworks non viene eseguita durante l'uso dell'istanza con nome Microsoft SQL" a pagina 138

### Non vengono creati i certificati con firma automatica durante l'installazione da una directory radice su un dispositivo Linux

Origine: ZENworks; installazione.

Azione: sul dispositivo Linux, effettuare il download e copiare l'immagine ISO per l'installazione di ZENworks in un'ubicazione temporanea per la quale tutti gli utenti dispongono delle autorizzazioni per la lettura e l'esecuzione.

## Errore durante la configurazione del server ZENworks su un database Oracle

Origine: ZENworks; installazione.

Spiegazione: se il parametro NLS\_CHARACTERSET non è impostato su AL32UTF8 e il parametro NLS\_NCHAR\_CHARACTERSET non è impostato su AL16UTF16, l'installazione del database termina con i seguenti messaggi di errore:

Failed to run the sql script: localization-updater.sql, message:Failed to execute the SQL command: insert into zLocalizedMessage(messageid,lang,messagestr) values('POLICYHANDLERS.EPE.INVALID\_VALUE\_FORMAT','fr','La stratégie {0} n''a pas pu être appliquée du fait que la valeur de la variable "{1}" n''est pas dans un format valide.'), message:ORA-00600: internal error code, arguments: [ktfbbsearch-7], [8], [], [], [], [], [], []

Azione: impostare il parametro NLS\_CHARACTERSET su AL32UTF8 e il parametro NLS\_NCHAR\_CHARACTERSET su AL16UTF16.

Per essere certi che i parametri del set di caratteri siano configurati con i valori raccomandati, eseguire la seguente interrogazione al prompt del database:

select parameter, value from nls\_database\_parameters where
parameter like '%CHARACTERSET%';

## Non è possibile stabilire una sessione desktop remota con un dispositivo Windows su cui è in esecuzione il programma di installazione di ZENworks Configuration Management.

Origine: ZENworks; installazione.

Spiegazione:se si tenta di utilizzare la connessione al desktop remoto per connettersi a un<br/>server Windows su cui è in esecuzione il programma di installazione di<br/>ZENworks Configuration Management, la sessione termina con il seguente<br/>messaggio di errore:

The RDP protocol component "DATA ENCRYPTION" detected an error in the protocol stream and has disconnected the client.

Azione: vedere il sito Web del supporto tecnico di Microsoft (http:// support.microsoft.com/kb/323497).

#### L'installazione di un secondo server produce un messaggio di errore

- Origine: ZENworks; installazione.
- Spiegazione: quando si installa il secondo server in una zona di gestione, potrebbe essere visualizzato un messaggio di errore al termine dell'installazione contenente il seguente testo:

... FatalInstallException Name is null

Nonostante ciò, l'installazione sembra completarsi con successo.

Tale errore viene visualizzato erroneamente poiché il programma presume in maniera inesatta che il server debba essere riconfigurato.

Azione: controllare il file log dell'installazione. Se non vengono visualizzati errori relativi a questo messaggio di errore, è possibile ignorarlo.

#### L'installazione in Linux si conclude con un errore

Origine: ZENworks; installazione.

- Possibile causa: se il percorso della directory nella quale è stata estratta l'immagine ISO dell'installazione di ZENworks contiene spazi, l'installazione in Linux si conclude con un errore.
  - Azione: verificare che il percorso della directory in cui si desidera estrarre l'immagine ISO dell'installazione non contenga spazi.

## La funzione Configure Action non riesce a causa di un errore rilevato da HotSpot Virtual Machine

Origine: ZENworks; installazione.

Spiegazione: se durante l'installazione del primo server primario in un dispositivo Linux viene visualizzato un messaggio di errore al termine del processo di configurazione del database ed è possibile scegliere se continuare o ripristinare l'operazione, esaminare il file di log in /var/opt/novell/log/zenworks/ zenworks\_install\_[data].log.xml. Se viene visualizzato il seguente errore, continuare il processo di installazione.

ConfigureAction failed!:

select tableName, internalName, defaultValue from Adf where inUse =?# An unexpected error has been detected by HotSpot Virtual Machine: #SIGSEGV (0xb) at pc=0xb7f6e340, pid=11887, tid=2284317600 # #Java VM: Java HotSpot(TM) Server VM (1.5.0\_11-b03 mixed mode) #Problematic frame: #C [libpthread.so.0+0x7340] \_\_pthread\_mutex\_lock+0x20

Azione: ignorare il messaggio di errore.

## Non è possibile installare NetIdentity da Novell Client 32 su un dispositivo su cui è installato ZENworks

Origine: ZENworks; installazione.

Spiegazione: quando si tenta di installare l'agente NetIdentity in dotazione con Novell Client32 su un dispositivo su cui è installato ZENworks, l'installazione non riesce e viene visualizzato il seguente messaggio:

> An incompatible version of Novell ZENworks Desktop Management Agent has been detected

Possibile causa: l'agente NetIdentity non viene installato prima dell'installazione di ZENworks.

Azione: effettuare le seguenti operazioni:

**1** Disinstallare ZENworks.

Per ulteriori informazioni, consultare la Guida alla disinstallazione di ZENworks.

- 2 Installare l'agente NetIdentity da Novell Client32.
- **3** Installare ZENworks.

Per ulteriori informazioni, consultare la Capitolo 9, "Installazione di un server primario ZENworks in Windows", a pagina 49.

# L'installazione di ZENworks Configuration Management risulta impossibile se si sceglie di configurare il server ZENworks con il database Sybase esterno

Origine: ZENworks; installazione.

Spiegazione: durante l'installazione di ZENworks, se si sceglie di configurare il server ZENworks con il database OEM Sybase remoto o Sybase SQL Anywhere remoto, l'installazione risulta impossibile e viene registrato il seguente messaggio nei log di installazione:

> Caused by: com.mchange.v2.resourcepool.CannotAcquireResourceException: A ResourcePool could not acquire a resource from its primary factory or source.

- Possibile causa: il nome del server del database esterno specificato non è corretto.
  - Azione: riavviare l'installazione guidata di ZENworks Configuration Management e specificare i dettagli corretti del server del database esterno.

# Impossibile aprire i log di installazione di ZENworks Configuration Management con un browser Web su un server primario non in lingua inglese

Origine: ZENworks; installazione.

Spiegazione: in un server primario non in lingua inglese in cui è installato ZENworks Configuration Management è impossibile aprire i log di installazione mediante un browser Web. Tuttavia, è possibile aprire i log di installazione con un editor di testo.

> I log di installazione sono ubicati in /var/opt/novell/log/zenworks/ in Linux e in zenworks\_installation\_directory\novell\zenworks\logs in Windows.

- Azione: prima di aprire i log di installazione (.xml) in un browser Web, modificare la codifica di tutti i file del visualizzatore log di installazione:
  - 1 Utilizzando un editor di testo, aprire uno dei seguenti file del visualizzatore log di installazione ubicati in /var/opt/novell/log/zenworks/ logviewer in Linux e in directory\_installazione\_zenworks\novell\zenworks\logs\l ogviewer in Windows:
    - message.xsl
    - sarissa.js
    - zenworks\_log.html
    - zenworks\_log.js
    - zenworks\_log.xsl
    - \* zenworks\_log\_text.xsl
  - 2 Fare clic su File > Salva con nome.

Viene visualizzata la finestra di dialogo Salva come.

- **3** Nell'elenco **Codifica**, selezionare **UTF-8**, quindi fare clic su **Salva**. non modificare il nome e il tipo di file.
- 4 Ripetere i passaggi da Passo 1 a Passo 3 per i file LogViewer rimanenti.

### Impossibile installare .NET 3.5 SP1 su Windows Server 2008

Origine: ZENworks; installazione.

Spiegazione: l'installazione di Microsoft .NET 3.5 SP1 su Windows Server 2008 non riesce e viene visualizzato il seguente messaggio di errore:

Microsoft .NET Framework 2.0SP1 (x64) (CBS): [2] Error: Installation failed for component Microsoft .NET Framework 2.0SP1 (x64) (CBS). MSI returned error code 1058

Possibile causa: sul dispositivo non è abilitato il servizio Windows Update.

Azione: abilitare il servizio Windows Update sul dispositivo:

- 1 Dal menu Start del desktop Windows scegliere Impostazioni > Pannello di controllo.
- 2 Fare doppio clic su Strumenti di amministrazione > Servizi.
- 3 Fare doppio clic su Servizio Windows Update.

Viene visualizzata la finestra di dialogo delle proprietà del servizio Windows Update.

- 4 Nella scheda Generale, selezionare una delle opzioni seguenti dall'elenco Tipo di avvio:
  - Manuale
  - Automatico
  - Automatico (avvio ritardato)
- 5 Fare clic su Avvia per avviare il servizio.
- 6 Fare clic su OK.

# Impossibile installare ZENworks Agent su dispositivi con protezione totale McAfee

Origine: ZENworks; installazione.

- Spiegazione: quando si tenta di installare ZENworks Agent su un dispositivo che dispone di protezione totale McAfee, il software antivirus impedisce la creazione di nuovi file eseguibili in Windows e nei file di programma.
- Possibile causa: il dispositivo è protetto da McAfee VirusScan e non consente l'installazione di alcuna applicazione.
  - Azione: sul dispositivo su cui è installato il software McAfee, eseguire le seguenti operazioni:
    - 1 Fare clic su Start > Tutti i programmi > McAfee > VirusScan Console.
    - 2 Fare doppio clic su Protezione all'accesso.
    - **3** Nella finestra di dialogo delle proprietà della protezione all'accesso, eseguire le seguenti operazioni:
      - 3a Nel pannello Categorie, fare clic su Protezione comune massima.
      - 3b Nella colonna Blocca, deselezionare tutte le regole.
      - 3c Fare clic su OK.
    - 4 Installazione dell'agente ZENworks.

Per ulteriori informazioni, vedere "ZENworks Agent Deployment" in *ZENworks Discovery, Deployment, and Retirement Reference* (in lingua inglese).

# I file correlati a ZENworks possono essere segnalati come software dannoso durante l'installazione di ZENworks Agent

| Origine: Z | ENworks; | installazione. |
|------------|----------|----------------|
|------------|----------|----------------|

- Spiegazione: durante l'installazione di ZENworks Agent, è possibile che alcuni file correlati a ZENworks siano segnalati come software dannoso dai programmi antivirus. Di conseguenza, l'installazione viene improvvisamente interrotta.
  - Azione: eseguire la seguente procedura sul dispositivo gestito su cui installare ZENworks Agent:
    - 1 Aggiungere manualmente Unità\_disco\_sistema:\windows\novell\zenworks al file di esclusione del software anti-virus installato sul dispositivo gestito.
    - 2 Installazione dell'agente ZENworks.

### L'installazione di ZENworks Agent su un Terminal Server si blocca

- Origine: ZENworks; installazione.
- Possibile causa: l'installazione di ZENworks Agent su un Terminal Server si blocca perché il dispositivo è in modalità di esecuzione per default.
  - Azione: modificare la modalità del Terminal Server su cui eseguire l'installazione:
    - 1 Dal prompt dei comandi:
      - **1a** Per modificare la modalità, eseguire il seguente comando:

change user /install

- **1b** Digitare **exit**, quindi premere **INVIO**.
- 2 Installazione dell'agente ZENworks.

Per ulteriori informazioni, vedere "ZENworks Agent Deployment" in *ZENworks Discovery, Deployment, and Retirement Reference* (in lingua inglese).

### L'installazione di ZENworks su un dispositivo RHEL potrebbe non riuscire

Origine: ZENworks; installazione.

Spiegazione: l'installazione di ZENworks in un dispositivo RHEL potrebbe non riuscire e richiedere un rollback. Nel file di log dell'installazione viene visualizzato il messaggio seguente:

```
RPM returned 1: warning: /opt/novell/zenworks/install/
downloads/rpm/novell-zenworks-jre-links-1.7.0_3-
1.noarch.rpm: Header V3 DSA signature: NOKEY, key ID
7e2e3b05
```

Failed dependencies: jre >= 1.7 is needed by novellzenworks-jre-links-1.7.0\_3-1.noarch Azione: eseguire i seguenti task:

- 1 Eseguire il rollback dell'installazione di ZENworks
- 2 Installare manualmente JRE eseguendo il seguente comando sul terminale:
  - rpm -ivh <RADICE\_BUILD>/Common/rpm/jre-<VERSIONE>.rpm
- **3** Installare ZENworks. Per ulteriori informazioni, consultare la "Installazione del software del server primario" a pagina 49.

# In Windows XP, l'installazione di ZENworks Agent con il componente di Gestione remota mediante Connessione desktop remoto si interrompe

Origine: ZENworks; installazione.

- Spiegazione: se ci si connette in remoto a un dispositivo gestito utilizzando la connessione RDP (Remote Desktop Connection) e installare ZENworks Agent, l'installazione si interrompe.
  - Azione: per risolvere il problema, scaricare la patch dal sito Web Microsoft Support (http://support.microsoft.com/kb/952132) e installarla nel dispositivo gestito prima di installare ZENworks Agent.

### L'installazione di ZENworks non riesce su un server Linux

| Origine: | ZENworks; | installazione. |
|----------|-----------|----------------|
|----------|-----------|----------------|

- Spiegazione: per l'installazione di ZENworks in un server Linux è necessario che nel server siano già stati installati alcuni pacchetti RPM.
  - Azione: Installare i pacchetti RPM richiesti su un server Linux.

### L'installazione di ZENworks non viene eseguita durante l'uso dell'istanza con nome Microsoft SQL

Origine: ZENworks; installazione.

- Spiegazione: quando si utilizza un'istanza con nome per Microsoft SQL, l'installazione guidata non procede neanche dopo aver fornito le informazioni corrette nel riquadro del database. Ciò si verifica se è abilitato l'offload del checksum sulla scheda NIC del computer.
  - Azione: verificare che l'offload del checksum sia disabilitato sulla scheda NIC. Per ulteriori informazioni, fare riferimento ai manuali applicabili per SLES, RHEL o VMware.

# Soluzione dei problemi successivi all'installazione

Questa soluzione illustra le soluzioni per i problemi che possono verificarsi dopo l'installazione di ZENworks.

- "Impossibile accedere al Centro di controllo ZENworks in un server primario ZENworks in esecuzione su SLES" a pagina 139
- "La configurazione dell'avvio automatico del Centro di controllo ZENworks non funziona nei computer con SLES" a pagina 139

## Impossibile accedere al Centro di controllo ZENworks in un server primario ZENworks in esecuzione su SLES

#### Origine: ZENworks; installazione.

- Spiegazione: se durante l'installazione del server ZENworks in un dispositivo SLES è stata specificata la porta 8080, l'installazione viene eseguita correttamente. Tuttavia potrebbe non essere possibile accedere al Centro di controllo ZENworks.
  - Azione: eseguire i passaggi seguenti sul dispositivo SLES in cui è stato installato il server ZENworks:
    - 1 Avviare YaST.
    - 2 Fare clic su Firewall.
    - 3 Nella finestra di configurazione del firewall, fare clic su Servizi consentiti.
    - 4 Fare clic su Ricerca avanzata.
    - 5 Nella finestra di dialogo Porte consentite aggiuntive sostituire http-alt nelle opzioni Porte TCP e Porte UDP con 8080 e completare la procedura guidata.

## La configurazione dell'avvio automatico del Centro di controllo ZENworks non funziona nei computer con SLES

| Origine:     | ZENworks; installazione.                                                                                                    |
|--------------|----------------------------------------------------------------------------------------------------|
| Spiegazione: | nella configurazione post-installazione se l'opzione di avvio automatico ZCC è<br>selezionata, dopo l'installazione il Centro di controllo ZENworks non viene<br>avviato automaticamente nei computer con SLES |
|              |                                                                                                    |

Azione: avviare manualmente il Centro di controllo ZENworks.